# SIEMENS

Preface

| Product Overview                                | 1  |
|-------------------------------------------------|----|
|                                                 | 0  |
| How the FM 350-2 Counts                         | 2  |
| Installing and Removing the FM 350-2            | 3  |
|                                                 | Λ  |
| Wiring the FM 350-2                             | 4  |
| Assigning Parameters to the FM 350-2            | 5  |
|                                                 | •  |
| Programming the FM 350-2                        | 6  |
| Starting Up the FM 350-2                        | 7  |
| Operating modes, settings, parameters, and jobs | 8  |
|                                                 | _  |
| Encoder Signals and Their Evaluation            | 9  |
|                                                 | 10 |
| DB Assignments                                  | 10 |
| France and discussion                           | 11 |
|                                                 |    |
| Technical data                                  | Α  |
|                                                 |    |
| Spare parts                                     | В  |

SIMATIC

# S7-300 FM 350-2 Counter module

Manual

### Legal information

### Warning notice system

This manual contains notices you have to observe in order to ensure your personal safety, as well as to prevent damage to property. The notices referring to your personal safety are highlighted in the manual by a safety alert symbol, notices referring only to property damage have no safety alert symbol. These notices shown below are graded according to the degree of danger.

### A DANGER

indicates that death or severe personal injury will result if proper precautions are not taken.

### WARNING

indicates that death or severe personal injury may result if proper precautions are not taken.

### 

with a safety alert symbol, indicates that minor personal injury can result if proper precautions are not taken.

### CAUTION

without a safety alert symbol, indicates that property damage can result if proper precautions are not taken.

### NOTICE

indicates that an unintended result or situation can occur if the relevant information is not taken into account.

If more than one degree of danger is present, the warning notice representing the highest degree of danger will be used. A notice warning of injury to persons with a safety alert symbol may also include a warning relating to property damage.

### **Qualified Personnel**

The product/system described in this documentation may be operated only by **personnel qualified** for the specific task in accordance with the relevant documentation, in particular its warning notices and safety instructions. Qualified personnel are those who, based on their training and experience, are capable of identifying risks and avoiding potential hazards when working with these products/systems.

### Proper use of Siemens products

Note the following:

### 

Siemens products may only be used for the applications described in the catalog and in the relevant technical documentation. If products and components from other manufacturers are used, these must be recommended or approved by Siemens. Proper transport, storage, installation, assembly, commissioning, operation and maintenance are required to ensure that the products operate safely and without any problems. The permissible ambient conditions must be complied with. The information in the relevant documentation must be observed.

### Trademarks

All names identified by <sup>®</sup> are registered trademarks of Siemens AG. The remaining trademarks in this publication may be trademarks whose use by third parties for their own purposes could violate the rights of the owner.

### **Disclaimer of Liability**

We have reviewed the contents of this publication to ensure consistency with the hardware and software described. Since variance cannot be precluded entirely, we cannot guarantee full consistency. However, the information in this publication is reviewed regularly and any necessary corrections are included in subsequent editions.

Siemens AG Industry Sector Postfach 48 48 90026 NÜRNBERG GERMANY A5E01365983-03 @ 07/2011 Copyright © Siemens AG 2011. Technical data subject to change

# Preface

### Preface

### Purpose of this manual

This manual describes all the steps required for using the FM 350-2 function module. It introduces you quickly and effectively to the functions of FM 350-2.

This manual is intended for persons having the required qualifications to commission, operate, and program the hardware product described.

### Basic knowledge required

This manual requires general knowledge of automation engineering.

Users should also be familiar with the operation of computers or auxiliary programming equipment similar to PCs (e.g., programming devices) operating under the operating system platform Windows 2000, XP or Vista. Users should also be familiar with the STEP 7 standard software. For this information, refer to the Programming with STEP 7 manual.

In particular when using a PLC in safety-oriented locations, pay attention to the information on the safety of electronic controls in sections "Wiring (Page 37)" and "Technical specifications (Page 147)".

### Scope of this manual

This manual contains the description of the FM 350-2 function module valid at the date of publishing. We reserve the right to describe any changes to the functions of FM 350-2 in a Product Information.

### Standards

The S7-300 automation system meets the requirements and criteria of IEC 61131-2.

### **Recycling and disposal**

FM 350-2 is recyclable due to its non-toxic materials. For environmentally compliant recycling and disposal of your electronic waste, please contact a company certified for the disposal of electronic waste.

### Additional support

If you have any further questions about the use of products described in this manual and do not find the right answers here, contact your local Siemens representative (http://www.siemens.com/automation/partner):

A guide to the technical documentation for the various products and systems is available on the Internet:

SIMATIC Guide manuals (http://www.siemens.com/simatic-tech-doku-portal)

The online catalog and online ordering systems are also available on the Internet:

A&D Mall (http://www.siemens.com/automation/mall)

### Training center

To help you get started with automation technology and systems, we offer a variety of courses. Contact your regional Training Center or the central Training Center in D-90327 Nuremberg, Germany.

Internet: SITRAIN homepage (http://www.sitrain.com)

### **Technical Support**

You can access technical support for all A&D projects via the following:

Online support request form: (http://www.siemens.com/automation/support-request)

### Service & Support on the Internet

In addition to our documentation, we offer a comprehensive online knowledge base on the Internet at:

Industry Automation and Drive Technologies - Homepage (http://www.siemens.com/automation/service&support)

There you will find the following information, for example:

- The newsletter that provides up-to-date information on your products.
- The documents you need via our Search function in Service & Support.
- A forum for global information exchange by users and specialists.
- Your local partner for Automation and Drives.
- Information about on-site service, repairs, and spare parts. Much more can be found under "Services".

# Table of contents

|   | Prefac                                           | e                                                                                                    | 3                                      |
|---|--------------------------------------------------|----------------------------------------------------------------------------------------------------|----------------------------------------|
| 1 | Produc                                           | t Overview                                                                                                    | 9                                      |
|   | 1.1                                              | FM 350-2 functionality                                                                                         | 9                                      |
|   | 1.2                                              | Application Areas of the FM 350-2                                                                              | 12                                     |
|   | 1.3                                              | FM 350-2 Hardware                                                                                              | 14                                     |
|   | 1.4                                              | FM 350-2 software                                                                                              | 17                                     |
| 2 | How th                                           | e FM 350-2 Counts                                                                                              | 19                                     |
|   | 2.1                                              | Definitions                                                                                                    | 19                                     |
|   | 2.2<br>2.2.1<br>2.2.2<br>2.2.3<br>2.2.4<br>2.2.5 | Operating Modes<br>Overview<br>Infinite count<br>Single counting<br>Periodic counting<br>Frequency measurement | 21<br>21<br>22<br>23<br>24<br>24<br>24 |
|   | 2.2.6<br>2.2.7<br>2.2.8                          | Rotational speed measurement<br>Period duration measurement<br>Dosing                                          | 27<br>                                 |
|   | 2.3                                              | Gate functions                                                                                                 | 30                                     |
| 3 | Installi                                         | ng and Removing the FM 350-2                                                                                   | 33                                     |
|   | 3.1                                              | Preparing for Installation                                                                                     | 33                                     |
|   | 3.2                                              | FM 350-2, installation and removal                                                                             | 35                                     |
| 4 | Wiring the FM 350-2                              |                                                                                                    | 37                                     |
|   | 4.1                                              | Terminal assignment of the front connector                                                                     | 37                                     |
|   | 4.2                                              | Wiring front connectors                                                                                        | 41                                     |
| 5 | Assign                                           | ing Parameters to the FM 350-2                                                                                 | 45                                     |
|   | 5.1                                              | Installing and opening parameter assignment dialog boxes                                                       | 45                                     |
|   | 5.2                                              | Default Parameter Assignment                                                                                   | 47                                     |
| 6 | Progra                                           | mming the FM 350-2                                                                                             | 49                                     |
|   | 6.1                                              | Programming the FM 350-2                                                                                       | 49                                     |
|   | 6.2                                              | Counter DB                                                                                                    | 51                                     |
|   | 6.3                                              | Processing Interrupts                                                                                          | 53                                     |
|   | 6.4                                              | The CNT2_CTR Function (FC2), Control the Module                                                                | 57                                     |
|   | 6.5                                              | Load counter values, limit values and comparison values (FC3/FB3)                                              | 60                                     |

|    | 6.6                                     | Read out counter and measurement values (FC4/FB4)                                                                                                  | 64                         |
|----|-----------------------------------------|----------------------------------------------------------------------------------------------------|----------------------------|
|    | 6.7                                     | The DIAG_RD Function (FC5), Read Diagnostic Interrupt Data                                                                                         | 68                         |
|    | 6.8<br>6.8.1<br>6.8.2<br>6.8.3<br>6.8.4 | Application and programming example for FM 350-2<br>Task<br>Wiring the FM 350-2<br>Using the sample program<br>Runtime of the example applications | 69<br>69<br>72<br>74<br>76 |
|    | 6.9                                     | PROFINET mode                                                                                                    | 78                         |
|    | 6.10                                    | Technical data of the blocks                                                                                                    | 79                         |
| 7  | Starting                                | Up the FM 350-2                                                                                                    | 81                         |
|    | 7.1                                     | Mechanical installation checklist                                                                                                    | 81                         |
|    | 7.2                                     | Parameter assignment checklist                                                                                                    | 83                         |
| 8  | Operatin                                | g modes, settings, parameters, and jobs                                                                                                    | 87                         |
|    | 8.1                                     | Definitions                                                                                                    | 87                         |
|    | 8.2                                     | Basic Information on Calling Operating Modes, Settings, and Jobs                                                                                   | 89                         |
|    | 8.3                                     | Infinite count                                                                                                    | 90                         |
|    | 8.4                                     | Single counting                                                                                                    | 93                         |
|    | 8.5                                     | Periodic count                                                                                                    | 97                         |
|    | 8.6                                     | Frequency measurement                                                                                                    | . 101                      |
|    | 8.7                                     | Rotational speed measurement                                                                                                    | . 104                      |
|    | 8.8                                     | Period duration measurement                                                                                                    | . 107                      |
|    | 8.9                                     | Dosing                                                                                                    | . 110                      |
|    | 8.10                                    | Setting: Behavior of the digital outputs                                                                                                    | . 115                      |
|    | 8.11                                    | Triggering a hardware interrupt                                                                                                    | . 119                      |
|    | 8.12                                    | Mapping the count and measurement values of all channels in the expanded user data                                                                 | . 122                      |
| 9  | Encoder                                 | Signals and Their Evaluation                                                                                                    | . 123                      |
|    | 9.1                                     | Overview                                                                                                    | . 123                      |
|    | 9.2                                     | NAMUR Signals                                                                                                    | . 124                      |
|    | 9.3                                     | 24-V signals                                                                                                    | . 125                      |
|    | 9.4                                     | Pulse evaluation                                                                                                    | . 126                      |
|    | 9.5                                     | Hysteresis                                                                                                    | . 128                      |
| 10 | DB Assię                                | gnments                                                                                                    | . 131                      |
|    | 10.1                                    | DB for FC CNT2_CTR                                                                                                    | . 131                      |

| 11               | 11 Errors and diagnostics |                                         |     |
|------------------|---------------------------|-----------------------------------------|-----|
|                  | 11.1                      | Errors and diagnostics                  | 139 |
|                  | 11.2                      | Types of Errors                         | 140 |
|                  | 11.3                      | Error indication at the group error LED | 141 |
|                  | 11.4                      | Triggering diagnostics interrupts       | 142 |
|                  | 11.5                      | Data error                              | 146 |
| A Technical data |                           | cal data                                | 147 |
|                  | A.1                       | General technical specifications        | 147 |
|                  | A.2                       | Technical data of FM 350-2              | 148 |
| B Spare parts    |                           | parts                                   | 153 |
|                  | B.1                       | Spare parts                             | 153 |
|                  | Glossary                  |                                         | 155 |
|                  | Index                     |                                         | 157 |

Table of contents

# **Product Overview**

## 1.1 FM 350-2 functionality

### Functionality

The FM 350-2 function module is an 8-channel counter module with dosing functions for use in the S7-300 automation system. Maximum counting range of the FM:

• -31 to +31 Bit:

-2 147 483 648 to +2 147 483 647 (-2<sup>31</sup> to 2<sup>31</sup> - 1).

The maximum input frequency of the counter signals is up to 20 kHz per count channel depending on the encoder signal.

The FM 350-2 can be used to perform the following tasks:

- Continuous counting up/down
- Single counting up/down
- Periodic counting up/down
- Frequency measurement
- Rotational speed measurement
- Period measurement
- Dosing

You can start and stop the count either via the user program (software gate) or via external signals (hardware gate).

Count, gate, and direction signals can be connected directly to the module.

### **Comparison Values**

You can store a comparison value for each count channel on the module (four comparison values in "dosing" mode). If the count value reaches this comparison value, the relevant output can be set/reset to initiate direct control actions in the process and/or a hardware interrupt can be triggered.

### **Count limits**

In the operating modes "single counting," "periodic counting," and "dosing" you can set count limits within the maximum count range. The following applies:

- In main count direction up, the count starts at 0 (start value) and you specify an end value between 2 and 2 147 483 647.
- In main count direction down, you specify a start value between 2 and 2 147 483 647, the end value is set at 0.

1.1 FM 350-2 functionality

### Hardware Interrupts

Four hardware interrupts are possible per count channel. Two hardware interrupts can be generated by each edge change at the hardware gate. Two additional specific hardware interrupts can be generated depending on the operating mode setting, and five specific hardware interrupts in "dosing" mode.

### **Count Process**

Count processes can be started or stopped via the software gate or via the hardware gate and the software gate.

### **Diagnostic Interrupt**

The FM 350-2 can trigger a diagnostic interrupt if any of the following occur:

- Faulty NAMUR encoder supply
- Module not assigned parameters or errors in parameter assignment
- Watchdog timeout
- Hardware interrupt lost
- Wire break or short-circuit at a NAMUR input

### **Counting Signals**

The FM 350-2 can count signals generated by the encoders listed below. Only bounce-free encoders are permitted.

- 24-V incremental encoders, push-pull or current-sourcing switches
- 24-V pulse encoders with direction level
- 24-V initiators without direction level

for example, light barrier or BERO (type 2)

NAMUR encoders in accordance with DIN 19 234

24-V signals or NAMUR-compliant signals can be connected in groups of four to the count input. Encoder signals higher than 8.2 V must not be connected to an input group that is assigned for operation with a NAMUR encoder.

The gate and direction inputs only support 24-V signals.

### **Input Filter**

For the purpose of suppressing interference, an input filter (RC element) with a uniform filter time for all inputs of 50  $\mu$ s is set for the inputs.

High-speed responses to specific count events are possible per count channel via a digital output (or four digital outputs in "dosing" mode). The outputs can be controlled dependent on the count or via programmable control bits.

### Reaction to S7-300 Failure

The response of the FM 350-2 to CPU STOP can be assigned. The current operating mode can continue to run or be interrupted. The digital outputs may retain the most recently set last values, or receive substitution values, or be disabled.

# 

Property damage can occur.

If you assigned the response of the FM 350-2 so that the digital outputs are set to substitute values on CPU STOP, these values are also set for digital outputs that are not enabled.

Ensure that substitute values at disabled digital outputs cannot cause dangerous states in the plant.

### **Reaction to Module Supply Failure**

The response of the FM 350-2 to a failure of the module supply depends on whether the FM 350-2 is being operated with a standard backplane bus or an active backplane bus.

• Standard backplane bus

When the module supply of the FM 350-2 fails, the CPU recognizes an I/O access error. The FM 350-2 does **not** automatically restart when power returns.

• Active backplane bus

When the module supply of the FM 350-2 fails, a "module-removed" interrupt is sent to the CPU. When power returns, a hardware insertion interrupt will be reported to the CPU.

1.2 Application Areas of the FM 350-2

# 1.2 Application Areas of the FM 350-2

### **Primary Field of Application**

An FM 350-2 is primarily used in applications requiring signal counting, high-speed reaction to a default count value, or frequency measurements, or speed measurements.

Examples:

- Packaging plants
- Sorting plants
- Dosing plants
- Rotational speed controls and gas turbine monitoring

### Example of an FM 350-2 Application

A box is to be filled with a certain number of parts taken from a collection bin. Channel 0 counts the parts and controls the filling valve. Channel 1 controls the motor of the box conveyor and counts the number of boxes.

When the box is in the correct position, the valve is opened and the box is filled with parts. When the specified number of parts is reached, the valve is closed and the transport of the boxes is started. Any following parts continue to be counted until a new box appears.

1.2 Application Areas of the FM 350-2

A new number of parts can be specified during the transport of the box. The number of parts placed in a box and the number of boxes can be monitored.

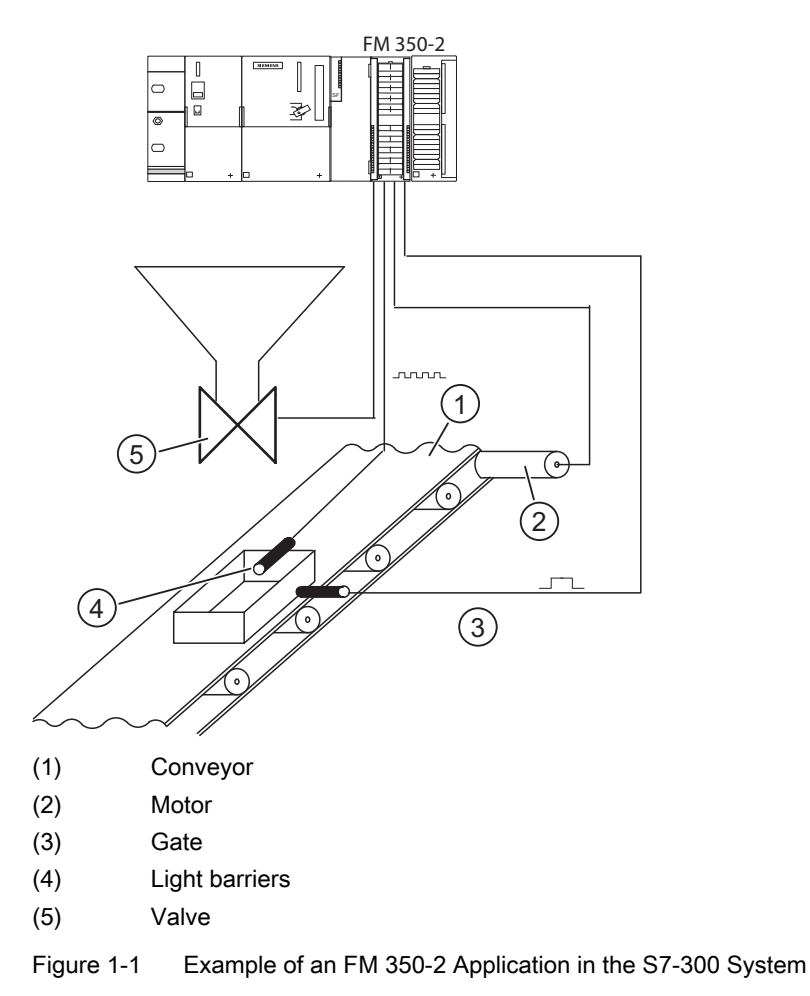

1.3 FM 350-2 Hardware

# 1.3 FM 350-2 Hardware

### Module view

The figure shows an FM 350-2 with front connector and bus connector, front panel covers closed.

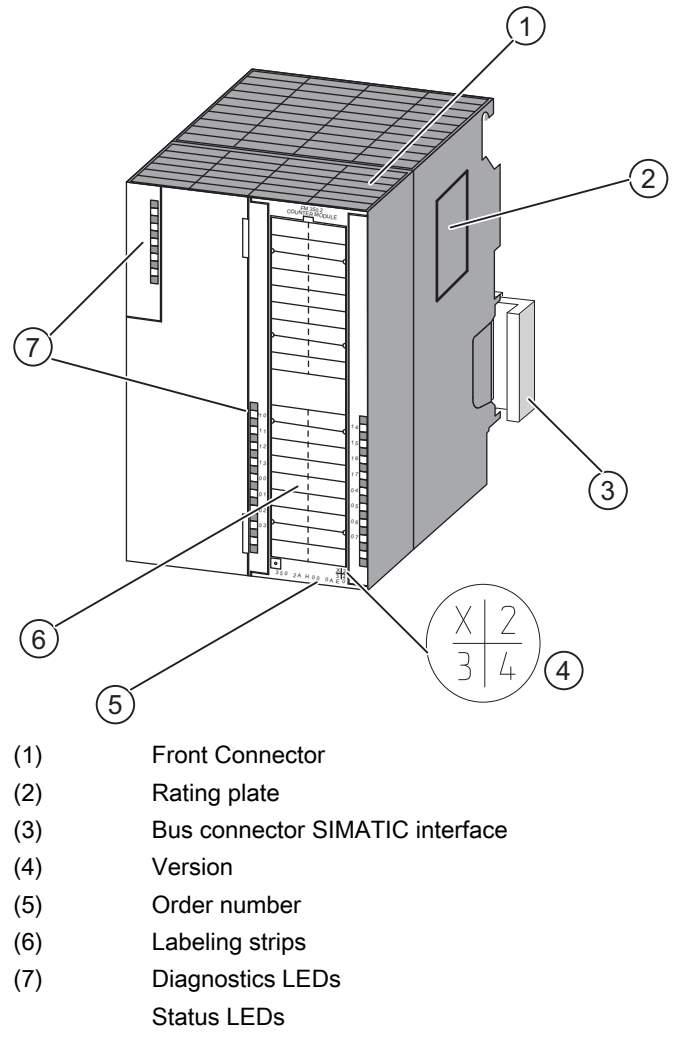

Figure 1-2 View of the FM 350-2 module

### **Front Connector**

The FM 350-2 features the following front connector options:

- Count signals
- Direction signals
- Module power supply
- Input signals for hardware gate
- Output signals
- NAMUR 8V2 encoder supply

Please order the front connector separately.

### Labeling strips

Included with the module is a labeling strip on which you can write your relevant signal names.

The terminal assignments are printed on the inside of the front panel cover.

### Order Number and Release

The order number and the release of the FM 350-2 are shown at the bottom of the front panel.

### **Bus connectors**

The module communicates within an S7-300 segment via bus connectors. The bus connector is supplied with your FM 350-2.

### Status and Diagnostics LEDs

FM 350-2 is equipped with one diagnostics LED, eight status LEDs for the digital inputs, and eight status LEDs for the digital outputs. The table below lists the LED displays, including their labeling, color and function.

| Labeling | Color | Function                          |
|----------|-------|-----------------------------------|
| SF       | red   | Group error                       |
| 10       | green | Status of hardware gate channel 0 |
| 11       | green | Status of hardware gate channel 1 |
| 12       | green | Status of hardware gate channel 2 |
| 13       | green | Status of hardware gate channel 3 |
| 14       | green | Status of hardware gate channel 4 |
| 15       | green | Status of hardware gate channel 5 |
| 16       | green | Status of hardware gate channel 6 |
| 17       | green | Status of hardware gate channel 7 |
| Q0       | green | Status of output Q0               |

### Product Overview

1.3 FM 350-2 Hardware

| Labeling | Color | Function            |
|----------|-------|---------------------|
| Q1       | green | Status of output Q1 |
| Q2       | green | Status of output Q2 |
| Q3       | green | Status of output Q3 |
| Q4       | green | Status of output Q4 |
| Q5       | green | Status of output Q5 |
| Q6       | green | Status of output Q6 |
| Q7       | green | Status of output Q7 |

### 1.4 FM 350-2 software

### FM 350-2 Configuration Package

To integrate FM 350-2 in the S7-300 system, you need the configuration package containing:

- Parameter assignment screens and
- Functions for integrating FM 350-2 in the user program

### Parameter assignment screen forms

The FM 350-2 is adapted to the respective task via parameters. These parameters are stored in the CPU and transferred from the CPU to the module.

The parameters can be determined via the parameter assignment screen forms. These parameter assignment screen forms are installed on your programming device and opened in STEP 7.

### Functions for Integrating the FM 350-2

The functions used to integrate the FM 350-2 in the user program consist of the FC CNT2\_CTR, FC CNT2\_WR/FB CNT2WRPN, and FC CNT2\_RD/FB CNT2RDPN, which are called in the user program on the CPU. These FCs enable communication between the CPU and the FM 350-2. In addition, there is also the FC DIAG\_RD for the FM 350-2 with which you can transmit diagnostic data to the DB of FC CNT\_CTRL.

This figure shows an S7-300 configuration with an FM 350-2 and several signal modules.

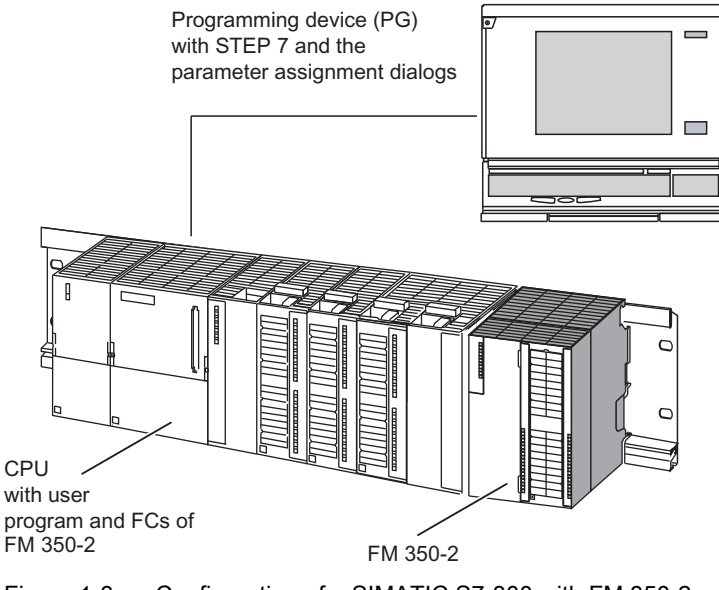

Figure 1-3 Configuration of a SIMATIC S7-300 with FM 350-2

Product Overview

1.4 FM 350-2 software

# How the FM 350-2 Counts

### 2.1 Definitions

### Counting

Counting refers to the recording and totaling of events. FM 350-2 records encoder signals and evaluates these accordingly.

### Count range

The FM 350-2 can count up and down. The maximum range within which FM 350-2 can count is 31 bits (continuous counting mode).

| Count range                 | Low Count Limit | High Count Limit |
|-----------------------------|-----------------|------------------|
| Count range: -31 to +31 bit | - 2 147 483 648 | + 2 147 483 647  |

### **Count limits**

You can define the high count limit between 2 and 2147483647 for single counting, periodic counting, and dosing modes. The low count limit is set permanently to 0.

### Main count direction

You can set the main count direction for the FM 350-2 as "up" or "down." This defines the count limit as start and end value for the single count, periodic count, and dosing modes.

Even if you set the main count direction "down," to count down you must either apply a corresponding direction signal or set "inverted count direction" when you set the FM 350-2 parameters.

### Load Value

FM 350-2 supports the definition of default load values for each one of the eight counters. You can directly input this load value to update the counter.

You can also load this value in preparation, i.e. the counter applies this new count value based on the following events:

- Reaching the end value in count direction up
- Reaching 0 in count direction down
- Canceling of the count process by a software gate or a hardware gate (when the count process is interrupted the load value is not used)

### 2.1 Definitions

### **Comparison Values**

In order to trigger responses in the process independently of the CPU when a specific count is reached, you can use the eight digital outputs on the module. For this purpose you can assign one comparison value for each count channel on the FM 350-2 (four comparison values for a proportioning channel). You can specify each value between the count limits as a comparison value. If the count reaches the comparison value, the corresponding digital output is set/reset and/or a hardware interrupt is generated.

### Example

In the example shown in the section "Application Areas of the FM 350-2 (Page 12)", the valve should be closed as soon as the box contains the programmed number of parts. For this, you can specify this number as the comparison value for the FM 350-2 and use the corresponding digital output to close the valve.

# 2.2 Operating Modes

### 2.2.1 Overview

### **Counting modes**

FM 350-2 offers three methods of counting rectangular pulses:

- Continuous counting
- Single counting
- Periodic counting

The differences between the modes become apparent based on the reaction of FM 350-2 after a counter has reached a limit.

There are also four other operating modes based on count processes:

- Frequency measurement
- Rotational speed measurement
- Period duration measurement
- Dosing

With the exception of "dosing," all operating modes can be assigned separately to each channel. For example: Channel 1 = frequency measurement; channel 2 = single counting, etc. The operating mode "proportioning" requires four channels (channels 0 to 3 and/or 4 to 7).

2.2 Operating Modes

### 2.2.2 Infinite count

### **Function principle**

When the counter reaches the high limit in main count direction up, and a further count pulse is received, the counter jumps to the low count limit, and restarts incrementing the count value, i.e., it thus performs continuous counting.

When the counter reaches the low limit in main count direction down, and a further count pulse is received, the counter jumps to the high count limit, and continues counting down from there.

The counting range in this operating mode is always -31 to +31 bits (-2,147,483,648 to +2,147,483,647). It cannot be changed. The counter starts its count at zero after a restart of the module.

If a comparison value was assigned, when the current counter reading = the comparison value a hardware interrupt can be triggered and/or the output can be switched.

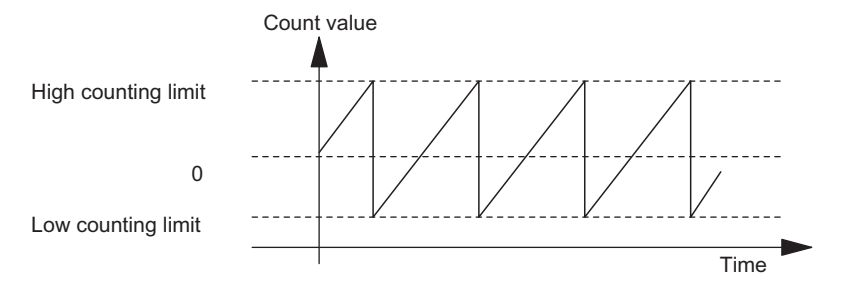

Figure 2-1 Continuous counting in main count direction up

### 2.2.3 Single counting

### **Function principle**

In single counting, the start value and end value (max. count range: 0 to +2147483647) and the primary count direction for single count mode are set using a programming interface.

When counting up, the counter starts at zero and then increments the count until it reaches the end value. When the counter reaches the "End value -1," and a further count pulse is received, it returns to zero and freezes, irrespective of any further incoming pulses.

When counting down, the counter starts at the set start value and then decrements the count until it reaches zero. When the counter value = 1, and a further count pulse is received, it returns to the start value and freezes, irrespective of any further incoming pulses.

If the counter counts against the selected main count direction and overshoots or undershoots the start value, the module returns the current counter reading with the correct sign. An overflow or underflow does not occur in this case. The behavior of the output remains unchanged.

If a comparison value was assigned, when the current counter reading = the comparison value a hardware interrupt can be triggered and/or the output can be switched.

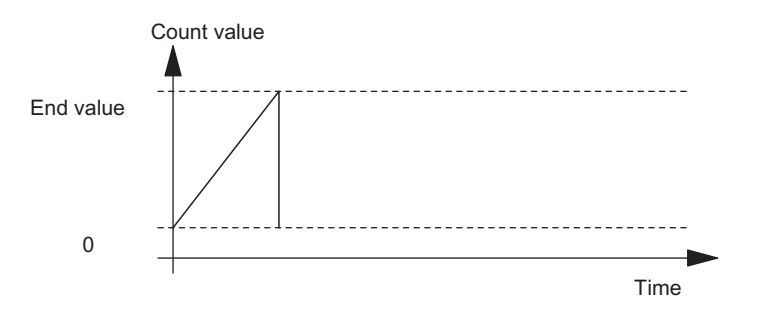

Figure 2-2 Single count in up direction

2.2 Operating Modes

### 2.2.4 Periodic counting

### **Function principle**

In periodic counting, the start value and end value (max. count range: 0 to +2.147,483,647) and the primary count direction for periodic count mode are set using a programming interface.

When counting up, the counter starts at the start value 0. When the counter reaches the "end value -1" and a further count pulse is received, the counter jumps back to 0 and continues to add the count pulses.

When counting down, the counter starts at the set start value. When the counter reaches the value 1 and a further count pulse is received, the counter jumps back to the start value and continues to count down from there.

If the counter counts against the selected main count direction and overshoots or undershoots the start value, the module returns the current counter reading with the correct sign. An overflow or underflow does not occur in this case. The output reaction remains unchanged.

If a comparison value was assigned when the current counter reading = the comparison value, a hardware interrupt can be triggered and/or the output can be switched.

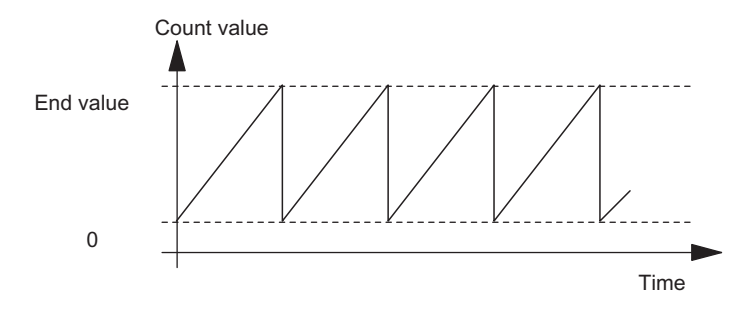

Figure 2-3 Periodic count in up direction

### 2.2.5 Frequency measurement

### **Function principle**

In frequency measurement the FM 350-2 counts the pulses which are received in a time window set via the parameter assignment dialog box. Integration times between 10 ms and 10 seconds can be set.

At the end of each time window the frequency value is updated. The calculated frequency is displayed in the unit  $10^{-3}$  Hz (range: 0 to  $2^{31} \times 10^{-3}$  Hz).

If no valid value was calculated, -1 is returned. If no pulses are counted in a time interval, the module returns  $0 \times 10^{-3}$  Hz (= 0 Hz).

You can start and end frequency measurements using the gate functions.

|               | n * 10 ms                                                   |  |
|---------------|-------------------------------------------------------------|--|
| Count pulses  |                                                             |  |
| Internal gate | Start of End of frequency frequency measurement measurement |  |

Figure 2-4 Frequency measurement with gate function

You can set two frequency comparison values

(Range of values for the low limit: 0 to  $9,999,999 \times 10^{-3}$  Hz;

Range of values for the high limit: 1 to  $10,000,000 \times 10^{-3}$  Hz).

You can choose from the following hardware interrupts:

- Start of frequency measurement with a hardware gate (positive edge)
- End of frequency measurement with a hardware gate (negative edge)
- End of measurement value recording (integration time expired)
- Frequency below or above limits

### 2.2 Operating Modes

After each time interval has expired, the frequency determined is compared with the set frequency limits (fu / fo). If the current frequency lies below the set low limit or above the set high limit a hardware interrupt is triggered if this has been assigned accordingly.

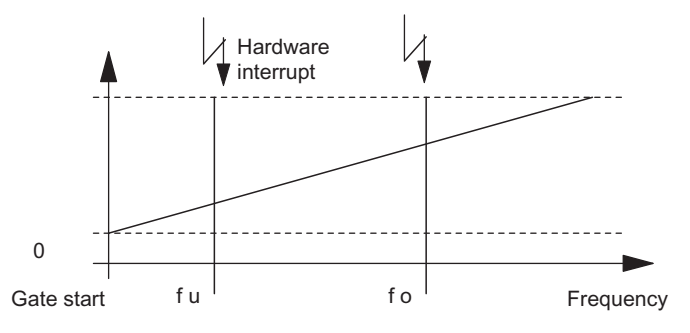

Figure 2-5 Frequency measurement with frequency reference values

### 2.2.6 Rotational speed measurement

### **Function principle**

The speed measurement mode is similar to the frequency measurement mode.

In addition to the length of the time window, you must specify the number of pulses per motor or encoder revolution for the speed measurement in the parameter assignment screen form.

The value for the speed is updated at the end of each time window. The calculated speed is displayed in the unit  $1 \times 10^{-3}$  rpm.

If no valid value was calculated, -1 is returned. If no pulses are counted in a time interval, the module returns  $0 \times 10^{-3}$  rpm (= 0 rpm).

Using two rotational speed comparison values (value range for the low speed limit value: 0 to  $24,999,999 \times 10^{-3}$  rpm, DWORD; range of values for the high speed limit: 1 to  $25,000,000 \times 10^{-3}$  rpm, DWORD) you can monitor whether the measured speed remains within a defined range. A hardware interrupt can be triggered if this range is exited. The FM 350-2 checks whether the high limit is greater than the low limit and reports a parameter assignment error if this is not the case.

The speed measurement is started and ended using the gate functions.

You can choose from the following hardware interrupts:

- Start of speed measurement by hardware gate (positive edge)
- End of speed measurement by hardware gate (negative edge)
- End of measured value acquisition (integration time expired)
- Violation of speed limits (high or low limits)

2.2 Operating Modes

### 2.2.7 Period duration measurement

### Principle of operation

With very small frequencies, often the period duration has to be measured instead of the frequency. In the operating mode "period duration measurement" the exact time between two rising edges is measured.

Period duration measurement is started and ended using the gate signals (hardware or software gate).

The period duration can only be recorded in the set main count direction. The permissible measuring range lies between 40  $\mu$ s and 120 seconds (25,000 Hz to 0.00833 Hz). If a valid value is not available, -1 is returned.

You can set two period duration comparison values on the module via the parameter assignment screen form (value range for the low limit value: 0 to 119,999,999  $\mu$ s; value range for the high limit value: 40  $\mu$ s to 120,000,000  $\mu$ s.

You can choose from the following hardware interrupts:

- Start of period duration measurement with a hardware gate (positive edge)
- End of period duration measurement with a hardware gate (negative edge)
- End of measurement value recording (integration time expired)
- Period duration limits exceeded or not reached

### 2.2.8 Dosing

### **Function Principle**

The module supports the grouping of four count channels at a single dosing channel in "dosing" mode.

You can specify four comparison values which can be changed individually or in groups of four. The count value is continuously compared with the comparison values; if the current count value = the comparison value, a hardware interrupt can be triggered and/or the corresponding digital output can be switched. You can thus control up to four dosing units with a single dosing counter.

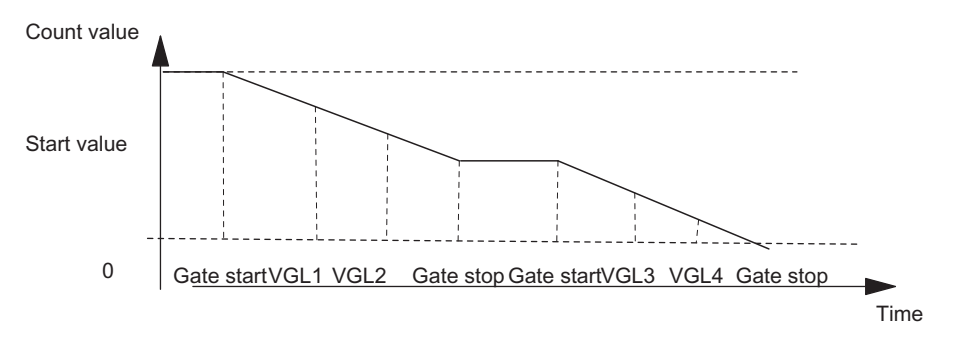

Figure 2-6 Dosing Count in Down Direction

You can choose from the following hardware interrupts:

- Start of dosing by setting a hardware gate (positive edge)
- Cancelation/interruption of dosing by setting a hardware gate (negative edge)
- One hardware interrupt each for the four comparison values

Reaching the count range limits (end value/start value)

2.3 Gate functions

## 2.3 Gate functions

### **Counting with Gate Functions**

Many applications require that the count be started or stopped at a defined time depending on other events. This starting and stopping of the count process is done in the FM 350-2 via a gate function. If the gate is opened, count pulses can reach a counter and the count is started. If the gate is closed, count pulses can no longer reach the counter and the count is stopped.

### Software Gate and Hardware Gate

The module features two gate functions:

• A software gate, controlled using control bit "SW\_GATE7...0",

The software gate can only be switched through by an edge change from 0 to 1 of the control bit "SW\_GATE7...0". It is closed by resetting this bit.

• A hardware gate controlled via digital inputs I0 to I7 on the module. A hardware gate opens at a 0-1 edge change on the associated digital input and closes at a 1-0 edge change.

### **Internal Gate**

The internal gate is the logic AND operation combining a hardware gate and a software gate. If no hardware gate was assigned, only the setting of the software gate is relevant. The count process is activated, interrupted, resumed, and canceled via the internal gate. The internal gate can also be closed by events dependent on the count value in the operating modes single counting and dosing.

| HW gate | SW gate | Internal gate | Count process |
|---------|---------|---------------|---------------|
| open    | open    | open          | active        |
| open    | closed  | closed        | inactive      |
| closed  | open    | closed        | inactive      |
| closed  | closed  | closed        | inactive      |

When assigning the hardware and software gates you can specify whether the internal gate can cancel or interrupt the count process. When canceled, the count restarts at its start value after the gate was cycled from stop to start. When interrupted, the count is resumed from the last current count value following gate stop and gate start.

2.3 Gate functions

### Example

The gate is opened and the count pulses are counted by setting the gate signal. If the gate signal is removed, the gate is closed and the count pulses are no longer recorded by the counter. The count value remains constant.

The diagram shows the opening and closing of a gate, and the pulse count.

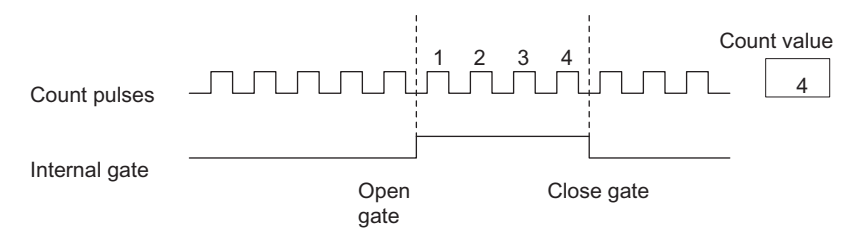

Figure 2-7 Opening and Closing a Gate

How the FM 350-2 Counts

2.3 Gate functions

# Installing and Removing the FM 350-2

### 3.1 Preparing for Installation

### Defining the slots

The FM 350-2 function module can be inserted in any slot just as any signal module.

### **Mechanical Configuration**

Refer to the Operating Instructions SIMATIC S7-300 CPU 31xC and CPU 31x: Installation (<u>http://support.automation.siemens.com/WW/view/en/13008499</u>) to learn about the options for the mechanical configuration and how to proceed when configuring. The following paragraphs give only a few supplementary tips.

- A maximum of eight signal modules (SM) or function modules (FM) are permitted per rack.
- The maximum number is restricted by the width of the modules or the length of your DIN rail. The FM 350-2 requires an installation width of 80 mm.
- The maximum number is restricted by the total current consumptions of all modules to the right of the CPU from the 5-V rear panel bus supply. FM350-2 has a current consumption of 100 mA.
- The maximum number is restricted by the memory required by the CPU software for communication with the FM 350-2.

### Defining the mounting position

A horizontal mounting position should be given preference. In vertical mounting position, make allowances for ambient temperature limits (max. 40 °C.)

### **Determining the Start Address**

The FM 350-2 start address is required for the communication between the CPU and the module. The start address is written to the counter DB. The entry is made either with the help of the Program Editor or in the parameter assignment dialog boxes.

You can determine the start address of the FM 350-2 in accordance with the same rules used to determine the start address of an analog module.

3.1 Preparing for Installation

### **Important Safety Regulations**

There are important regulations you must observe for integrating an S7-300 with an FM 350-2 into a plant or a system. These rules and regulations are described in the Operating Instructions SIMATIC S7-300 CPU 31xC and CPU 31x: Installation (http://support.automation.siemens.com/WW/view/en/13008499).

### See also

DB for FC CNT2\_CTR (Page 131)

Programming the FM 350-2 (Page 49)

# 3.2 FM 350-2, installation and removal

Rules

No special protection measures (ESD guidelines) are required for installing an FM 350-2.

### **Tools required**

You require a 4.5 mm screwdriver for installing and removing the FM 350-2.

### Installation Procedure

Below is a description of how to proceed when installing the FM 350-2 on the DIN rail. Additional information on installing modules in the is available in the Operating Instructions SIMATIC S7-300 CPU 31xC and CPU 31x: Installation (http://support.automation.siemens.com/WW/view/en/13008499).

- 1. Set the CPU to STOP.
- 2. The FM 350-2 is supplied with a bus connector. Plug this into the bus connector of the module to the left of the FM 350-2. The bus connector is located on the rear panel, meaning you may have to loosen the neighboring module.
- 3. Hook the FM 350-2 onto the rail and swing it down.
- 4. If further modules are to be installed to the right of the FM 350-2, first connect the bus connector of the next module to the right-hand rear panel bus connector of the FM 350-2.

If the FM 350-2 is the last module in the rack, do not connect an expansion bus.

Screw-tighten the FM 350-2 (tightening torque = approx. 0.8 to 1.1 Nm.)

5. Label the FM 350-2 with its slot number. Use the number wheel supplied with the CPU for this purpose.

For more information on the required numbering scheme and how to insert the slot numbers, refer to the Operating Instructions SIMATIC S7-300 CPU 31xC and CPU 31x: Installation (http://support.automation.siemens.com/WW/view/en/13008499).

6. Install the shield connecting element.

Order the shield connecting element under the order number 6ES7390-5AA00-0AA0

Installing and Removing the FM 350-2

3.2 FM 350-2, installation and removal

### Procedure for Removing or Exchanging Modules

The section below explains how to rail-mount the FM 350-2. For more information on removing modules, refer to the Operating Instructions SIMATIC S7-300 CPU 31xC and CPU 31x: Installation (http://support.automation.siemens.com/WW/view/en/13008499).

- 1. Switch off the auxiliary voltage and the load voltage at the front connector.
- 2. Set the CPU to STOP.

If you are running the FM 350-2 in an active rear panel bus you can also exchange the module while the CPU is in RUN.

- 3. Open the front panel. If necessary, remove the labeling strip.
- 4. Loosen the fixing screw of the front connector, then remove the front connector.
- 5. Loosen the fixing screw on the module.
- 6. Swivel the module out of the rail and unhook it.
- 7. Install the new module if applicable.

### **Further Information**

For more information on installing and removing modules, refer to the Operating Instructions SIMATIC S7-300 CPU 31xC and CPU 31x: Installation (http://support.automation.siemens.com/WW/view/en/13008499).
# Wiring the FM 350-2

# 4.1 Terminal assignment of the front connector

#### Front connectors

Wire the count signals, the digital I/O, the encoder supply, and the module power supply using the 40-pin front connector.

The diagram shows the front of the module, the front connector, and the inside of the front panel cover indicating the terminal assignments.

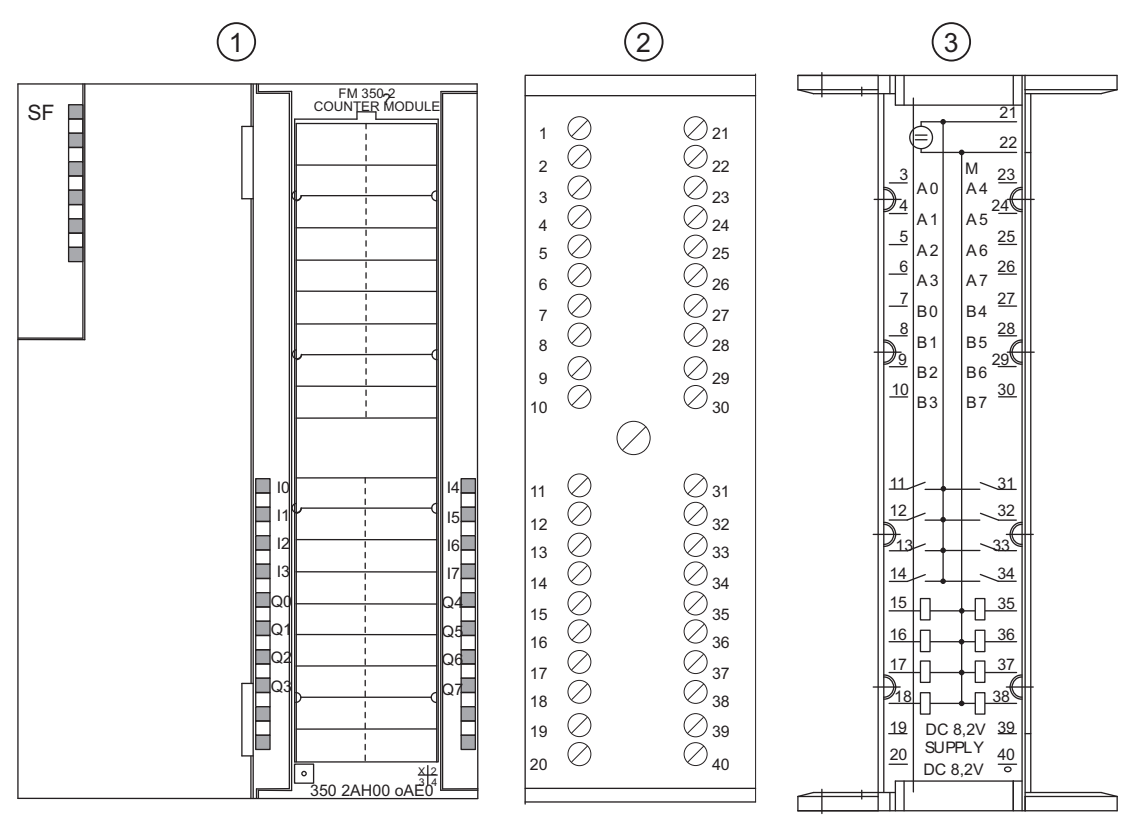

- (1) Front of the module
- (2) Front connectors
- (3) Inside of the front panel cover
- Figure 4-1 FM 350-2, front connectors

*4.1 Terminal assignment of the front connector* 

### Front Connector Assignments

The following Table shows the front connector assignments.

| Terminal | Name | Input / Output | Function                           |
|----------|------|----------------|------------------------------------|
| 1        | -    | -              | Not connected                      |
| 2        | -    | -              | Not connected                      |
| 3        | A0   | ON             | Channel 0 count input NAMUR / BERO |
| 4        | A1   | ON             | Channel 1 count input NAMUR / BERO |
| 5        | A2   | ON             | Channel 2 count input NAMUR / BERO |
| 6        | A3   | ON             | Channel 3 count input NAMUR / BERO |
| 7        | B0   | ON             | Channel 0 direction input BERO     |
| 8        | B1   | ON             | Channel 1 direction input BERO     |
| 9        | B2   | ON             | Channel 2 direction input BERO     |
| 10       | B3   | ON             | Channel 3 direction input BERO     |
| 11       | 10   | ON             | Channel 0 hardware gate input BERO |
| 12       | 11   | ON             | Channel 1 hardware gate input BERO |
| 13       | 12   | ON             | Channel 2 hardware gate input BERO |
| 14       | 13   | ON             | Channel 3 hardware gate input BERO |
| 15       | Q0   | OFF            | Channel 0 digital output 0.5 A     |
| 16       | Q1   | OFF            | Channel 1 digital output 0.5 A     |
| 17       | Q2   | OFF            | Channel 2 digital output 0.5 A     |
| 18       | Q3   | OFF            | Channel 3 digital output 0.5 A     |
| 19       | P8V2 | OFF            | NAMUR encoder supply 8.2 V         |
| 20       | P8V2 | OFF            | NAMUR encoder supply 8.2 V         |
| 21       | L+   | ON             | 24-V module power supply           |
| 22       | М    | ON             | Ground module supply               |
| 23       | A4   | ON             | Channel 4 count input NAMUR / BERO |
| 24       | A5   | ON             | Channel 5 count input NAMUR / BERO |
| 25       | A6   | ON             | Channel 6 count input NAMUR / BERO |
| 26       | A7   | ON             | Channel 7 count input NAMUR / BERO |
| 27       | B4   | ON             | Channel 4 direction input BERO     |
| 28       | B5   | ON             | Channel 5 direction input BERO     |
| 29       | B6   | ON             | Channel 6 direction input BERO     |
| 30       | B7   | ON             | Channel 7 direction input BERO     |
| 31       | 14   | ON             | Channel 4 hardware gate input BERO |
| 32       | 15   | ON             | Channel 5 hardware gate input BERO |
| 33       | 16   | ON             | Channel 6 hardware gate input BERO |
| 34       | 17   | ON             | Channel 7 hardware gate input BERO |
| 35       | Q4   | OFF            | Channel 4 digital output 0.5 A     |
| 36       | Q5   | OFF            | Channel 5 digital output 0.5 A     |
| 37       | Q6   | OFF            | Channel 6 digital output 0.5 A     |
| 38       | Q7   | OFF            | Channel 7 digital output 0.5 A     |

4.1 Terminal assignment of the front connector

| Terminal | Name | Input / Output | Function                   |
|----------|------|----------------|----------------------------|
| 39       | P8V2 | OFF            | NAMUR encoder supply 8.2 V |
| 40       | P8V2 | OFF            | NAMUR encoder supply 8.2 V |

#### Note

The circuits for the counter inputs (encoder supply, encoder signals) are isolated from the ground of the CPU.

All inputs are not isolated from each other but are isolated from the S7300 bus.

#### 24 V Voltage Supply

Connect a direct voltage of 24 V to the L+ and M terminals for the voltage supply of the FM 350-2.

#### 8.2 VDC Encoder Supply

From the 24-V voltage supply the module generates a voltage of 8.2 V (max. 200 mA). This voltage is available at the terminals P8V2 (pins 19, 20, 39, and 40) for the voltage supply to the NAMUR encoders and is resistant to short circuits.

The encoder supply is monitored for 8.2 V.

#### Encoder Signals A0 to A7, B0 to B7

You can connect four different types of encoder:

• NAMUR encoders to DIN 19234 (with diagnostics function):

The signals are wired to terminals A0 to A7.

• 24-V incremental encoders:

The signals A0/B0 to A7/B7 are connected via the terminals so labeled.

• 24-V pulse encoder with direction level.

The count signals are wired to terminals A0 to A7. The directional signals are wired to terminals B0 to B7.

• 24 V pulse encoders.

The signals are wired to terminals A0 to A7.

#### Note

You must connect the encoder supply for the 24-V encoders via an external 24 VDC voltage supply.

4.1 Terminal assignment of the front connector

#### Digital Inputs I0 to I7 (Hardware Gates)

You can use the digital inputs I0 to I7 for the gate control of the counter.

One digital input is available for each count channel with which you can start and stop the corresponding counter.

The digital inputs are operated with a nominal voltage of 24 V.

#### Digital Outputs Q0 to Q7

The FM 350 has the digital outputs Q0 to Q7 for direct triggering of control actions.

One digital output is available per counter.

The digital outputs are supplied with power by the the 24-V power supply of FM 350-2.

The digital outputs are current-sourcing switches and support a load current of 0.5 A. These outputs are protected against overload and short circuit-proof.

#### Note

Relays and contactors can be connected direct without external circuitry.

# 4.2 Wiring front connectors

#### Cables

There are certain rules for you to observe when selecting cables:

- All input cables must be shielded.
- You must apply the shields of the counter signal cables both at the pulse encoder and in the immediate vicinity of the module, for example, via the shield attachment.
- Use flexible cables with cross-sections of 0.25 to 1.5 mm<sup>2</sup>.

#### Note

If the NAMUR encoder is fed via the module, the cable cross-section must be large enough to carry the required voltage to the encoder despite voltage drops over the cable.

• A wire-end ferrule is not required. If you use wire-end ferrules then use only those without insulation collars in accordance with DIN 46228 Form A, short version.

#### **Tools required**

A screwdriver or motor-driven screwdriver with 3.5-mm blade.

### Wiring Steps

Proceed as follows when wiring the front connector:

## 

Danger of personal injury.

If you wire the front connector of the FM 350-2 when the power is switched on, you are in danger of injury from electric shock.

Wire the FM 350-2 only when the power is switched off.

- 1. Open the front panel.
- 2. Strip the conductors (length 6 mm).
- 3. Only when using wire-end ferrules:

Press-fit the wire-end ferrules onto the conductors.

- 4. Feed the enclosed strain relief clamp into the front connector.
- 5. If the wires exit the module at the bottom, start wiring at the bottom, otherwise at the top. Always screw-tighten the unused terminals (tightening torque 0.6 to 0.8 Nm).
- 6. Tighten the strain relief clamp for the cable strand.
- 7. Plug in the front connector and screw it tight.

4.2 Wiring front connectors

- Apply the cable shields to the shield connecting element or to the shield bar.
   Order the shield connecting element under the order number 6ES7390-5AA00-0AA0
- 9. Label the terminals on the labeling strip.

The diagram shows the FM 350-2 with shielded cables and shield connection element.

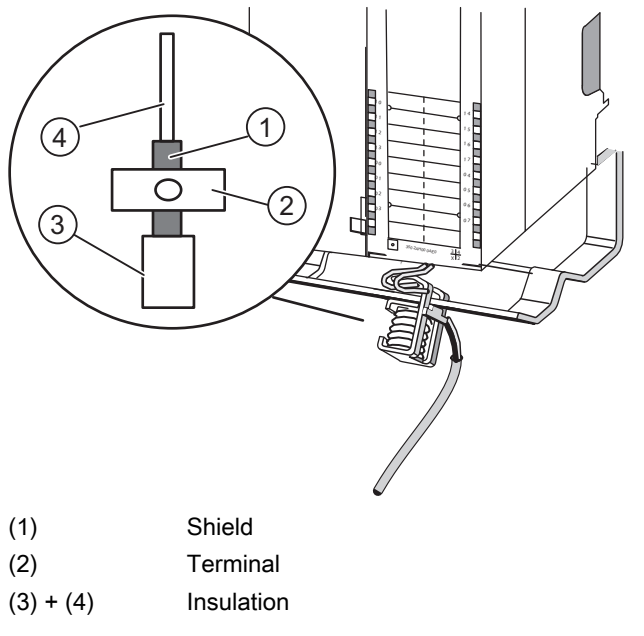

Figure 4-2 Wiring shielded cables to FM 350-2

#### Note

For a detailed description of the wiring of the front connector, refer to the Operating Instructions SIMATIC S7-300 CPU 31xC and CPU 31x: Installation (http://support.automation.siemens.com/WW/view/en/13008499).

4.2 Wiring front connectors

### Example: Connecting a NAMUR encoder

Before you connect and operate a NAMUR encoder on a channel of FM 350-2, program a channel for the operation with NAMUR encoder. The following figure shows the connection of a NAMUR encoder to channel 0.

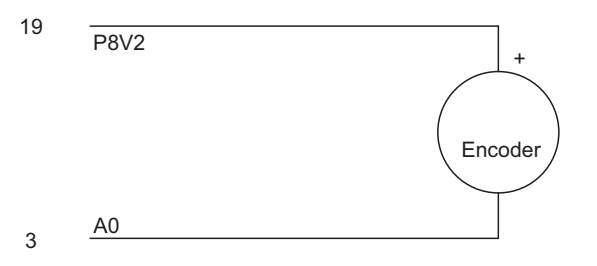

Figure 4-3 Connecting a NAMUR encoder to channel 0

# 

Danger of property damage.

If you use another encoder on a channel of the FM 350-2 which was assigned parameters for the connection of a NAMUR encoder, the module may be damaged.

Connect only a NAMUR encoder to a channel of the FM 350-2 which was assigned parameters for the connection of a NAMUR encoder.

Wiring the FM 350-2

4.2 Wiring front connectors

# Assigning Parameters to the FM 350-2

# 5.1 Installing and opening parameter assignment dialog boxes

#### Requirements

The following conditions apply to the transfer of parameter assignment data to the CPU:

- STEP 7 must be correctly installed on your programming device.
- The programming device must be correctly connected to the CPU.
- The CPU must be in STOP.

#### Note

Do not plug in or remove any S7-300 modules while the system exchanges data via MPI.

#### Installing parameter assignment screen forms

The entire configuration package is on the CD supplied. Install the configuration package as follows:

- 1. Uninstall any existing configuration packages.
- 2. Place the CD into the CD drive of your PG / PC.
- 3. In Windows start the dialog for installing software by double-clicking the "Add and Remove Programs" icon in the "Control Panel".
- 4. In the dialog, select the CD drive, and in the **Setup** directory, select the **Setup.exe** file and start the installation procedure.
- 5. Follow the instructions displayed on the installation program step by step.

**Result:** The components of the configuration package are installed in the following directories:

- SIEMENS\STEP7\S7LIBS\fm\_cntli: FCs, UDTs
- SIEMENS\STEP7\S7FCOUNT: Configuration software, Readme, Online Help
- SIEMENS\STEP7\EXAMPLES: ZXX34\_01\_FM350-2
- SIEMENS\STEP7\S7MANUAL\S7FCOUNT: Getting Started, Manuals

#### Note

If you have selected another directory other than SIEMENS\STEP7 when installing STEP 7, this directory will be specified.

5.1 Installing and opening parameter assignment dialog boxes

#### Calling parameter assignment screen forms

Proceed as follows to call the FM 350-2 parameter assignment screen forms:

- 1. Double-click the order number.
- 2. Acknowledge the dialog which prompts you to save the configuration with "OK".

#### Reading the README file

The README file may contain important up-to-date information concerning the software supplied. You can read this file using Windows WORDPAD.

#### Calling the integrated help

There is an integrated online help for the parameter assignment screen forms that you can call in any phase of parameter assignment either with the F1 key or with the Help button.

# 5.2 Default Parameter Assignment

### **Default state**

When you switch on the module without assigning any parameters yourself, all eight count channels are assigned as follows:

- Count signal inputs: 24 V;
- Signal evaluation: pulse and direction
- Counter reading: 0
- Digital outputs Q0 to Q7 deactivated
- Hysteresis: 1
- Hardware interrupts: none
- Diagnostics interrupts: none
- Mode: "Infinite count"
- Hardware gate: inactive
- Software gate: closed
- Status messages and counter states: updated

With these settings you can execute simple count tasks without assigning any additional parameters.

#### Note

Even if you do not use all eight count channels of the FM 350-2, all the unused channels must still be assigned valid parameters. In this case it is advisable to leave the unused channels in their default state.

Assigning Parameters to the FM 350-2

5.2 Default Parameter Assignment

# Programming the FM 350-2

# 6.1 Programming the FM 350-2

#### Introduction

For linking the FM 350-2 into a user program, you are provided with STEP 7 blocks that make handling functions easier for you.

This section describes these blocks.

| Block<br>number | Block name                 | Meaning                                                                                    | Can/<br>Must |
|-----------------|----------------------------|--------------------------------------------------------------------------------------------|--------------|
| FC 2            | CNT2_CTR                   | Controls the FM 350-2 in simple counting applications                                      | Must         |
| FC 3            | CNT2_WR                    | Loads counter values, limit values, and comparison                                         | Can          |
| FB 3            | CNT2WRPN                   | values of the FM 350-2                                                                     |              |
| FC 4            | CNT2_RD                    | Reads current count and measurement values of the                                          | Can          |
| FB 4            | CNT2RDPN                   | FM 350-2 for four channels each                                                            |              |
| FC 5            | DIAG_RD                    | Reads diagnostic information in the case of a diagnostic interrupt on the FM 350-2         | Can          |
| -               | "Counter DB"<br>data block | Contains all relevant data for operating the FM 350-2, is generated from the UDT1 supplied | Must         |

You must use the blocks marked with "Must;" the blocks marked with "Can" are additional options.

#### Requirements

If you want to control the FM 350-2 via the user program, the following requirements must be fulfilled:

• All software is installed as described on your PG / PC.

The blocks are then installed in the library FM\_CNTLI, the sample program is installed in the project ZXX34\_01\_FM350-2.

• The counter data block must be created from UDT1 and initialized (a counter DB, DB2, is already created in the example).

#### 6.1 Programming the FM 350-2

#### **Programming rules**

You should note the following rules when programming:

- Only insert the FCs/FBs into the program code that you actually require for your task. Any
  elements which are not required only place an unnecessary load on program processing
  and increase the memory required.
- FC2 CNT2\_CTR must be called cyclically once for each FM 350-2 used.
- The data in the counter DB only become valid when the CHECKBACK\_SIGNALS.PARA bit in the counter DB is set. Then the startup is also coordinated.

#### **Direct accesses**

To access count and measurement values in the assigned user area (USER STAT) quickly from every program level, you can also use direct access with L PIW and L PID. For L PIW use the module address plus offset 8 to offset 14 as the address; for L PID use the module address plus offset 12 as the address.

You structure the area from module address + offset 8 in the parameter assignment screen forms for the FM 350-2 using the **Edit > Specify Channels** menu command.

Here you specify which value (count or measurement value) for which channel (0 to 7) should be stored at which module address. Either the low word or the high word of a value or both can be used.

The values are updated every 2 ms.

Consistency between the values when using direct access is only guaranteed if you access the values as follows in accordance with the structure of this area:

• Low word or high word of the value

L PIW

Possible addresses = module address +8, +10, +12, +14

Both

L PID

Possible addresses = module address +8, +12

# 6.2 Counter DB

Task

All the data you require and some data required for the FCs are in a data block, the counter data block. Each FM 350-2 requires one counter DB. This DB contains entries for addressing FM 350-2, and data of the various FM 350-2 functions.

#### Creating the Counter DB

Create the counter DB in STEP 7 as a data block with associated user-defined data type. Select UDT1 as the source. UDT1 was copied to the fm\_cntli block library of the counter during installation of the FCs. You must not modify UDT1. Copy UDT1 together with the FCs into your project.

To create a counter DB, proceed as follows:

- 1. In SIMATIC Manager, select File > Open... > Libraries to open the fm\_cntli library.
- 2. Copy the data structure UDT1 from the "Blocks" container of the library FM\_CNTLI to the "Blocks" container of your project.
- 3. Use the **Insert > S7 Block > Data Block** menu command to insert a data block, for example, DB 1, in the "Blocks" container.
- 4. Open the data block and create the counter DB with associated user-defined data type UDT1.

#### **Entering Addresses Automatically**

In the parameter assignment dialog boxes you can make the following address entries automatically with the choice of corresponding counter DB.

If you assign the counter DB in question to another FM 350-2 or change the module address of the FM 350-2, you must adjust these address entries.

| 12 | MOD_ADR | WORD  | W#16#0  | <b>Module address</b> : This setting must match the assigned input address of the FM 350-2 ( <b>Configure Hardware &gt; Properties of FM 350-2</b> ). |
|----|---------|-------|---------|----------------------------------------------------------------------------------------------------|
| 14 | CH_ADR  | DWORD | DW#16#0 | <b>Channel address:</b> Corresponds with the module address in pointer format, i.e. module address *8.                                                |

#### 6.2 Counter DB

#### Example

Below you will find an example of a possible method of entering addresses automatically:

- 1. Open your project in SIMATIC Manager.
- 2. Open the hardware configuration table in your project.
- 3. From the hardware catalog select the FM 350-2 with the correct order number and drag it to the required slot.
- 4. Open the "FM 350-2 Counter" window by double-clicking this FM 350.
- 5. Change to the "Addresses" tab but retain all the settings on this page.
- 6. Change to the "Basic Parameters" tab.

A dialog box is opened in which you can select a data block.

#### CAUTION

#### Actual values in the DB are overwritten

You can check the block consistency in the SIMATIC Manager. After selecting the block folder of your project, start the consistency check using the menu command "Edit > Check block consistency". The "Check block consistency" dialog box is opened. If you select the menu command "Program > Compile all" in this dialog box, the current values in the DB are overwritten.

Therefore, explicitly initialize the module start address of the FM 350-2 in OB 100. This address must be the same as the address configured in HW Config.

# 6.3 Processing Interrupts

#### **Types of Interrupts**

The FM 350-2 can trigger two types of interrupts in the CPU:

- Diagnostic interrupts
- Hardware interrupts

#### Requirements

For interrupt processing you must have programmed the appropriate interrupt OBs. These are:

- OB82 (I/O\_FLT1) for a diagnostic interrupt
- OB40 (HW\_INT1) for a hardware interrupt

#### Note

If you have not programmed the diagnostic interrupt OB or the hardware interrupt OB, the CPU goes into STOP when an interrupt occurs.

#### **Interrupt Information**

With both interrupt types the operating system provides you with four bytes of interrupt data which you can evaluate. These four bytes are:

- Complete for a hardware interrupt. No other data are available here.
- Group information for a diagnostic interrupt. In this case, you can read further data from FM 350-2. This is done by calling FC DIAG\_RD in OB82. This function reads 16 bytes of diagnostics data from FM 350-2, and writes these to the user DB, starting at address 212.

### 6.3 Processing Interrupts

## Diagnostic data

You evaluate the diagnostic data using OB82 or the counter DB. You will find the parameters you can evaluate in the table below.

| Error                             | Evaluate via<br>OB82, Temporary<br>Variables OB82- | Counter DB via FC DIAG_RD |     |                                          |  |
|-----------------------------------|----------------------------------------------------|---------------------------|-----|------------------------------------------|--|
|                                   |                                                    | Byte                      | Bit | Entries                                  |  |
| Module diagnostics                |                                                    |                           |     |                                          |  |
| Module failed                     | MDL_DEFECT                                         | 212                       | 0   | Bit 0 of DIAGNOSTIC_INT_INFO.BYTE0       |  |
| Internal error                    | INT_FAULT                                          | 212                       | 1   | Bit 1 of DIAGNOSTIC_INT_INFO.BYTE0       |  |
| External error                    | EXT_FAULT                                          | 212                       | 2   | Bit 2 of DIAGNOSTIC_INT_INFO.BYTE0       |  |
| Channel error                     | PNT_INFO                                           | 212                       | 3   | Bit 3 of DIAGNOSTIC_INT_INFO.BYTE0       |  |
| Module not assigned<br>parameters |                                                    | 212                       | 6   | Bit 6 of DIAGNOSTIC_INT_INFO.BYTE0       |  |
| Incorrect parameters<br>in module |                                                    | 212                       | 7   | Bit 7 of DIAGNOSTIC_INT_INFO.BYTE0       |  |
| Internal watchdog                 | WTCH_DOG_FLT                                       | 214                       | 3   | Bit 3 of DIAGNOSTIC_INT_INFO.BYTE2       |  |
| Hardware interrupt<br>lost        | HWL_INTR_FLT                                       | 215                       | 6   | Bit 6 of DIAGNOSTIC_INT_INFO.BYTE3       |  |
| Channel diagnostics               |                                                    |                           | -   | -                                        |  |
| Channel error<br>(channel 0)      |                                                    | 219                       | 0   | Bit 0 of DIAGNOSTIC_INT_INFO.BYTE7       |  |
| Channel error<br>(channel 1)      |                                                    | 219                       | 1   | Bit 1 of DIAGNOSTIC_INT_INFO.BYTE7       |  |
| Channel error<br>(channel 2)      |                                                    | 219                       | 2   | Bit 2 of DIAGNOSTIC_INT_INFO.BYTE7       |  |
| Channel error<br>(channel 3)      |                                                    | 219                       | 3   | Bit 3 of DIAGNOSTIC_INT_INFO.BYTE7       |  |
| Channel error<br>(channel 4)      |                                                    | 219                       | 4   | Bit 4 of DIAGNOSTIC_INT_INFO.BYTE7       |  |
| Channel error<br>(channel 5)      |                                                    | 219                       | 5   | Bit 5 of DIAGNOSTIC_INT_INFO.BYTE7       |  |
| Channel error<br>(channel 6)      |                                                    | 219                       | 6   | Bit 6 of DIAGNOSTIC_INT_INFO.BYTE7       |  |
| Channel error<br>(channel 7)      |                                                    | 219                       | 7   | Bit 7 of DIAGNOSTIC_INT_INFO.BYTE7       |  |
| Single error (channel 0)          |                                                    | 220                       | 4/6 | Bit 4/6 of DIAGNOSTIC_INT_INFO.BYTE8     |  |
| Single error (channel<br>1)       |                                                    | 221                       | 4/6 | Bit 4/6 of DIAGNOSTIC_INT_INFO.BYTE9     |  |
| Single error (channel 2)          |                                                    | 222                       | 4/6 | Bit 4/6 of<br>DIAGNOSTIC_INT_INFO.BYTE10 |  |
| Single error (channel 3)          |                                                    | 223                       | 4/6 | Bit 4/6 of<br>DIAGNOSTIC_INT_INFO.BYTE11 |  |
| Single error (channel 4)          |                                                    | 224                       | 4/6 | Bit 4/6 of<br>DIAGNOSTIC_INT_INFO.BYTE12 |  |

6.3 Processing Interrupts

| Error                    | Evaluate via<br>OB82, Temporary<br>Variables OB82- | Counter DB via FC DIAG_RD |     |                                          |  |  |
|--------------------------|----------------------------------------------------|---------------------------|-----|------------------------------------------|--|--|
|                          |                                                    | Byte                      | Bit | Entries                                  |  |  |
| Single error (channel 5) |                                                    | 225                       | 4/6 | Bit 4/6 of<br>DIAGNOSTIC_INT_INFO.BYTE13 |  |  |
| Single error (channel 6) |                                                    | 226                       | 4/6 | Bit 4/6 of<br>DIAGNOSTIC_INT_INFO.BYTE14 |  |  |
| Single error (channel 7) |                                                    | 227                       | 4/6 | Bit 4/6 of<br>DIAGNOSTIC_INT_INFO.BYTE15 |  |  |

The entire allocation of data records 0 and 1 is listed in the section "Triggering diagnostics interrupts (Page 142)".

#### Hardware Interrupt Data

In the case of a hardware interrupt the FM 350-2 provides four bytes of hardware interrupt data which are stored in the status information of OB40 in the temporary variable OB40\_POINT\_ADDR (bytes 8 to 11). You load the temporary variable with the command L # OB40\_POINT\_ADDR.

|         | Mode: Single counting, Continuous counting, Periodic counting |                                                     |                                           |                            |                           |                                                     |                                           |                            |                           |
|---------|---------------------------------------------------------------|-----------------------------------------------------|-------------------------------------------|----------------------------|---------------------------|-----------------------------------------------------|-------------------------------------------|----------------------------|---------------------------|
| Channel | Byte                                                          | Bit 7                                               | Bit 6                                     | Bit 5                      | Bit 4                     | Bit 3                                               | Bit 2                                     | Bit 1                      | Bit 0                     |
| 0       | 8                                                             | -                                                   | -                                         | -                          | -                         | Compar<br>ator<br>respond<br>ed                     | Overflo<br>w /<br>underflo<br>w           | Close<br>hardwar<br>e gate | Open<br>hardwar<br>e gate |
| 1       |                                                               | Compar<br>ator<br>respond<br>ed                     | Overflo<br>w /<br>underflo<br>w           | Close<br>hardwar<br>e gate | Open<br>hardwar<br>e gate | -                                                   | -                                         | -                          | -                         |
| 2 to 7  | 9 to 11                                                       | See byte                                            | 8                                         |                            |                           |                                                     |                                           |                            |                           |
|         |                                                               |                                                     | Mode                                      | : Frequenc                 | y measure                 | ement                                               |                                           |                            |                           |
| Channel | Byte                                                          | Bit 7                                               | Bit 6                                     | Bit 5                      | Bit 4                     | Bit 3                                               | Bit 2                                     | Bit 1                      | Bit 0                     |
| 0       | 8                                                             | -                                                   | -                                         | -                          | -                         | High/lo<br>w<br>frequen<br>cy limit<br>exceed<br>ed | Frequen<br>cy<br>measur<br>ement<br>ended | Close<br>hardwar<br>e gate | Open<br>hardwar<br>e gate |
| 1       |                                                               | High/lo<br>w<br>frequen<br>cy limit<br>exceede<br>d | Frequen<br>cy<br>measur<br>ement<br>ended | Close<br>hardwar<br>e gate | Open<br>hardwar<br>e gate | -                                                   | -                                         | -                          | -                         |
| 2 to 7  | 9 to 11                                                       | See byte                                            | 8                                         |                            |                           |                                                     |                                           |                            |                           |

## Programming the FM 350-2

6.3 Processing Interrupts

|         | Mode: Speed measurement |                                             |                                    |                                   |                                   |                                             |                                            |                            |                           |
|---------|-------------------------|---------------------------------------------|------------------------------------|-----------------------------------|-----------------------------------|---------------------------------------------|--------------------------------------------|----------------------------|---------------------------|
| Channel | Byte                    | Bit 7                                       | Bit 6                              | Bit 5                             | Bit 4                             | Bit 3                                       | Bit 2                                      | Bit 1                      | Bit 0                     |
| 0       | 8                       | -                                           | -                                  | -                                 | -                                 | High/lo<br>w speed<br>limit<br>exceed<br>ed | Speed<br>measur<br>ement<br>ended          | Close<br>hardwar<br>e gate | Open<br>hardwar<br>e gate |
| 1       |                         | High/lo<br>w speed<br>limit<br>exceede<br>d | Speed<br>measur<br>ement<br>ended  | Close<br>hardwar<br>e gate        | Open<br>hardwar<br>e gate         | -                                           | -                                          | -                          | -                         |
| 2 to 7  | 9 to 11                 | See byte                                    | 8                                  |                                   |                                   |                                             |                                            |                            |                           |
|         |                         |                                             | Мос                                | de: Period                        | measurem                          | nent                                        | I                                          |                            |                           |
| Channel | Byte                    | Bit 7                                       | Bit 6                              | Bit 5                             | Bit 4                             | Bit 3                                       | Bit 2                                      | Bit 1                      | Bit 0                     |
| 0       | 8                       | -                                           | -                                  | -                                 | -                                 | High/lo<br>w time<br>limit<br>exceed<br>ed  | Period<br>measur<br>ement<br>complet<br>ed | Close<br>hardwar<br>e gate | Open<br>hardwar<br>e gate |
| 1       |                         | High/lo<br>w time<br>limit<br>exceede<br>d  | Period<br>measur<br>ement<br>ended | Close<br>hardwar<br>e gate        | Open<br>hardwar<br>e gate         | -                                           | -                                          | -                          | -                         |
| 2 to 7  | 9 to 11                 | See byte                                    | 8                                  |                                   |                                   |                                             |                                            |                            |                           |
|         |                         |                                             |                                    | Mode:                             | Dosing                            |                                             |                                            |                            | 1                         |
| Channel | Byte                    | Bit 7                                       | Bit 6                              | Bit 5                             | Bit 4                             | Bit 3                                       | Bit 2                                      | Bit 1                      | Bit 0                     |
| 0       | 8                       | -                                           | Overflo<br>w/<br>underflo<br>w     | Compar<br>ator 4<br>triggere<br>d | Compar<br>ator 3<br>triggere<br>d | Compar<br>ator 2<br>triggere<br>d           | Compar<br>ator 1<br>triggere<br>d          | Close<br>hardwar<br>e gate | Open<br>hardwar<br>e gate |
| 1       | 10                      | See byte                                    | 8                                  |                                   |                                   |                                             |                                            |                            |                           |

6.4 The CNT2\_CTR Function (FC2), Control the Module

# 6.4 The CNT2\_CTR Function (FC2), Control the Module

Task

With the CNT2\_CTR function you control the digital outputs (enable and disable them) and the software gates of the FM 350-2. You also receive checkback signals from the FM 350-2.

#### Action

The CNT2\_CTR function executes the following actions:

- 1. Initialization of the counter DB
- 2. Reading the feedback signals. The read values are stored by the FC in the counter DB in the structure CHECKBACK\_SIGNALS.
- Transfers the control signals from the counter DB (CONTROL\_SIGNALS structure) to the FM 350-2.

#### Call

You must call the FC CNT2\_CTR cyclically (in OB1 or in the cyclic interrupts - only OB35 in S7-300) for each module. Calling the FC CNT2\_CTR in an interrupt program is not permitted.

Before the FC CNT2\_CTR call, enter the current control signals in the CONTROL\_SIGNALS structure in the counter DB. When the call of FC CNT2\_CTR is completed, the updated feedback signals are available in the CHECKBACK\_SIGNALS structure of the counter DB for further processing.

The number of the counter DB is specified in the FC call at the parameter DB\_NO.

#### Representation

The FC CNT2\_CTR call in the STL and LAD methods of representation is given below.

#### STL representation

| CALL            | CNT2_<br>DB_NC | CTR<br>) | (<br>:= | ); |  |
|-----------------|----------------|----------|---------|----|--|
| LAD rep         | presentation   |          |         |    |  |
| — EN<br>— DB_NO | FC:CNT2_CTR    | ENO      |         |    |  |

6.4 The CNT2\_CTR Function (FC2), Control the Module

### FC CNT2\_CTR Parameters

The following table lists the FC CNT2\_CTR parameters:

| Name  | Declaration<br>Type | Data type | Meaning              | The user | The block |
|-------|---------------------|-----------|----------------------|----------|-----------|
| DB_NO | INPUT               | WORD      | Number of counter DB | enters   | polls     |

#### **Counter DB**

The FC CNT2\_CTR works together with the counter DB. You require a counter data block for each FM 350-2. The block contains entries for addressing the FM 350-2 and the data for the individual functions of the FM 350-2. The DB number is specified in the FC call at the parameter DB\_NO.

| Address  | Name         | Туре | Start value | Comment                            |
|----------|--------------|------|-------------|------------------------------------|
| 21.0 - 7 | CTRL_DQ0 - 7 | BOOL | FALSE       | Enables the digital outputs 0 to 7 |
| 22.0 - 7 | SET_DQ0 - 7  | BOOL | FALSE       | Sets the digital outputs 0 to 7    |
| 23.0 - 7 | SW_GATE0 - 7 | BOOL | FALSE       | Software gate counters 0 to 7      |

| Address  | Name          | Туре | Start value | Comment                                                                                                    |
|----------|---------------|------|-------------|----------------------------------------------------------------------------------------------------|
| 36.1     | STS_TFB       | BOOL | FALSE       | TRUE: PG operation is active,<br>controlling not possible from CPU<br>FALSE: PG operation deactivated                                                                                |
| 36.4     | DATA_ERR      | BOOL | FALSE       | TRUE: Data error occurred<br>FALSE: no data error                                                                                                    |
| 36.7     | PARA          | BOOL | FALSE       | TRUE: FM 350-2 has parameters<br>assigned, all other<br>CHECKBACK_SIGNALS are valid<br>FALSE: FM 350-2 has no parameters<br>assigned                                                 |
| 37.0 - 7 | STS_CMP0 - 7  | BOOL | FALSE       | Status of comparators 0 to 7 or status<br>of SET_DQ0 - 7 after digital outputs<br>were set<br>You must evaluate the status after the<br>FC CNT2_CTR call because it is then<br>reset |
| 38.0 - 7 | STS_UFLW0 - 7 | BOOL | FALSE       | Status of underflow counters 0 to 7 in<br>main count direction "down"<br>You must evaluate the status after the<br>FC CNT2_CTR call because it is then<br>reset                      |
| 39.0 - 7 | STS_OFLW0 - 7 | BOOL | FALSE       | Status of overflow counters 0 to 7 in<br>main count direction "up"<br>You must evaluate the status after the<br>FC CNT2_CTR call because it is then<br>reset                         |

6.4 The CNT2\_CTR Function (FC2), Control the Module

| Address  | Name            | Туре | Start value | Comment                                                                                                    |
|----------|-----------------|------|-------------|----------------------------------------------------------------------------------------------------|
| 40.0 - 7 | STS_DIR0 - 7    | BOOL | FALSE       | Status of count direction counters 0 to<br>7, applies to the last logged count<br>pulse TRUE: Counter in down count<br>mode FALSE: Counter counts up |
| 41.0 - 7 | STS_DI0 - 7     | BOOL | FALSE       | Status of hardware gates 0 to 7, i.e. the status of the corresponding digital input                                                                  |
| 42.0 - 7 | STS_DQ0 - 7     | BOOL | FALSE       | Status of digital outputs 0 to 7                                                                                                    |
| 43.0 - 7 | STS_GATE0 - 7   | BOOL | FALSE       | Status of internal gate, counters 0 to 7                                                                                                    |
| 44       | USER_STAT_WORD0 | WORD | W#16#0      | Depends on parameters set for<br>count/measured value                                                                                                |
| 46       | USER_STAT_WORD1 | WORD | W#16#0      | Depends on parameters set for<br>count/measured value                                                                                                |
| 48       | USER_STAT_WORD2 | WORD | W#16#0      | Depends on parameters set for<br>count/measured value                                                                                                |
| 50       | USER_STAT_WORD3 | WORD | W#16#0      | Depends on parameters set for<br>count/measured value                                                                                                |

#### Initialization of the counter DB

Operating the FM 350-2 is only permitted if the CHECKBACK\_SIGNALS.PARA bit is set. When the FM 350-2 starts up, the FC deletes the structures CONTROL\_SIGNALS, JOB\_WR status, JOB\_RD status, RESERVE\_0, and RESERVE\_1 in the counter DB. 6.5 Load counter values, limit values and comparison values (FC3/FB3)

#### 6.5 Load counter values, limit values and comparison values (FC3/FB3)

| Task    |                                                                                                    |
|---------|----------------------------------------------------------------------------------------------------|
|         | With the FC CNT2_WR / FB CNT2WRPN, you load the counters and comparators of the FM 350-2 using write jobs. For this you must call the FC CNT2_WR / FB CNT2WRPN once per module as required.                  |
|         | You link the FC CNT2_WR / FB CNT2WRPN into your program only if you have to reload the counters and comparators of the FM 350-2 during operation.                                                            |
| Actions |                                                                                                    |
|         | The FC CNT2_WR / FB CNT2WRPN executes the following actions:                                                                                                    |
|         | Executes the write job (JOB_WR) from the counter DB. Transmits the relevant data from the counter DB. Displays the status of the write job.                                                                  |
| Call    |                                                                                                    |
|         | The FC CNT2_WR / FB CNT2WRPN can be called cyclically or, alternatively, in a time-<br>driven program. Calling in the interrupt program is not permissible.                                                  |
|         | Before processing write jobs you must supply the data area for the write job with the relevant values. The last write job must be completed, i.e. JOB_WR.NO (data byte DBB0) is deleted from the counter DB. |

#### Representation

The FC CNT2\_WR / FB CNT2WRPN call in the STL and LAD methods of representation is given below.

STL representation

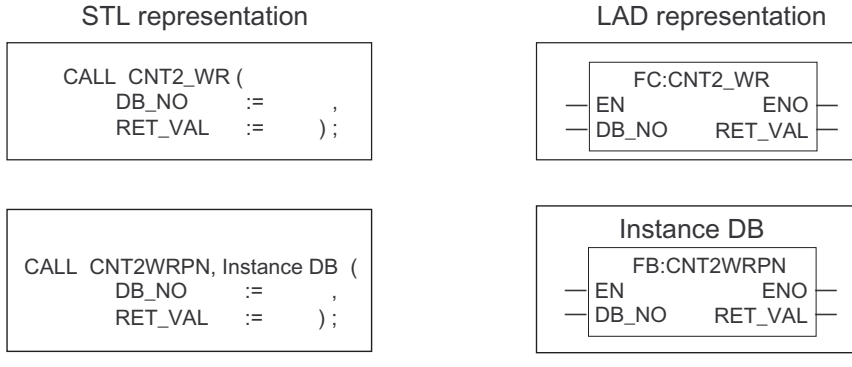

6.5 Load counter values, limit values and comparison values (FC3/FB3)

### FC CNT2\_WR / FB CNT2WRPN Parameters

The table below lists the parameters of FC CNT2\_WR / FB CNT2WRPN.

| Name    | Declaration type | Data type | Meaning                                                | The user | The block |
|---------|------------------|-----------|--------------------------------------------------------|----------|-----------|
| DB_NO   | INPUT            | WORD      | Counter DB number                                      | enters   | polls     |
| RET_VAL | OUTPUT           | INT       | Return code of<br>SFC 58 "WR_REC" or<br>SFB 53 "WRREC" | polls    | enters    |

### Write Job

You initiate a new write job by entering it in JOB\_WR.NO. Permitted write jobs:

| JOB_<br>WR.NO<br>(DBB0) | Entry in UDT1     | Address in<br>counter DB | Meaning counting mode         | Meaning<br>frequency mode |
|-------------------------|-------------------|--------------------------|-------------------------------|---------------------------|
| 0                       | none              | none                     | No write job / last w         | rite job finished         |
| 10                      | LOAD_VAL0         | 52                       | Load counter 0                | Load low limit 0          |
| 11                      | LOAD_VAL1         | 56                       | Load counter 1                | Load low limit 1          |
| 12                      | LOAD_VAL2         | 60                       | Load counter 2                | Load low limit 2          |
| 13                      | LOAD_VAL3         | 64                       | Load counter 3                | Load low limit 3          |
| 14                      | LOAD_VAL4         | 68                       | Load counter 4                | Load low limit 4          |
| 15                      | LOAD_VAL5         | 72                       | Load counter 5                | Load low limit 5          |
| 16                      | LOAD_VAL6         | 76                       | Load counter 6                | Load low limit 6          |
| 17                      | LOAD_VAL7         | 80                       | Load counter 7                | Load low limit 7          |
| 20                      | LOAD_PREPARE_VAL0 | 84                       | Load counter 0 in preparation | Load high limit 0         |
| 21                      | LOAD_PREPARE_VAL1 | 88                       | Load counter 1 in preparation | Load high limit 1         |
| 22                      | LOAD_PREPARE_VAL2 | 92                       | Load counter 2 in preparation | Load high limit 2         |
| 23                      | LOAD_PREPARE_VAL3 | 96                       | Load counter 3 in preparation | Load high limit 3         |
| 24                      | LOAD_PREPARE_VAL4 | 100                      | Load counter 4 in preparation | Load high limit 4         |
| 25                      | LOAD_PREPARE_VAL5 | 104                      | Load counter 5 in preparation | Load high limit 5         |
| 26                      | LOAD_PREPARE_VAL6 | 108                      | Load counter 6 in preparation | Load high limit 6         |
| 27                      | LOAD_PREPARE_VAL7 | 112                      | Load counter 7 in preparation | Load high limit 7         |
| 30                      | CMP_VAL0          | 116                      | Load comparator 0             |                           |
| 31                      | CMP_VAL1          | 120                      | Load comparator 1             |                           |
| 32                      | CMP_VAL2          | 124                      | Load comparator 2             |                           |
| 33                      | CMP_VAL3          | 128                      | Load comparator 3             |                           |

6.5 Load counter values, limit values and comparison values (FC3/FB3)

| JOB_<br>WR.NO<br>(DBB0) | Entry in UDT1                             | Address in counter DB | Meaning counting mode               | Meaning<br>frequency mode  |
|-------------------------|-------------------------------------------|-----------------------|-------------------------------------|----------------------------|
| 34                      | CMP_VAL4                                  | 132                   | Load comparator 4                   |                            |
| 35                      | CMP_VAL5                                  | 136                   | Load comparator 5                   |                            |
| 36                      | CMP_VAL6                                  | 140                   | Load comparator 6                   |                            |
| 37                      | CMP_VAL7                                  | 144                   | Load comparator 7                   |                            |
| 40                      | LOAD_VAL0 to LOAD_VAL3                    | 52 - 67               | Load counters 0 to 3                | Load low limits 0<br>to 3  |
| 41                      | LOAD_VAL4 to LOAD_VAL7                    | 68 - 83               | Load counters 4 to 7                | Load low limits 4 to 7     |
| 42                      | LOAD_VAL0 to LOAD_VAL7                    | 52 - 83               | Load counters 0 to 7                | Load low limits 0<br>to 7  |
| 50                      | LOAD_PREPARE_VAL0 to<br>LOAD_PREPARE_VAL3 | 84 - 99               | Load counters 0 to 3 in preparation | Load high limits 0<br>to 3 |
| 51                      | LOAD_PREPARE_VAL4 to<br>LOAD_PREPARE_VAL7 | 100 - 111             | Load counters 4 to 7 in preparation | Load high limits 4<br>to 7 |
| 52                      | LOAD_PREPARE_VAL0 to<br>LOAD_PREPARE_VAL7 | 84 - 111              | Load counters 0 to 7 in preparation | Load high limits 0<br>to 7 |
| 60                      | CMP_VAL0 to CMP_VAL3                      | 116 - 131             | Load comparators (                  | ) to 3                     |
| 61                      | CMP_VAL4 to CMP_VAL7                      | 132 - 147             | Load comparators 4                  | 4 to 7                     |
| 62                      | CMP_VAL0 to CMP_VAL7                      | 116 - 147             | Load comparators (                  | ) to 7                     |

### Write Job Status

The status of a write job is displayed in the counter DB (data byte DBB1)

| Bit in JOB_WR<br>(DBX1.) | Meaning                                                                                                    |
|--------------------------|----------------------------------------------------------------------------------------------------|
| .BUSY, 0                 | = 1: Write job busy. The FC CNT2_WR / FB CNT2WRPN sets this bit as soon as it processes a write job (JOB_WR.NO > 0 and JOB_WR.IMPOSS = 0). The FC CNT2_WR / FB CNT2WRPN clears the bit as soon as the write job is finished (JOB_WR.NO = 0).                    |
| .DONE, 1                 | = 1: Write job finished. The FC CNT2_WR / FB CNT2WRPN sets this bit as soon as a write job is finished (even with errors). The FC CNT2_WR / FB CNT2WRPN clears the bit when a new write job starts. You can also clear this bit in the user program.            |
| .IMPOSS, 2               | = 1: Write job cannot be processed (the FM 350-2 is not assigned parameters, startup or PG operation are active). You can leave the write job (JOB_WR) or delete it. The FC CNT2_WR / FB CNT2WRPN clears the bit when the above conditions are fulfilled.       |
| .UNKNOWN, 3              | = 1: Write job unknown. The write job (JOB_WR) you specified is not in the permitted range (see error message). The FC CNT2_WR / FB CNT2WRPN clears this bit as soon as a valid number is entered in JOB_WR. The unknown number is retained until this happens. |

#### **Error Messages**

Any errors which occurred are displayed in the binary result bit (BR = 0).

Possible errors are:

- Unknown write job (see JOB\_WR.UNKNOWN).
- Data transmission error when transmitting data with SFC58 "WR\_REC" / SFB 53 "WRREC". You can read the error data at output parameter RET\_VAL

(see Reference Manual SIMATIC System and Standard Functions for S7-300/400 Volume 1/2 (http://support.automation.siemens.com/WW/view/en/44240604)).

• The transmitted data are checked for data errors and interpreted by the module. If a data error occurs, the bit CHECKBACK\_SIGNALS.DATA\_ERR = 1 is set in the counter DB. You will find more information on data errors in the parameter assignment dialog boxes under the menu command **Debug > Diagnostics**.

# 6.6 Read out counter and measurement values (FC4/FB4)

#### Task

With the FC CNT2\_RD / FB CNT2RDPN, you read the count values and measurement values from the FM 350-2 using read jobs. For this you must call the FC CNT2\_RD / FB CNT2RDPN cyclically once for each module.

You do not integrate the FC CNT2\_RD / FB CNT2RDPN into your program if you are not processing any read jobs.

#### NOTICE

If data records are read continuously, the test operation with the Start up dialog of the configuration software will be affected negatively. The reading of data records by the configuration package, for example, loading of parameters, is canceled by the CPU if the user program issues a read job. Thus, read jobs should be executed quickly if there is no or hardly any read job request during the test period.

### Action

The FC CNT2\_RD / FB CNT2RDPN executes the following actions:

- 1. Executes the read job (JOB\_RD) from the counter DB
- 2. Transmits the relevant data to the counter DB
- 3. Displays the status of the read job

#### Call

The FC CNT2\_RD / FB CNT2RDPN can be called cyclically or, alternatively, in a time-driven program. Calling in an interrupt program is not permitted.

The last read job must be completed, i.e. JOB\_RD.NO (data byte DBB2) is deleted from the counter DB.

### Representation

The FC CNT2\_RD / FB CNT2RDPN call in the STL and LAD methods of representation is given below.

LAD representation

Table 6-1 STL representation

| CALL | CNT2_RD ( |    |    |
|------|-----------|----|----|
|      | DB_NO     | := | ,  |
|      | RET_VAL   | := | ); |

#### STL representation

L

| CALL_CNT2_RD(<br>           | FC:CNT2_RD<br>— EN ENO<br>— DB_NO RET_VAL |
|-----------------------------|-------------------------------------------|
| [                           |                                           |
|                             | Instance DB                               |
| CALL CNT2RDPN Instance DB ( | EB-CNT2RDPN                               |
|                             |                                           |
| RET_VAL := );               | - DB_NO RET_VAL                           |

#### FC CNT2\_RD / FB CNT2RDPN Parameters

The table below lists the parameters of FC CNT2\_RD / FB CNT2RDPN.

| Name    | Declaration type | Data type | Meaning                                               | The user | The block |
|---------|------------------|-----------|-------------------------------------------------------|----------|-----------|
| DB_NO   | INPUT            | WORD      | Number of counter DBs                                 | enters   | polls     |
| RET_VAL | OUTPUT           | INT       | Return code of<br>SFC 59 "RD_REC" /<br>SFB 52 "RDREC" | polls    | enters    |

### **Read Job**

You initiate a new read job by entering it in JOB\_RD.NO. Permitted read jobs:

| JOB_RD.NO<br>(DBB2) | Entry in UDT1 | Address in counter DB | Meaning                              |
|---------------------|---------------|-----------------------|--------------------------------------|
| 0                   | none          | none                  | No read job / last read job finished |
| 100                 | ACT_CNTV0     | 148 to 179            | Actual counter values 0 to 3 and     |
|                     | ACT_MSRV0     |                       | measurement values 0 to 3            |
|                     | ACT_CNTV1     |                       |                                      |
|                     | ACT_MSRV1     |                       |                                      |
|                     | ACT_CNTV2     |                       |                                      |
|                     | ACT_MSRV2     |                       |                                      |
|                     | ACT_CNTV3     |                       |                                      |
|                     | ACT_MSRV3     |                       |                                      |
| 101                 | ACT_CNTV4     | 180 to 211            | Actual counter values 4 to 7 and     |
|                     | ACT_MSRV4     |                       | measurement values 4 to 7            |
|                     | ACT_CNTV5     |                       |                                      |
|                     | ACT_MSRV5     |                       |                                      |
|                     | ACT_CNTV6     |                       |                                      |
|                     | ACT_MSRV6     |                       |                                      |
|                     | ACT_CNTV7     |                       |                                      |
|                     | ACT_MSRV7     |                       |                                      |

### **Read Job Status**

The status of a read job is displayed in the counter DB (data byte DBB3)

| Bit in JOB_RD<br>(DBX3.) | Meaning                                                                                                    |
|--------------------------|----------------------------------------------------------------------------------------------------|
| .BUSY, 0                 | = 1: Read job running. The FC CNT2_RD / CNT2RDPN sets this bit as soon as it processes a read job (JOB_RD.NO > 0 and JOB_RD.IMPOSS = 0). The FC CNT2_RD / FB CNT2RDPN clears the bit as soon as the read job is finished (JOB_RD.NO = 0).                            |
| .DONE, 1                 | = 1: Read job finished. The FC CNT2_RD / FB CNT2RDPN sets this bit as soon as a read job is finished (event with errors). The FC CNT2_RD / FB CNT2RDPN clears the bit when a new read job starts. You can also clear this bit in the user program.                   |
| .IMPOSS, 2               | = 1: Read job cannot be processed (the FM 350-2 is not assigned parameters, startup or PG operation are active). You can leave the read job (JOB_RD.NO) or delete it. The FC CNT2_RD / FB CNT2RDPN clears the bit when the conditions indicated above are fulfilled. |
| .UNKNOWN, 3              | = 1: Read job unknown. The read job (JOB_RD) you specified is not in the permitted range (see error evaluation). The FC CNT2_RD / FB CNT2RDPN clears this bit as soon as a valid number is entered in JOB_RD.NO. The unknown number is retained until this happens.  |

### **Error Messages**

Any errors which occurred are displayed in the binary result bit (BR = 0). Possible errors are:

- Unknown read job (see JOB\_RD.UNKNOWN).
- Data transmission error when transmitting data with SFC 59 "RD\_REC" / SFB 52 "RDREC". You can see the error at the output parameter RET\_VAL (see Reference Manual SIMATIC System and Standard Functions for S7-300/400 Volume 1/2 (http://support.automation.siemens.com/WW/view/en/44240604)).

Programming the FM 350-2

6.7 The DIAG\_RD Function (FC5), Read Diagnostic Interrupt Data

# 6.7 The DIAG\_RD Function (FC5), Read Diagnostic Interrupt Data

#### Task

With the function DIAG\_RD you can load the diagnostic interrupt data into the counter DB in the case of a diagnostic interrupt.

#### Action

The FC DIAG\_RD executes the following actions:

Reads 16 bytes of diagnostic data from the FM 350-2 Enters these data in the counter DB in the data area DIAGNOSTIC\_IN\_INFO These data contain the diagnostic status of the whole module (covering all counters).

#### Call

The function DIAG\_RD can only be called in the interrupt OB82.

### Representation

The FC DIAG\_RD call in the STL and LAD methods of representation is given below.

| STL represe | ntation  |    |
|-------------|----------|----|
| CALL        | DIAG_RD( | (  |
|             | DB_NO    | := |
|             | RET_VAL  | := |

| LAD representation |         |                    |  |  |
|--------------------|---------|--------------------|--|--|
| <br>EN<br>DB_NO    | DIAG_RD | ENO -<br>RET_VAL - |  |  |

### FC DIAG\_RD Parameters

The table below lists the parameters of FC DIAG\_RD:

| Name    | Declaration type | Data type | Meaning                            | The user | The block |
|---------|------------------|-----------|------------------------------------|----------|-----------|
| DB_NO   | INPUT            | WORD      | Number of counter<br>DBs           | enters   | polls     |
| RET_VAL | OUTPUT           | INT       | Return code of SFC 51<br>"RDSYSST" | polls    | enters    |

#### See also

Processing Interrupts (Page 53)

# 6.8 Application and programming example for FM 350-2

### 6.8.1 Task

#### Overview

In this example, the FM 350-2 counter module is used to solve two different tasks. The filling unit application uses counter channels 0 and 1. The second application works with count channel 4 to record frequencies with a limit value check.

#### Filling unit

A box is to be filled with a certain number of parts taken from a collection bin. Channel 0 counts the parts and controls the filling valve. Channel 1 controls the motor of the box conveyor and counts the number of boxes.

When the box is in the correct position, the valve is opened and the box is filled with parts. When the specified number of parts is reached, the valve is closed and the transport of the boxes is started. Any following parts continue to be counted until a new box appears.

A new number of parts can be specified during the transport of the box. The number of parts placed in a box and the number of boxes can be monitored.

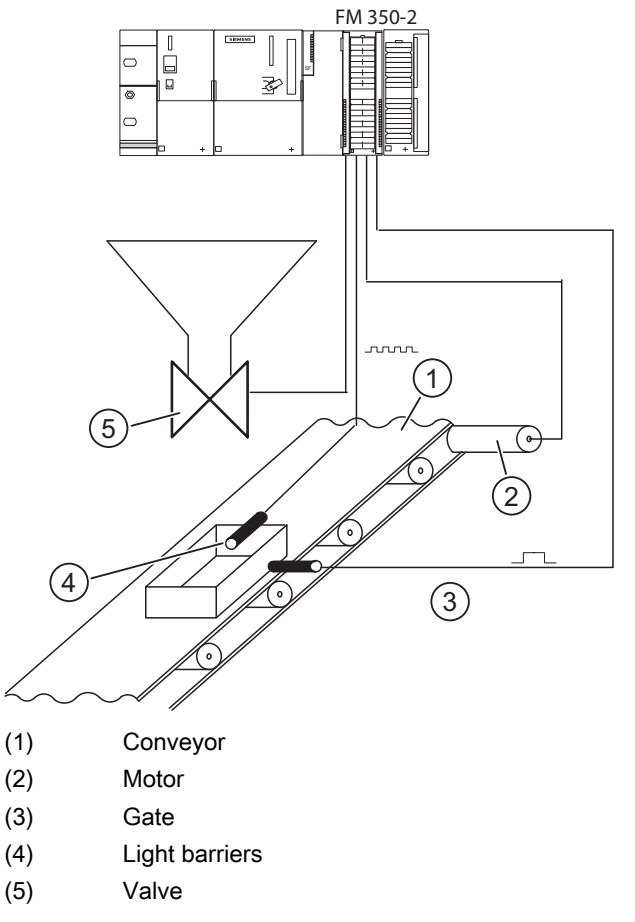

Figure 6-1 Example for using an FM 350-2 in the S7-300 (filling unit)

#### **Frequency measurement**

At count channel 4 frequencies of up to 10 kHz are measured. The measured frequency is subject to a limit value check for the low limit 1 kHz and the high limit 9 kHz. The status of the limit values and the measured frequency and the continuously counted pulses can be monitored.

### Project ZXX34\_01\_FM350-2

The whole example is located in the STEP 7 project ZXX34\_01\_FM350-2. The project is part of the configuration package for FM 350-2.

The project comprises the following components:

- The hardware configuration of the SIMATIC S7-300 station with the parameter assignments for the FM 350-2
- The programming example with the blocks (system data, FC2, FC3, FC4, FC5, FC100, DB2, OB1, OB82, UDT1, VAT1, and SFC46)
- The source files for the programming example (CNT2\_CYC and UDT1)
- The symbols

### Requirements

The following requirements must be fulfilled:

- You must have a SIMATIC S7-300 station, comprising a power supply module, a CPU 314, a digital input/output module DI8/DO8x24V/0.5A, with the necessary accessories such as expansion bus and front connectors. You will find more information in the ZXX34\_01\_FM350-2 project under "HW Config Configuring Hardware: SIMATIC S7-300 station (1)
- The PG is connected to the CPU.
- You must have an FM 350-2 module, the corresponding software, and the necessary accessories such as expansion bus, front connectors, encoders or switches, and wiring material.

### Installing the software on the programming device

If the configuration package has not been installed, perform the installation (see "Installing and opening parameter assignment dialog boxes (Page 45)").

## 6.8.2 Wiring the FM 350-2

### Procedure

To wire the FM 350-2, proceed as follows:

 Wire the front connector as follows (you can find additional information in the sections "Terminal assignment of the front connector (Page 37)" and "Wiring front connectors (Page 41)").

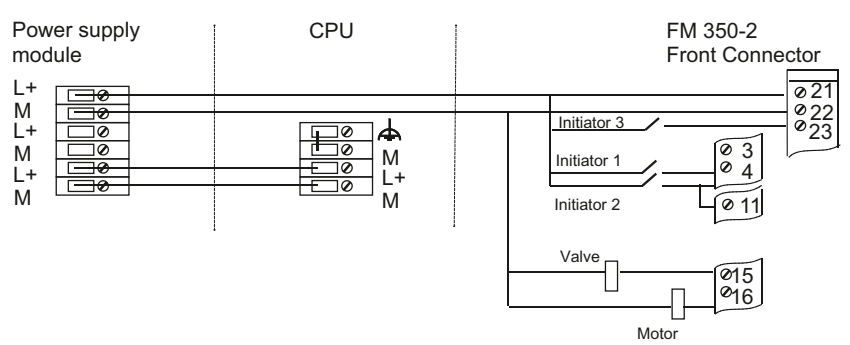

Figure 6-2 Wiring the front connector

| Terminal | Name | Meaning                                         |
|----------|------|-------------------------------------------------|
| 21       | L+   | 24 V power supply                               |
| 22       | М    | Ground                                          |
| 23       | A4   | Frequency input from 24-V initiator 3           |
| 3        | A0   | Count pulses for parts from 24-V initiator 1    |
| 4        | A1   | Count pulses for boxes from 24-V initiator 2    |
| 11       | 10   | Box in position (hardware gate) from terminal 4 |
| 15       | Q0   | Valve control fill box with parts               |
| 16       | Q1   | Motor control for transporting boxes            |

### Debugging

Switch on the voltage on the power supply module. The red LED SF on the FM 350-2 illuminates briefly and extinguishes again after a successful self-test of the FM 350-2.

When you switch on the power supply for the first time, the FM 350-2 has the default parameters assigned (the features of the default parameter assignment are described in section Default Parameter Assignment (Page 47)).

#### **Checking Parameters**

Proceed as follows:

1. Open the ZXX34\_01\_FM350-2 project in the SIMATIC Manager.
2. Open the SIMATIC 300 object.

The station described above under Requirements is displayed under "HW Config -Configuring Hardware: SIMATIC 300." The parameter assignments for the applications described above are also stored there under "FM 350-2 Counter."

You can view the parameters in the "FM 350-2 Counter" window by double-clicking FM 350-2 Counter entry. The window outputs general information, the addresses, and the basic parameters of the FM 350-2.

3. Click the "Parameters" button.

The parameter assignment dialog boxes for the FM 350-2 are opened. Here the parameters for encoders, operating modes, interrupt enable, and outputs are stored for each channel.

Using the menu command **Edit > Specify Channels** you will find the global settings for all channels of the FM 350-2.

- Enter the parameter assignments for the FM 350-2 in the hardware configuration using the menu command File > Save and close the "FM 350-2 Counter" window by clicking the "OK" button.
- 5. Save the hardware configuration with the menu command Station > Save.
- 6. Exit the Hardware Configuration application with Station > Exit.

#### 6.8.3 Using the sample program

#### Downloading the sample program

Proceed as follows:

- Open the block container in the project ZXX34\_01\_FM350-2 via SIMATIC 300 > CPU 314
  > S7 Program > Blocks by clicking on Blocks.
- Download the whole example (blocks) to the CPU using the menu command PLC > Download.

#### Executing the sample program

The sample program is executed in OB1. The FC100 called there contains both applications and the corresponding calls for the functions FC CNT2\_CTR, FC CNT2\_WR and FC CNT2\_RD.

- 1. Switch the CPU to RUN mode.
- 2. Modify and monitor the example via the digital input/output module and the variable table VAT1.

#### Input/output assignments

The inputs and outputs are assigned in OB1 memory bits.

| Input  | Memory bit | Symbol     | Meaning                                                                                        |
|--------|------------|------------|------------------------------------------------------------------------------------------------|
| 10.0   | M 0.0      | stfill     | TRUE: Starts the filling unit                                                                  |
| I 0.1  | M 0.1      | stfrequ    | TRUE: Starts recording frequencies                                                             |
| 10.2   | M 0.2      | in_load    | FALSE ->TRUE: Start to load new quantity                                                       |
| 10.3   | M 0.3      | in_act_val | TRUE: Select read actual values                                                                |
| 10.4   | M 0.4      | ch_act_val | Selects actual values<br>FALSE: from count channels 0 to 3<br>TRUE: from count channels 4 to 7 |
| Output | Memory bit | Symbol     | Meaning                                                                                        |
| Q 0.0  | M 2.0      | state_load | TRUE: Load new quantity executed                                                               |
| Q 0.1  | M 2.1      | err_wr     | TRUE: Error when loading quantity                                                              |
| Q 0.2  | M 2.2      | err_rd     | TRUE: Error reading actual values                                                              |
| Q 0.3  | M 2.3      | oflw       | TRUE: High frequency limit exceeded                                                            |
| Q 0.4  | M 2.4      | uflw       | TRUE: Low frequency limit fallen below                                                         |

#### Monitoring using the variable table

Proceed as follows:

1. Open the block VAT1 by double-clicking it.

- 2. Switch online with the menu command PLC > Connect To > Configured CPU.
- 3. Set monitoring with the menu command Variable > Monitor.

#### 6.8.4 Runtime of the example applications

#### **Filling Unit Application Procedure**

Below is a description of the sequence of operations of the filling unit application.

1. Start the filling unit application by setting the input I 0.0.

The output Q 1 of the FM 350-2 is set to bring the box into position.

2. Activate the 24-V initiator 2 (box in position / count pulses for boxes) when the box is in position.

In VAT1 "fill\_unit1".CHECKBACK\_SIGNALS.USER\_STAT\_ WORD1 (number of boxes) 1 is displayed.

Then the valve is opened via the output Q 0 of the FM 350-2 and the parts are counted. When you activate the 24-V initiator 1, the number of filled parts in "fill\_unit1".CHECKBACK\_SIGNALS. USER\_STAT\_ WORD0 (number of parts) is incremented.

When the count reaches 10 parts the valve is closed and the transport of the box is activated.

When the next box is in position the procedure is repeated.

You can change the number of parts as follows:

1. Enter the new quantity in VAT1 under "quant" in the modify value.

The new quantity is specified with the menu command Variable > Modify.

2. Set the input I 0.2 to load the new quantity.

When loading is completed the output Q 0.0 is set.

3. Delete the input I 0.2.

The output Q 0.0 also goes out.

#### **Frequency Recording Application Procedure**

Below is a description of the sequence of operations of the frequency recording application.

1. Start the application for recording frequencies by setting the input I 0.1.

2. Activate the 24-V initiator 3 (frequency input), for example, by connecting a frequency generator. You must ensure that the input level is correct.

The measured frequency value is displayed in VAT1 in DB2.DBD48.

An underflow of the lower frequency limit 1 kHz is displayed at the output Q 0.4.

An overflow of the upper frequency limit 9 kHz is displayed at the output Q 0.3.

You can also read the actual values (count and measurement values) of the count channels 4 to 7.

3. Set the input I 0.4 and the input I 0.3.

VAT1 "fill\_unit1". ACT\_CNTV4 to "fill\_unit1".ACT\_MSRV7 indicate the actual values as long a this bit is set.

You can also read the actual values for the count channels 0 to 3 by deleting the input I 0.4. These values are not displayed in VAT1.

#### Diagnostics

Incorrect wiring can lead to errors which the FM 350-2 indicates by means of the group error LED SF. The FM 350-2 can trigger a diagnostic interrupt in these cases if the basic parameters were set accordingly ("Generate Interrupt: Yes" and "Select Interrupt: Diagnostics or Diagnostics+Hardware"). In the sample program the diagnostic interrupt OB82 is programmed for this purpose. It enters the current diagnostic information for the FM 350-2 in the counter DB.

6.9 PROFINET mode

## 6.9 PROFINET mode

#### General

In PROFINET mode, you must use the blocks from the fm\_cnti library under "Counter\_V2". Their functionality corresponds to that of the blocks under "Counter\_V1" and are similarly described in Chapters Programming the FM 350-2 (Page 49) and DB Assignments (Page 131). The CNT2RDPN and CNT2WRPN blocks for PROFINET mode use SFB 52/SFB 53 for data transmission to the FM 350-2.

| SFCs for data transmission without PROFINET mode | SFBs for data transmission with PROFINET mode |
|--------------------------------------------------|-----------------------------------------------|
| SFC 58 "WR_REC"                                  | SFB 53 "WRREC"                                |
| SFC 59 "RD_REC"                                  | SFB 52 "RDREC"                                |

For the CNT2RDPN and CNT2WRPN blocks, the RET\_VALU output parameter is formed from the 2nd and 3rd bytes of the STATUS parameter of the SFB.

#### Transition to PROFINET mode

The CNT2RDPN and CNT2WRPN blocks are not interface-compatible with the CNT2\_RD and CNT2\_WR blocks. Proceed as follows when replacing these blocks:

| Tool        | Function       | Comment                                                                                                    |
|-------------|----------------|----------------------------------------------------------------------------------------------------|
| LAD/STL/FBD | File > Compile | Upgrade the function calls from the FC 3/FC 4 to FB 3/FB 4 and select an available instance DB. Assign the DB_NO parameter and perform "File > Compile". |

The following table shows the blocks with their SFCs/SFBs for data transmission and the corresponding blocks for PROFINET mode.

| Blocks from "Counter_V1" for central<br>configuration and PROFIBUS mode | Blocks from "Counter_V2"<br>for PROFINET mode |
|-------------------------------------------------------------------------|-----------------------------------------------|
| FC 3 CNT2_WR                                                            | FB 3 CNT2WRPN                                 |
| SFC 58 "WR_REC"                                                         | SFB 53 "WRREC"                                |
| FC 4 CNT2_RD                                                            | FB 4 CNT2RDPN                                 |
| SFC 59 "RD_REC"                                                         | SFB 52 "RDREC"                                |

## 6.10 Technical data of the blocks

### **Technical specifications**

| Technical specifications               | FC CNT2_CTR | FC CNT2_WR /<br>FB CNT2WRPN         | FC CNT2_RD /<br>FB CNT2RDPN         | FC DIAG_RD       |
|----------------------------------------|-------------|-------------------------------------|-------------------------------------|------------------|
| Block number                           | FC 2        | FC 3 / FB 3                         | FC 4 / FB 4                         | FC 5             |
| Version                                | 1.1         | 1.1 / 2.1                           | 1.1 / 2.0                           | 1.1              |
| Assignment in work<br>memory in bytes  | 248         | 832 / 894                           | 402 / 460                           | 198              |
| Assignment in load<br>memory in bytes  | 314         | 986 / 1074                          | 490 / 574                           | 272              |
| Assignment in local data area in bytes | 6           | 24 / 36                             | 24 / 32                             | 34               |
| System function called                 |             | SFC 58 "WR_REC" /<br>SFB 53 "WRREC" | SFC 59 "RD_REC" /<br>SFB 52 "RDREC" | SFC 51 "RDSYSST" |

Programming the FM 350-2

6.10 Technical data of the blocks

## 7.1 Mechanical installation checklist

#### Checklist

| Working step                       | Options / proce  | Options / procedure                                     |                             |  |  |
|------------------------------------|------------------|---------------------------------------------------------|-----------------------------|--|--|
| Install FM 350-2                   | 1. Loosen nei    | 1. Loosen neighboring module and connect expansion bus. |                             |  |  |
|                                    | 2. Hook modu     | 2. Hook module into position and tighten the screws.    |                             |  |  |
|                                    | 3. Attach slot   | 3. Attach slot number.                                  |                             |  |  |
|                                    | 4. Install shiel | d attachment                                            | t.                          |  |  |
| Select cables                      | Observe the ru   | iles and regu                                           | lations                     |  |  |
| Connect the NAMUR encoders         | Terminal         | Name                                                    | Function                    |  |  |
|                                    | 3                | A0                                                      | Channel 0 count input NAMUR |  |  |
|                                    | 4                | A1                                                      | Channel 1 count input NAMUR |  |  |
|                                    | 5                | A2                                                      | Channel 2 count input NAMUR |  |  |
|                                    | 6                | A3                                                      | Channel 3 count input NAMUR |  |  |
|                                    | 23               | A4                                                      | Channel 4 count input NAMUR |  |  |
|                                    | 24               | A5                                                      | Channel 5 count input NAMUR |  |  |
|                                    | 25               | A6                                                      | Channel 6 count input NAMUR |  |  |
|                                    | 26               | A7                                                      | Channel 7 count input NAMUR |  |  |
|                                    | 19               | P8V2                                                    | NAMUR encoder supply        |  |  |
|                                    | 20               | P8V2                                                    | NAMUR encoder supply        |  |  |
|                                    | 39               | P8V2                                                    | NAMUR encoder supply        |  |  |
|                                    | 40               | P8V2                                                    | NAMUR encoder supply        |  |  |
| Connect 24-V pulse encoder without | Terminal         | Name                                                    | Function                    |  |  |
| direction level (initiator/BERO)   | 3                | A0                                                      | Channel 0 count input BERO  |  |  |
|                                    | 4                | A1                                                      | Channel 1 count input BERO  |  |  |
|                                    | 5                | A2                                                      | Channel 2 count input BERO  |  |  |
|                                    | 6                | A3                                                      | Channel 3 count input BERO  |  |  |
|                                    | 23               | A4                                                      | Channel 4 count input BERO  |  |  |
|                                    | 24               | A5                                                      | Channel 5 count input BERO  |  |  |
|                                    | 25               | A6                                                      | Channel 6 count input BERO  |  |  |
|                                    | 26               | A7                                                      | Channel 7 count input BERO  |  |  |

#### 7.1 Mechanical installation checklist

| Working step                              | Options / proc | edure |                                 | (X) |
|-------------------------------------------|----------------|-------|---------------------------------|-----|
| Connect 24-V pulse encoder with direction | Terminal       | Name  | Function                        |     |
| level                                     | 3              | A0    | Channel 0 count input BERO      |     |
| Connect 24-V incremental encoder          | 4              | A1    | Channel 1 count input BERO      |     |
|                                           | 5              | A2    | Channel 2 count input BERO      |     |
|                                           | 6              | A3    | Channel 3 count input BERO      |     |
|                                           | 23             | A4    | Channel 4 count input BERO      |     |
|                                           | 24             | A5    | Channel 5 count input BERO      |     |
|                                           | 25             | A6    | Channel 6 count input BERO      |     |
|                                           | 26             | A7    | Channel 7 count input BERO      |     |
|                                           | 7              | В0    | Channel 0 direction input BERO  |     |
|                                           | 8              | B1    | Channel 1 direction input BERO  |     |
|                                           | 9              | B2    | Channel 2 direction input BERO  |     |
|                                           | 10             | B3    | Channel 3 direction input BERO  |     |
|                                           | 27             | B4    | Channel 4 direction input BERO  |     |
|                                           | 28             | B5    | Channel 5 direction input BERO  |     |
|                                           | 29             | B6    | Channel 6 direction input BERO  |     |
|                                           | 30             | B7    | Channel 7 direction input BERO  |     |
| Wire digital inputs and outputs           | Terminal       | Name  | Function                        |     |
|                                           | 11             | 10    | Channel 0 digital input HW gate |     |
|                                           | 12             | 11    | Channel 1 digital input HW gate |     |
|                                           | 13             | 12    | Channel 2 digital input HW gate |     |
|                                           | 14             | 13    | Channel 3 digital input HW gate |     |
|                                           | 31             | 14    | Channel 4 digital input HW gate |     |
|                                           | 32             | 15    | Channel 5 digital input HW gate |     |
|                                           | 33             | 15    | Channel 6 digital input HW gate |     |
|                                           | 34             | 17    | Channel 7 digital input HW gate |     |
|                                           | 15             | Q0    | Channel 0 digital output 0.5 A  |     |
|                                           | 16             | Q1    | Channel 1 digital output 0.5 A  |     |
|                                           | 17             | Q2    | Channel 2 digital output 0.5 A  |     |
|                                           | 18             | Q3    | Channel 3 digital output 0.5 A  |     |
|                                           | 35             | Q4    | Channel 4 digital output 0.5 A  |     |
|                                           | 36             | Q5    | Channel 5 digital output 0.5 A  |     |
|                                           | 37             | Q6    | Channel 6 digital output 0.5 A  |     |
|                                           | 38             | Q7    | Channel 7 digital output 0.5 A  |     |
| Connect the auxiliary voltage             | Terminal       | Name  | Function                        |     |
|                                           | 21             | L+    | 24-V module power supply        |     |
|                                           | 22             | М     | Ground module supply            |     |

7.2 Parameter assignment checklist

## 7.2 Parameter assignment checklist

#### Checklist

| Working step      | Options / procedure                                                   | (X) |
|-------------------|-----------------------------------------------------------------------|-----|
| Basic parameters  | Generate Interrupt                                                    |     |
|                   | Select Interrupt                                                      |     |
|                   | Reaction to CPU STOP                                                  |     |
| Addresses         | Inputs                                                                |     |
|                   | Outputs                                                               |     |
|                   | Interrupt OB                                                          |     |
| Channel selection | Channels 0 to 7 as single counters                                    |     |
|                   | Channel 0 as proportioning counter, channels 4 to 7 as single counter |     |
|                   | Channels 0 to 3 as single counters, channel 4 as dosing counter       |     |
|                   | Channels 0 and 4 as dosing counters                                   |     |
|                   | Counter input channels 0 to 3 NAMUR                                   |     |
|                   | Counter input channels 4 to 7 NAMUR                                   |     |
| Status display    | Channel                                                               |     |
| User_Type 1       | Count value/measurement value                                         |     |
|                   | Channel                                                               |     |
|                   | Count value/measurement value                                         |     |
| Status display    | Channel                                                               |     |
| User_Type 2       | Count value/measurement value                                         |     |
|                   | Channel                                                               |     |
|                   | Count value/measurement value                                         |     |

| Working step      | Options / procedure                   |                             | (X) |
|-------------------|---------------------------------------|-----------------------------|-----|
| Encoder channel n | Signal evaluation Pulse and direction |                             |     |
|                   |                                       | Single rotary transducer    |     |
|                   |                                       | Double rotary transducer    |     |
|                   |                                       | Quadruple rotary transducer |     |
|                   | Inverted rotational direction         |                             |     |
|                   | Pulses per encoder revolution         |                             |     |
|                   | Hardware monitoring                   | Off                         |     |
|                   |                                       | On                          |     |
|                   | Main count direction                  | Up                          |     |
|                   |                                       | Down                        |     |
|                   | Hysteresis                            |                             |     |

7.2 Parameter assignment checklist

| Working step                 | Options / procedure            |                                            | (X)                   |  |
|------------------------------|--------------------------------|--------------------------------------------|-----------------------|--|
| Operating Modes<br>Channel n | Infinite count                 | Use Hardware Gate                          | 1                     |  |
|                              |                                | Cancel count proces<br>gate                | ss on closing a       |  |
|                              |                                | Interrupt count proce<br>gate              | ess on closing a      |  |
|                              | Single counting                | Start / End value                          |                       |  |
|                              |                                | Use Hardware Gate                          | !                     |  |
|                              |                                | Cancel count proces<br>gate                | ss on closing a       |  |
|                              |                                | Interrupt count proce<br>gate              | ess on closing a      |  |
|                              | Periodic counting              | Start / End value                          |                       |  |
|                              |                                | Use Hardware Gate                          | 1                     |  |
|                              |                                | Cancel count proces<br>gate                | ss on closing a       |  |
|                              |                                | Interrupt count proce<br>gate              | ess on closing a      |  |
|                              | Frequency measurement          | Time window                                |                       |  |
|                              |                                | Use Hardware Gate                          | 1                     |  |
|                              | Rotational speed measurement   | Time window                                |                       |  |
|                              |                                | Use Hardware Gate                          |                       |  |
|                              | Period duration<br>measurement | Time window                                |                       |  |
|                              |                                | Use Hardware Gate                          | 1                     |  |
|                              | Dosing                         | Start / End value                          |                       |  |
|                              |                                | Use Hardware Gate                          | !                     |  |
|                              |                                | Cancel count proces<br>gate                | ss on closing a       |  |
|                              |                                | Interrupt count proce                      | ess on closing a      |  |
| Outputs channel n            | Output reaction                | Disable output                             |                       |  |
|                              |                                | Activate if counter re<br>comparison value | eading >=             |  |
|                              |                                | Switch on for counte<br>comparison value   | er reading <=         |  |
|                              | Substitute values              | Substitute value 1                         | Substitute value<br>2 |  |
|                              |                                | Substitute value 3                         | Substitute value<br>4 |  |

7.2 Parameter assignment checklist

| Working step                | Options / procedure                  | (X) |
|-----------------------------|--------------------------------------|-----|
| Select interrupts channel n | Interrupt when opening the HW gate   |     |
|                             | Interrupt when closing the HW gate   |     |
|                             | Interrupt on overflow / underflow    |     |
|                             | Interrupt when measurement completed |     |
|                             | Below Limit                          |     |
|                             | Above Limit                          |     |
|                             | Reference value 1 reference value 2  |     |
|                             | Reference value 3 reference value 4  |     |

7.2 Parameter assignment checklist

## Operating modes, settings, parameters, and jobs

## 8.1 Definitions

#### Supported modes of operation

FM 350-2 supports seven channel operating modes. The table below provides an overview of those modes.

| Name                         | Description                                                                                     |
|------------------------------|-------------------------------------------------------------------------------------------------|
| Infinite count               | The FM 350-2 counts continuously from the current counter reading on opening the internal gate. |
| Single counting              | The FM 350-2 counts from the start value to the end value on opening the internal gate.         |
| Periodic counting            | The FM 350-2 counts between the start value and the end value on opening the internal gate.     |
| Frequency measurement        | The FM 350-2 determines the frequency of the pulse sequence applied at the input.               |
| Rotational speed measurement | The FM 350-2 determines the rotational speed of the device connected at the input.              |
| Period duration measurement  | The FM 350-2 determines the pulse duration of the pulse sequence applied at the input.          |
| Dosing                       | Four channels of the FM 350-2 are used for proportioning.                                       |

The default setting is the continuous counting mode.

#### **Possible settings**

You can adapt the FM 350-2 to your counting task with three settings. The following table gives an overview of these settings.

| Name                              | Description                                                                                                  |
|-----------------------------------|----------------------------------------------------------------------------------------------------|
| Behavior of the digital outputs   | You can choose between three possibilities for the behavior of the outputs on reaching the comparison value. |
| Triggering hardware<br>interrupts | The FM 350-2 can trigger a hardware interrupt in the case of a variety of selectable events.                 |
| Encoders                          | You must specify different settings for the encoder used.                                                    |

#### 8.1 Definitions

### **Basic Parameter Assignment**

You assign basic parameters for each FM 350-2 when you configure the hardware. The following Table gives the meanings of the relevant parameters.

| Name                    | Option                     | Description                                                                                                    |
|-------------------------|----------------------------|----------------------------------------------------------------------------------------------------|
| Generate Interrupt      | No                         | You enable interrupt generation with this selection                                                                      |
|                         | Yes                        |                                                                                                    |
| Select Interrupt        | None                       | You enable the relevant interrupts with this selection                                                                   |
|                         | Diagnostics                |                                                                                                    |
|                         | Process                    |                                                                                                    |
|                         | Process and<br>diagnostics |                                                                                                    |
| Reaction to CPU<br>STOP | Cancel                     | Immediate switch off of the outputs                                                                                      |
|                         |                            | Cancel the count                                                                                                    |
|                         | Continue                   | The module continues                                                                                                    |
|                         | Substitute<br>values       | Current count functions are terminated. The module switches the set substitute values to the outputs channel by channel. |
|                         | Last value                 | Current count functions are terminated. The outputs of the module are frozen at their state immediately before the stop. |

See also

Overview (Page 123)

8.2 Basic Information on Calling Operating Modes, Settings, and Jobs

## 8.2 Basic Information on Calling Operating Modes, Settings, and Jobs

#### Selecting the Mode of Operation and Settings

You select the operating modes and settings in the parameter assignment dialog boxes of the FM 350-2.

For information on how to install the programming interfaces and program the FM 350-2 parameters, refer to section Installing and opening parameter assignment dialog boxes (Page 45) and to the integrated help system.

#### Changing the Mode of Operation and Settings

You can change an operating mode or setting in the parameter assignment dialog boxes. The new operating mode or setting becomes valid after the next transition from STOP to RUN of the CPU.

#### Jobs

Jobs are: Reading count / measurement values, writing load / count / reference / values and limit values.

#### Control Bits and Status Bits in the DB

In addition to the control bits, there are status bits in the DB that signal the status of the current operating mode.

#### Transmission of Control and Status Bits

You transfer the control and status bits from and to the module with the FC CNT2\_CTR, which you must integrate into your user program:

The control bits and status bits should, if possible, be addressed symbolically in the user program. The symbolic names are used in the description of the FC in this chapter.

You can find precise information on FC CNT2\_CTR in section "Programming the FM 350-2 (Page 49)" and the allocation of the DB in section "DB for FC CNT2\_CTR (Page 131)".

8.3 Infinite count

## 8.3 Infinite count

#### Definition

In this mode the FM 350-2 counts continuously from the current count value (start value, default setting = 0):

- If the counter reaches the high limit and a further count pulse is received, it jumps to the low count limit and continues to count from there without any pulse losses.
- If the counter reaches the low limit and a further count pulse is received, it jumps to the high count limit and continues to count from there without any pulse losses.

The valid count range lies between -2147483648 and +2147483647 (- $2^{31}$  and  $2^{31}$  - 1). You cannot change this count range.

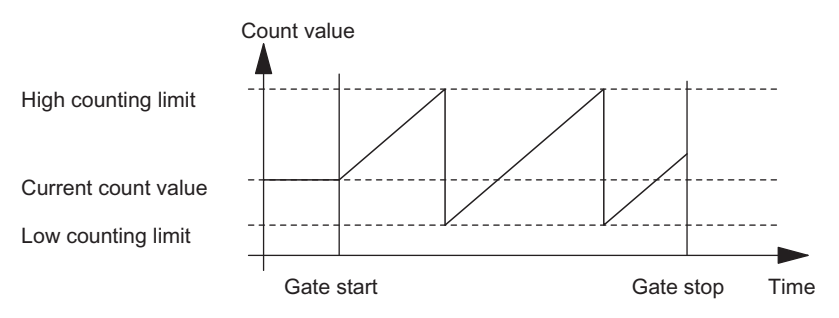

Figure 8-1 Continuous Counting with Gate Function

#### Selecting the Gate Function

You can select the gate function in this mode. The following possibilities are available to you:

- SW gate
- SW gate and HW gate

You can add a hardware gate to the software gate. Both gates act together like a logic AND operation, meaning the FM 350-2 counts only when both gates are open.

#### Opening and closing the software gate

You open and close the software gate for each channel with the control bits SW\_GATE0...7 in the data block of the FC CNT2\_CTR.

| Action                 | is initiated by                           |
|------------------------|-------------------------------------------|
| Open software gate 07  | Setting SW_GATE07, edge transition 0 -> 1 |
| Close software gate 07 | Resetting SW_GATE07                       |

#### Opening and Closing the Hardware Gate

You open and close a hardware gate by applying the relevant signals to or removing the signals from the corresponding digital input I0...I7.

| Action                 | is initiated by                             |
|------------------------|---------------------------------------------|
| Open hardware gate 07  | Applying signal to input I0 to I7, 0 -> 1   |
| Close hardware gate 07 | Removing signal from input I0 to I7, 1 -> 0 |

#### **Canceling and Interrupting Gate Function**

The gate function can interrupt or cancel the count process. When canceled, the count starts again from the beginning following gate stop and gate start. When interrupted, the count is resumed from the last current count value following gate stop and gate start.

If you are using a hardware gate in addition to the software gate, the software gate only has an interrupt effect; the hardware gate can interrupt or cancel.

The following figures show how the gate functions interrupt and cancel the count process:

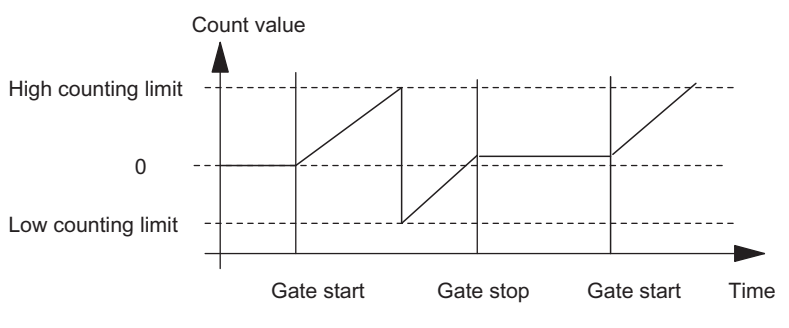

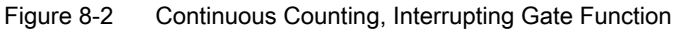

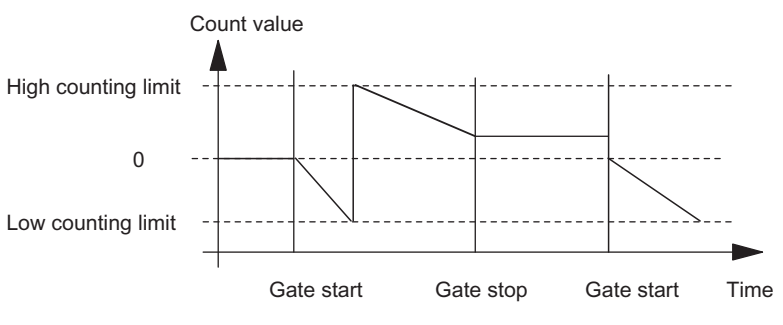

Figure 8-3 Continuous Counting, Canceling Gate Function

8.3 Infinite count

#### **Reading Out Count Values**

You can read out all count values by calling the jobs 100 (channels 0 to 3) and 101 (channels 4 to 7) of FC CNT2\_RD / FB CNT2RDPN. By setting corresponding parameters, you can also assign up to 4 channels to a user-defined area in the I/O input range from where you can read the current count values.

In this operating mode the count value is equivalent to the current count value, and the measurement value is always 0.

#### **Comparison Value**

For each count channel of the FM 350-2 you can assign a comparison value within the count range. You can also assign whether and under what conditions a digital output should be set and/or a hardware interrupt triggered in conjunction with this comparison value. You can set the following conditions for this:

- A hardware interrupt is triggered if the current count value matches the comparison value.
- A digital output is set if the current count value is greater than or equal to the comparison value.
- A digital output is set if the current count value is less than or equal to the comparison value.

To be able to set a digital output, you must enable the relevant output by setting bit CTRL\_DQ0...7 in the counter DB of FC CNT2\_CTR.

You can change the assigned comparison values with FC CNT2\_WR/FB CNT2WRPN while the CPU is in RUN mode. You can select the extent to which this change applies:

- To each channel (jobs 30 to 37)
- To a group of four channels (job 60 for channels 0 to 3, job 61 for channels 4 to 7)
- To all eight channels (job 62)

#### Changing the Current Count Value

You can change the current count value with the FC CNT2\_WR / FB CNT2WRPN while the CPU is in RUN mode. You can select the extent to which this change applies:

- To each channel (jobs 10 to 17)
- To a group of four channels (job 40 for channels 0 to 3, job 41 for channels 4 to 7)
- To all eight channels (job 42)

#### See also

Gate functions (Page 30)

Operating modes, settings, parameters, and jobs

8.4 Single counting

## 8.4 Single counting

#### Definition

In this mode, the FM 350-2 counts once when the gate is open:

- In main count direction "up" between 0 and the set end value.
- In main count direction "down" between the set start value and 0.

You specify the main count direction and the start and end values in the parameter assignment screen forms.

If you assign the main count direction as "up," the start value is 0 and you specify the end value.

If you assign the main count direction as "down," you specify the start value and the end value is 0.

#### Selecting the Gate Function

You can select the gate function in this mode. The following possibilities are available to you:

- SW gate
- SW gate and HW gate

You can add a hardware gate to the software gate. Both gates act together like a logic AND operation, meaning the FM 350-2 counts only when both gates are open.

#### Opening and Closing the Software Gate

You open and close the software gate for each channel with the control bits SW\_GATE0...7 in the data block of FC CNT2\_CTR.

| Action                 | is initiated by                       |
|------------------------|---------------------------------------|
| Open software gate 07  | Set SW_GATE07, edge transition 0 -> 1 |
| Close software gate 07 | Reset SW_GATE07                       |

#### Opening and Closing the Hardware Gate

You open and close a hardware gate by applying the relevant signals to or removing the signals from the corresponding digital input I0...I7.

| Action                 | is initiated by                        |
|------------------------|----------------------------------------|
| Open hardware gate 07  | Applying signal to input I07, 0 -> 1   |
| Close hardware gate 07 | Removing signal from input I07, 1 -> 0 |

8.4 Single counting

#### Behavior at the Count Limits

**Main count direction up:** When the counter reaches "end value -1" and receives a further count pulse, the module sets the counter value to 0, closes the internal gate and terminates the count, regardless of the status of bit SW\_GATE0...7. The respective status bit STS\_OFLW0...7 is set in the data block of the FC CNT2\_CTR. The end value itself is therefore never reached.

**Main count direction down:** When the counter reaches the value "1" and receives a further count pulse, the module sets counter value to the initial value, closes the internal gate and terminates the count, regardless of the status of bit SW\_GATE0...7. The respective status bit STS\_UFLW0...7 is set in the data block of the FC CNT2\_CTR. The value "0" is therefore never reached.

The status bits STS\_OFLW0...7 and STS\_UFLW0...7 are acknowledged by the FC CNT2\_CTR on every call.

If you want to start the counter again, you must reset the bit SW\_GATE0...7 and then set it again. If you assigned a hardware gate as well as a software gate, you must generate an edge change 0 -> 1 at the respective digital input; but not reset and then set the bit SW\_GATE0...7.

#### Canceling and Interrupting Gate Function

The gate function can interrupt or cancel the count process. When canceled, the count restarts at its start value after the gate was cycled from stop to start. When interrupted, the count is resumed from the last current count value following gate stop and gate start.

If you are using a hardware gate in addition to the software gate, the software gate only has an interrupt effect; the hardware gate can interrupt or cancel.

The following figures help to clarify the difference between gate functions that cancel and gate functions that interrupt:

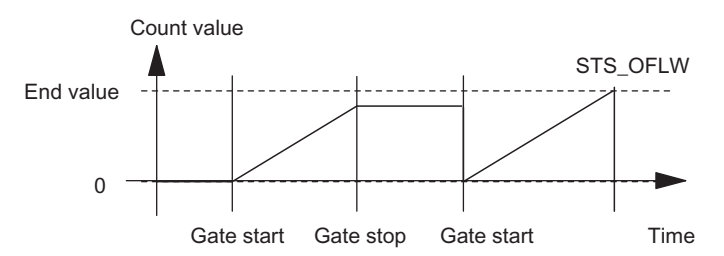

Figure 8-4 Single Counting in Main Count Direction Up, Canceling Gate Function

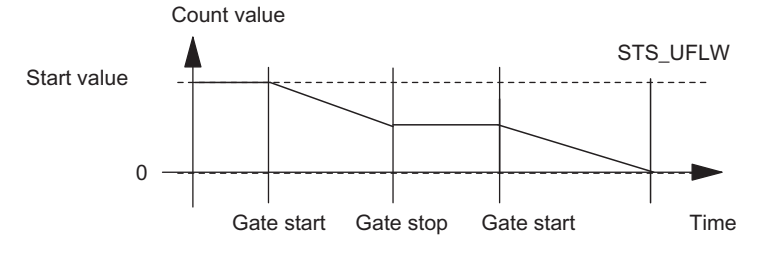

Figure 8-5 Single Counting in Main Count Direction Down, Interrupting Gate Function

8.4 Single counting

#### **Reading Out Count Values**

You can read out all count values with jobs 100 (channels 0 to 3) and 101 (channels 4 to 7) of FC CNT2\_RD/FB CNT2RDPN. You can also assign up to 4 channels to a user-defined area in the I/O input range from where you can read the current count values.

In this operating mode the count value is equivalent to the current count value, and the measurement value is always 0.

#### **Comparison Value**

For each count channel of the FM 350-2 you can assign a comparison value within the assigned count range. You can also assign whether and under what conditions a digital output should be set and/or a hardware interrupt triggered in conjunction with this comparison value. You can set the following conditions for this:

- A hardware interrupt is triggered if the current count value matches the comparison value.
- A digital output is set if the current count value is greater than or equal to the comparison value.
- A digital output is set if the current count value is less than or equal to the comparison value.

If you want a digital output to be set, you must have enabled the respective output in the counter DB of the FC CNT2\_CTR with the bit CTRL\_DQ0...7.

#### Note

An enabled digital output is also set when the gate is closed.

You can change the assigned comparison values with FC CNT2\_WR/FB CNT2WRPN while the CPU is in RUN mode. You can select the extent to which this change applies:

- To each channel (jobs 30 to 37)
- To a group of four channels (job 60 for channels 0 to 3, job 61 for channels 4 to 7)
- To all eight channels (job 62)

8.4 Single counting

#### Load Value in Preparation

Within the assigned count range you can assign a load value with FC CNT2\_WR/FB CNT2WRPN while the CPU is in RUN mode. This value is used by the counter as the new start value every time after the following events:

- Reaching the end value in main count direction up
- Reaching 0 in main count direction down
- Canceling of the count process by a software gate or a hardware gate (when the count process is interrupted the load value is not used)

The load value is then the new start value from which the next and all other single counting processes begin. The assigned output and interrupt behavior remains the same.

You can select the extent to which the load value is valid:

- To each channel (jobs 20 to 27)
- To a group of four channels (job 50 for channels 0 to 3, job 51 for channels 4 to 7)
- To all eight channels (job 52)

#### Load Value Directly

You can change the current count value with the FC CNT2\_WR / FB CNT2WRPN while the CPU is in RUN mode. The new count value is used by the counter directly as the current count value.

You can select the extent to which this change applies:

- To each channel (jobs 10 to 17)
- To a group of four channels (job 40 for channels 0 to 3, job 41 for channels 4 to 7)
- To all eight channels (job 42)

#### Value Range for Load Values

The value range for load values depends on the set main count direction. The range is:

- 0 to end value 2 in main count direction up
- Start value to 2 in main count direction down

#### See also

Gate functions (Page 30)

Programming the FM 350-2 (Page 49)

#### Definition

In this mode, the FM 350-2 counts:

- In main count direction "up" from the start value 0 to the end value -1, then jumps back to the start value when the next count pulse is received and continues to count up from there.
- In main count direction "down" from the assigned start value to 1, then jumps back to the start value when the next count pulse is received and continues to count down from there.

You specify the main count direction and the start and end values in the parameter assignment screen forms.

If you assign the main count direction as "up", the start value is 0 and you specify the end value.

If you assign the main count direction as "down", you specify the start value and the end value is 0.

#### Selecting the Gate Function

You can select the gate function in this mode. The following possibilities are available to you:

- SW gate
- SW gate and HW gate

You can add a hardware gate to the software gate. Both gates act together like an AND logic operation, meaning the FM 350-2 counts only when both gates are open.

#### Opening and Closing the Software Gate

You open and close the software gate for each channel with the control bits SW\_GATE0...7 in the data block of FC CNT2\_CTR.

| Action                 | is initiated by                       |
|------------------------|---------------------------------------|
| Open software gate 07  | Set SW_GATE07, edge transition 0 -> 1 |
| Close software gate 07 | Reset SW_GATE07                       |

#### Opening and Closing the Hardware Gate

You open and close a hardware gate by applying the relevant signals to or removing the signals from the corresponding digital input I0...I7.

| Action                 | is initiated by                      |
|------------------------|--------------------------------------|
| Open hardware gate 07  | Apply signal to input I07, 0 -> 1    |
| Close hardware gate 07 | Remove signal from input I07, 1 -> 0 |

#### Behavior at the count limits

**Main count direction up:** When the counter reaches "end value -1" and receives a further count pulse, the module resets the counter to zero and then resumes the count. The respective status bit STS\_OFLW0...7 is set in the data block of the FC CNT2\_CTR. The end value itself is therefore never displayed.

**Main count direction down:** When the counter reaches the value "1" and receives a further count pulse, the module resets the counter to the start value and then resumes the count. The respective status bit STS\_UFLW0...7 is set in the data block of the FC CNT2\_CTR. The value "0" is therefore never displayed.

The status bits STS\_OFLW0...7 and STS\_UFLW0...7 are acknowledged by the FC CNT2\_CTR on every call.

#### Canceling and interrupting gate function

The gate function can interrupt or cancel the count process. When canceled, the count restarts at its start value after the gate was cycled from stop to start. When interrupted, the count is resumed from the last current count value following gate stop and gate start.

If you are using a hardware gate in addition to the software gate, the software gate only has an interrupt effect; the hardware gate can interrupt or cancel.

The following figures help to clarify the difference between gate functions that cancel and gate functions that interrupt:

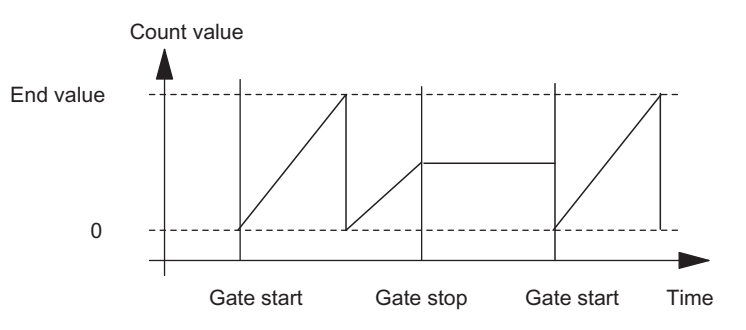

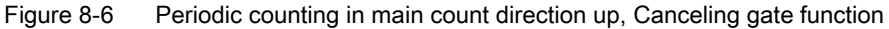

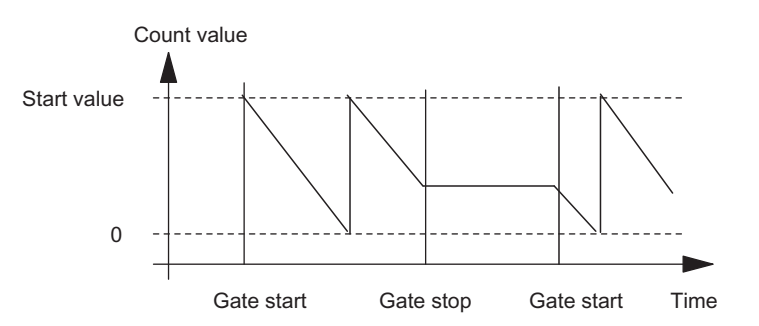

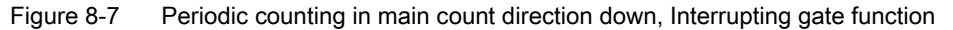

#### Reading Out Count Values

You can read out all count values with jobs 100 (channels 0 to 3) and 101 (channels 4 to 7) of FC CNT2\_RD / FB CNT2RDPN. You can also assign up to 4 channels to a user-defined area in the I/O input range from where you can read the current count values.

In this operating mode the count value is equivalent to the current count value, and the measurement value is always 0.

#### Comparison value

For each count channel of the FM 350-2 you can assign a comparison value within the assigned count range. You can also specify whether and under what conditions a digital output should be set and/or a hardware interrupt triggered in conjunction with this comparison value. You can set the following conditions for this:

- A hardware interrupt is triggered if the current count value matches the comparison value.
- A digital output is set if the current count value is greater than or equal to the comparison value.
- A digital output is set if the current count value is less than or equal to the comparison value.

If you want a digital output to be set, you must have enabled the respective output in the counter DB of the FC CNT2\_CTR with the bit CTRL\_DQ0...7.

You can change the assigned comparison values with FC CNT2\_WR / FB CNT2WRPN while the CPU is in RUN mode. You can select the extent to which this change applies:

- To each channel (jobs 30 to 37)
- To a group of four channels (job 60 for channels 0 to 3, job 61 for channels 4 to 7)
- To all eight channels (job 62)

#### Load value in preparation

Within the assigned count range you can assign a load value with FC CNT2\_WR/FB CNT2WRPN while the CPU is in RUN mode. This value is used by the counter as the new start value every time after the following events:

- Reaching the end value in main count direction up
- Reaching 0 in main count direction down
- Canceling of the count process by a software gate or a hardware gate (when the count process is interrupted the load value is not used)

The load value is then the new start value for the next and all other periodic counts. The assigned output and interrupt behavior remains the same.

You can select the extent to which the load value is valid:

- To each channel (jobs 20 to 27)
- To a group of four channels (job 50 for channels 0 to 3, job 51 for channels 4 to 7)
- To all eight channels (job 52)

#### Load Value Directly

You can change the current count value with FC CNT2\_WR/FB CNT2WRPN while the CPU is in RUN mode. The new count value is used by the counter directly as the current count value.

You can select the extent to which this change applies:

- To each channel (jobs 10 to 17)
- To a group of four channels (job 40 for channels 0 to 3, job 41 for channels 4 to 7)
- To all eight channels (job 42)

#### Value Range for Load Values

The value range for load values depends on the set main count direction. The range is:

- 0 to end value 2 in main count direction up
- Start value to 2 in main count direction down

#### See also

Gate functions (Page 30)

Programming the FM 350-2 (Page 49)

Operating modes, settings, parameters, and jobs 8.6 Frequency measurement

#### 8.6 Frequency measurement

Definition

In this mode, the FM 350-2 counts the pulses which are received in a set time window.

#### **Parameter Assignment**

You can set the length of the time window and two frequency comparison values (high and low limits) using the parameter assignment dialogs.

The length of the time window is set at an integer parameter n ( $1 \le n \le 1000$ ) with a resolution of 10 ms. The system checks the plausibility of the entry to make sure the parameter does not violate limits, and reports a programming error if the result is negative.

Using the two frequency comparison values (range of values of the low limit value: 0 to 9,999,999 × 10<sup>-3</sup> Hz, DWORD; range of values for the high limit: 1 to 10,000,000 × 10<sup>-</sup> <sup>3</sup> Hz, DWORD) you can monitor whether the measured frequency remains within a defined range. A hardware interrupt can be triggered if this range is exited. The module verifies your entries to make sure the high limit > low limit, and reports a parameter assignment error if the result is negative.

The high and low limits can be changed by the user program.

Multiple evaluation is not possible with rotary transducers.

#### Selecting the Gate Function

In this mode you can select the gate function with which the frequency measurement is started and stopped. The following possibilities are available to you:

- SW gate
- SW gate and HW gate (= internal gate)

You can add a hardware gate to the software gate. Both gates act together like a logic AND operation, meaning the FM 350-2 only measures frequencies when both gates are open.

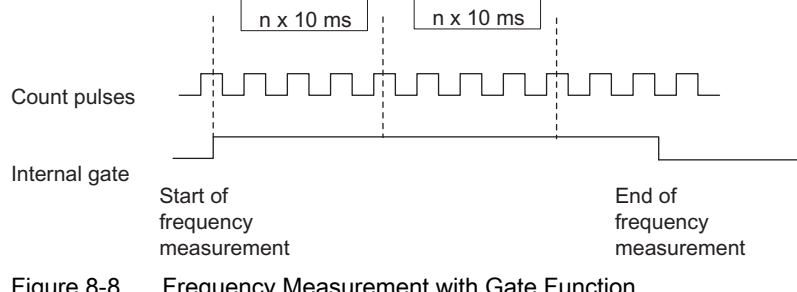

Figure 8-8

Frequency Measurement with Gate Function

8.6 Frequency measurement

#### Opening and Closing the Software Gate

You open and close the software gate for each channel with the control bits SW\_GATE0...7 in the data block of the FC CNT2\_CTR to start and stop frequency measurement.

| Action                 | is initiated by                           |
|------------------------|-------------------------------------------|
| Open software gate 07  | Setting SW_GATE07, edge transition 0 -> 1 |
| Close software gate 07 | Resetting SW_GATE07                       |

#### Opening and Closing the Hardware Gate

You open and close the hardware gate by applying the relevant signals to or removing the signals from the corresponding digital input I0...I7. The hardware gate is level-controlled and opened by a positive level (continuous).

| Action                 | is initiated by                |
|------------------------|--------------------------------|
| Open hardware gate 07  | Applying signal to input I07   |
| Close hardware gate 07 | Removing signal from input I07 |

#### **Limit Values**

After each time interval has expired, the frequency determined is compared with the assigned limit values ( $f_u$  /  $f_o$ ). The following states are produced:

| If the registered frequency is | the following bit is set |
|--------------------------------|--------------------------|
| Greater than the high limit    | STS_OFLW07               |
| Less than the low limit value  | STS_UFLW07               |

The bits STS\_OFLW0...7 and STS\_UFLW0...7 are reset at each call of the FC CNT2\_CTR.

When you assign the parameters, you can specify whether you want a hardware interrupt to be triggered when a limit value is exceeded.

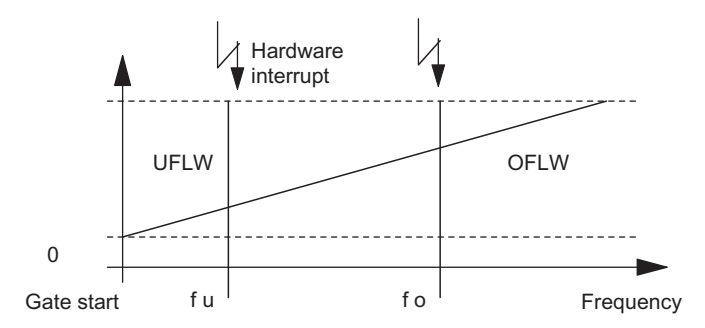

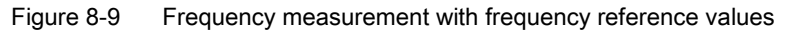

#### **Changing Limit Values**

You can change the limit values with the FC CNT2\_WR / FB CNT2WRPN while the CPU is in RUN mode. You can select the extent to which this change applies:

Changing the low limit values:

- To each channel (jobs 10 to 17)
- To a group of four channels (job 40 for channels 0 to 3, job 41 for channels 4 to 7)
- To all 8 channels (job 42)

Changing the **high limit values**:

- To each channel (jobs 20 to 27)
- To a group of four channels (job 50 for channels 0 to 3, job 51 for channels 4 to 7)
- To all eight channels (job 52)

#### Result

The end of a frequency measurement (expiration of the interval) is reported at the status bits STS\_CMP7...0. If assigned to the I/O input range, the measured frequency can be read using FC CNT2\_CTR or, depending on the channel, it can be read out with jobs 100 and 101 of FC CNT2\_RD/FB CNT2RDPN in the unit of  $1 \times 10^{-3}$  Hz.

In this operating mode the count value is equivalent to the current count value, and the measurement value is equivalent to the measured frequency.

The module measures a zero frequency if it does not detect at least two positive edges within the set time window.

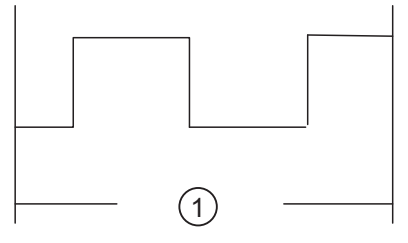

(1) Time window

Figure 8-10 Two Positive Edges Within the Time Window

#### **Reversed Direction of Rotation**

If the rotation direction is reversed within a time interval, the measurement value for this measurement period is undetermined.

8.7 Rotational speed measurement

### 8.7 Rotational speed measurement

#### Definition

In this mode which is almost identical to the "frequency measurement" mode, the FM 350-2 counts the pulses which are received in a defined time window from a rotational speed encoder and uses this to calculate the rotational speed of the connected motor.

#### **Parameter Assignment**

You can set the length of the time window, the number of pulses per encoder revolution, and two rotational speed comparison values (an high and a low limit value) using the parameter assignment dialog boxes.

The length of the time window is set at an integer parameter n ( $1 \le n \le 1000$ ) with a resolution of 10 ms. The system checks the plausibility of the entry to make sure the parameter does not violate limits, and reports a programming error if the result is negative.

Using the two rotational speed comparison values (value range for the low speed limit value: 0 to 24,999,999 × 10<sup>-3</sup> rpm, DWORD; value range for the high speed limit: 1 to 25000000 × 10<sup>-3</sup> rpm, DWORD) you can monitor whether the measured speed remains within a defined range. A hardware interrupt can be triggered if this range is exited. When entered, a check is made to ensure the high limit is greater than the low limit and a parameter assignment error is reported if this is not the case.

Only single evaluation can be set for the encoder signals.

#### Selecting the Gate Function

In this mode you can select the gate function with which the speed measurement is started and stopped. The following possibilities are available to you:

- SW gate
- SW gate and HW gate

You can add a hardware gate to the software gate. Both gates act together like an AND logic operation, meaning the FM 350-2 only performs the speed measurement when both gates are open.

#### Opening and Closing the Software Gate

You open and close the software gate for each channel with the control bits SW\_GATE0...7 in the data block of the FC CNT2\_CTR to start and stop the speed measurement.

| Action                 | is initiated by                           |
|------------------------|-------------------------------------------|
| Open software gate 07  | Setting SW_GATE07, edge transition 0 -> 1 |
| Close software gate 07 | Resetting SW_GATE07                       |

#### Opening and Closing the Hardware Gate

You open and close a hardware gate by applying the relevant signals to or removing the signals from the corresponding digital input I0...I7.

| Action                 | is initiated by                      |
|------------------------|--------------------------------------|
| Open hardware gate 07  | Apply signal to input I07, 0 -> 1    |
| Close hardware gate 07 | Remove signal from input I07, 1 -> 0 |

#### **Limit Values**

After each time interval has expired, the rotational speed determined is compared with the set limit values. The following states are produced:

| If the rotational speed is    | the following bit is set |
|-------------------------------|--------------------------|
| Greater than the high limit   | STS_OFLW07               |
| Less than the low limit value | STS_UFLW07               |

The bits STS\_OFLW0...7 and STS\_UFLW0...7 are reset at each call of the FC CNT2\_CTR.

When you assign the parameters, you can specify whether you want a hardware interrupt to be triggered when a limit value is exceeded.

#### **Changing Limit Values**

You can change the limit values with FC CNT2\_WR/FB CNT2WRPN while the CPU is in RUN mode. You can select the extent to which this change applies:

Changing the low limit values:

- To each channel (jobs 10 to 17)
- To a group of four channels (job 40 for channels 0 to 3, job 41 for channels 4 to 7)
- To all 8 channels (job 42)

Changing the high limit values:

- To each channel (jobs 20 to 27)
- To a group of four channels (job 50 for channels 0 to 3, job 51 for channels 4 to 7)
- To all 8 channels (job 52)

8.7 Rotational speed measurement

#### Result

The end of a speed measurement (expiration of the interval) is reported at the status bits STS\_CMP7...0. If assigned to the I/O input range, the measured speed value can be read using FC CNT2\_CTR, or it can be read out, depending on the channel, with jobs 100 and 101 of FC CNT2\_RD/FB CNT2RDPN in the unit of  $1 \times 10^{-3}$  rpm.

In this operating mode the count value is equivalent to the current count value, and the measurement value is equivalent to the measured rotational speed.

The module measures a zero speed if it does not detect at least two positive edges within the set time window.

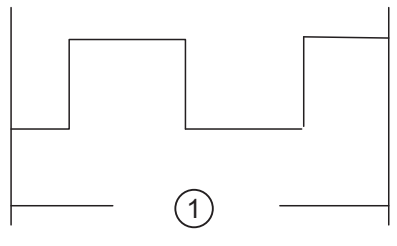

(1) Time window

Figure 8-11 Two Positive Edges Within the Time Window

#### **Reversed Direction of Rotation**

If the rotation direction is reversed within a time interval, the measurement value for this measurement period is undetermined.

### 8.8 Period duration measurement

#### Definition

In this mode, the FM 350-2 measures the exact time between two rising edges of the count signal by counting the pulses from an internal quartz-accuracy reference frequency (1 MHz).

#### **Parameter Assignment**

You can set two period comparison values (an high and a low limit value) using the parameter assignment dialog boxes.

The length of the time window is set at an integer parameter n ( $1 \le n \le 1000$ ) with a resolution of 10 ms. The system checks the plausibility of the entry to make sure the parameter does not violate limits, and reports a parameter assignment error if the result is negative.

Using the two period comparison values (value range for the low limit value: 0 to 119,999,999  $\mu$ s, DWORD; value range for the high limit value: 40 to 120,000,000  $\mu$ s, DWORD) you can monitor whether the measured period remains within a specified range. A hardware interrupt can be triggered if this range is exited. The module verifies your entries to make sure the high limit > low limit, and reports a parameter assignment error if the result is negative.

Only single evaluation can be set for the encoder signals.

#### Selecting the Gate Function

In this mode you can select the gate function with which the period measurement is started and stopped. The following possibilities are available to you:

- SW gate
- SW gate and HW gate (= internal gate)

You can add a hardware gate to the software gate. Both gates act together like a logic AND operation, meaning the FM 350-2 only measures periods when both gates are open.

#### Opening and Closing the Software Gate

You open and close the software gate for each channel with the control bits SW\_GATE0...7 in the data block of the FC CNT2\_CTR to start and stop period measurement.

| Action                 | is initiated by                       |
|------------------------|---------------------------------------|
| Open software gate 07  | Set SW_GATE07, edge transition 0 -> 1 |
| Close software gate 07 | Reset SW_GATE07                       |

#### 8.8 Period duration measurement

#### Opening and Closing the Hardware Gate

You open and close a hardware gate by applying the relevant signals to or removing the signals from the corresponding digital input I0...I7.

| Action                 | is initiated by                      |
|------------------------|--------------------------------------|
| Open hardware gate 07  | Apply signal to input I07, 0 -> 1    |
| Close hardware gate 07 | Remove signal from input I07, 1 -> 0 |

#### **Limit Values**

After each time interval has expired, the period determined is compared with the set limit values. The following states are produced:

| If the period determined is   | the following bit is set |
|-------------------------------|--------------------------|
| Greater than the high limit   | STS_OFLW07               |
| Less than the low limit value | STS_UFLW07               |

The bits STS\_OFLW0...7 and STS\_UFLW0...7 are reset at each call of the FC CNT2\_CTR.

#### **Changing Limit Values**

You can change the limit values with FC CNT2\_WR/FB CNT2WRPN while the CPU is in RUN mode. You can select the extent to which this change applies:

Changing the low limit values:

- To each channel (jobs 10 to 17)
- To a group of four channels (job 40 for channels 0 to 3, job 41 for channels 4 to 7)
- To all 8 channels (job 42)

Changing the high limit values:

- To each channel (jobs 20 to 27)
- To a group of four channels (job 50 for channels 0 to 3, job 51 for channels 4 to 7)
- To all 8 channels (job 52)
### Result

The end of a period measurement (expiration of the interval) is reported at the status bits STS\_CMP7...0. If assigned to the I/O input range, the measured value can be read using FC CNT2\_CTR, or it can be read out, depending on the channel, with jobs 100 and 101 of the FC CNT2\_RD / FB CNT2RDPN in the unit of  $\mu$ s.

In this operating mode the count value is equivalent to the current count value, and the measurement value is equivalent to the measured period.

If the minimum of two rising edges were not present in the set time window, 0 is measured as the period (see figure below).

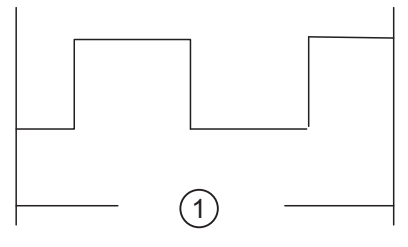

(1) Time window

Figure 8-12 Two Positive Edges Within the Time Window

### **Reversed Direction of Rotation**

If the rotation direction is reversed within a time interval, the measurement value for this measurement period is undetermined.

# 8.9 Dosing

### Definition

In this mode, four count channels of the FM 350-2 are combined together in one dosing channel. When the gate is open, the FM 350-2 counts once in the main count direction:

- In main count direction "up" between 0 and the set end value.
- In main count direction "down" between the set start value and 0.

You specify the main count direction and the start and end values in the parameter assignment screens.

If you assign the main count direction as "up," the start value is 0 and you specify the end value.

If you assign the main count direction as "down," you specify the start value and the end value is 0.

### **Parameter Assignment**

Using the parameter assignment screen forms you can set the start and end values, the main count direction, and the channels to be used for dosing (channels 0 to 3 as dosing channel 0; channels 4 to 7 as dosing channel 1, selected using the menu command **Edit > Specify Channels**).

### Selecting the Gate Function

You can select the gate function in this mode. The following possibilities are available to you:

- SW gate
- SW gate and HW gate

You can add a hardware gate to the software gate. Both gates act together like an AND logic operation, meaning the FM 350-2 counts only when both gates are open.

### Opening and Closing the Software Gate

You open and close the software gate for each channel with the control bits SW\_GATE0 (channels 0...3) and SW\_GATE 4 (channels 4...7) in the data block of the FC CNT2\_CTR to start and stop dosing.

| Action                   | is initiated by                       |
|--------------------------|---------------------------------------|
| Open software gate 0, 4  | Setting SW_GATE0, 4, edge change 0->1 |
| Close software gate 0, 4 | Resetting SW_GATE0, 4                 |

### Opening and Closing the Hardware Gate

You open and close a hardware gate by applying the relevant signals to or removing the signals from the corresponding digital input I0, I4.

| Action                   | is initiated by                           |
|--------------------------|-------------------------------------------|
| Open hardware gate 0, 4  | Applying signal to input I0, I4, 0 -> 1   |
| Close hardware gate 0, 4 | Removing signal from input I0, I4, 1 -> 0 |

### Behavior at the Count Limits, Software Gate

**Main count direction up:** When the counter reaches "end value -1" and receives a further count pulse, the module sets count value = 0, closes the internal gate and terminates the count, regardless of the status of bit SW\_\_GATE0, 4. The respective status bit STS\_OFLW0, 4 is set in the data block of the FC CNT2\_CTR. The end value itself is therefore never reached.

**Main count direction down:** When the counter reaches the value "1" and receives a further count pulse, the counter sets the count value to the start value, closes the internal gate and terminates the count, regardless of the status of bit SW\_GATE0, 4. The respective status bit STS\_UFLW0, 4 is set in the data block of the FC CNT2\_CTR. The value "0" is therefore never reached.

If you want to start the counter again, you must reset the bit SW\_GATE0, 4 and then set it again.

### Behavior at the Count Limits, Hardware Gate

**Main count direction up:** If the counter has reached the value "end value -1" and a further count pulse is received, the counter is set to 0, the internal gate is closed, and the count is terminated even if the SW\_GATE0, 4 bit and the input I0, I4 are still set. The end value itself is therefore never reached. The respective status bit STS\_OFLW0, 4 is set in the data block of the FC CNT2\_CTR.

**Main count direction down:** If the counter has reached the value "1" and a further count pulse is received, the counter is set to the start value, the internal gate is closed, and the count is terminated even if the SW\_GATE0, 4 and the input I0, I4 are still set. The value "0" is therefore never reached. The respective status bit STS\_UFLW0, 4 is set in the data block of the FC CNT2\_CTR.

If you want to start the counter again, you must reset the input I0, I4, and then set it again. You can only start a new count with the hardware gate.

### 8.9 Dosing

### Canceling and Interrupting Gate Function

The gate function can interrupt or cancel the dosing process. When canceled, the dosing process starts again from the beginning following gate stop and gate start. When interrupted, the dosing process is resumed from the last current count value following gate stop and gate start.

If you are using a hardware gate in addition to the software gate, the software gate only has an interrupt effect; the hardware gate can interrupt or cancel.

The following figures help to clarify the difference between gate functions that cancel and gate functions that interrupt:

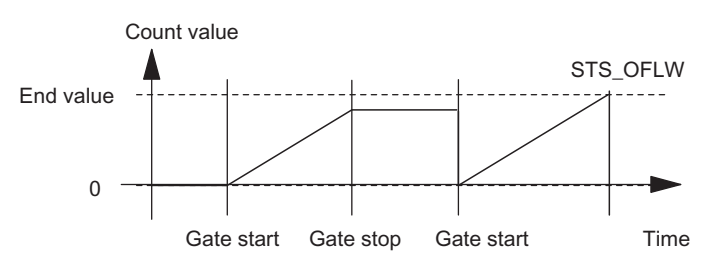

Figure 8-13 Dosing in Main Count Direction Up, Canceling Gate Function

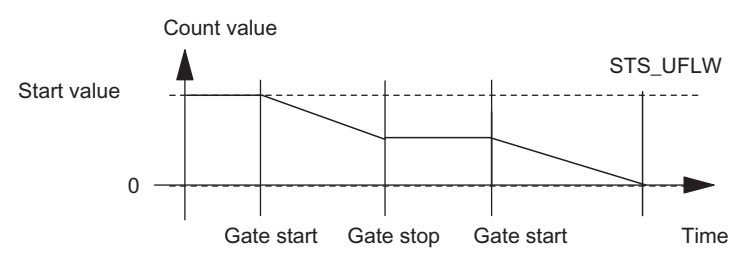

Figure 8-14 Dosing in Main Count Direction Down, Interrupting Gate Function

### **Reading Out Count Values**

If assigned in the I/O input range, the count value can be read out with the FC CNT2\_CTR or, depending on the channel, with jobs 100 and 101 of the FC CNT2\_RD / FB CNT2RDPN.

In this operating mode the count values 0 and 4 are equivalent to the current count value, and the other count values and the measurement values are 0.

### **Comparison Value**

For each dosing channel of the FM 350-2 you can assign four comparison values within the set count range. You can also assign whether and under what conditions a digital output should be set and/or a hardware interrupt triggered in conjunction with a comparison value. You can set the following conditions for this:

- A hardware interrupt is triggered if the current count value matches the comparison value.
- A digital output is set if the current count value is greater than or equal to a comparison value.
- A digital output is set if the current count value is less than or equal to a comparison value.

If you want a digital output to be set, you must have enabled the respective output in the counter DB of the FC CNT2\_CTR with the bit CTRL\_DQ0...7.

### Note

Outputs can only be set while the CPU is in RUN mode if the gate is open.

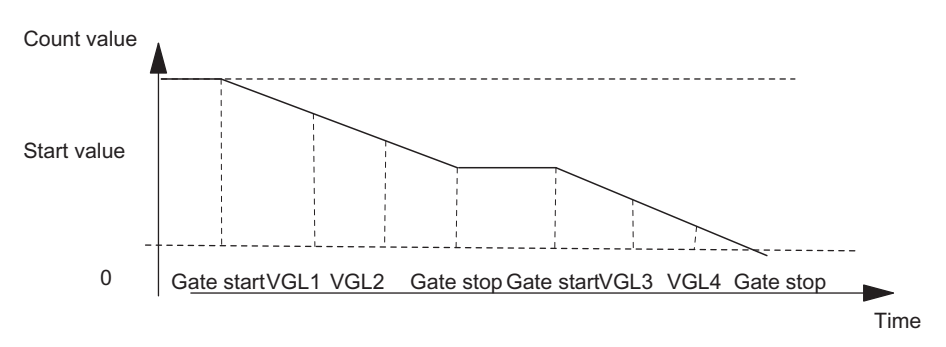

Figure 8-15 Dosing in Main Count Direction Down

You can change the assigned comparison values with FC CNT2\_WR/FB CNT2WRPN while the CPU is in RUN mode. The changes affect one dosing channel only (jobs 30 to 33 for the individual comparison values of the first channel, jobs 34 to 37 for the individual comparison values of the second channel, job 60 for the first channel as a group, job 61 for the second channel as a group).

### 8.9 Dosing

### Load Value in Preparation

Within the assigned count range you can assign a load value with FC CNT2\_WR/FB CNT2WRPN while the CPU is in RUN mode. This value is used by the counter as the new start value every time after the following events:

- Reaching the end value in main count direction up
- Reaching 0 in main count direction down
- Canceling of the count process by a software gate or a hardware gate (when the count process is interrupted the load value is not used)

The load value is then the new start value from which the next and all other dosing processes begin. The assigned output and interrupt behavior remains the same.

You can select the extent to which the load value is valid:

- To the first channel (job 20)
- To the second channel (job 24)

### Load Value Directly

You can change the current count value with the FC CNT2\_WR/FB CNT2WRPN while the CPU is in RUN mode. The new count value is used by the counter directly as the dosing value.

You can select the extent to which this change applies:

- To the first channel (job 10)
- To the second channel (job 14)

### 

Danger of property damage.

Assigned substitute values are always output when the CPU goes to STOP mode even if the gate is closed and also to outputs that are not enabled.

Only assign substitute values which will not lead to dangerous states in the plant if they are output.

### Value Range for Load Values

The value range for load values depends on the set main count direction. The range is:

- 0 to end value 2 in main count direction up
- Start value to 2 in main count direction down

# 8.10 Setting: Behavior of the digital outputs

### Introduction

You can store eight comparison values on the FM 350-2 for each counter. These comparison values are assigned to the eight digital outputs (comparison value 0: Q0, comparison value 1: Q1, etc.). The respective output can be set depending on the count value and the comparison value. This section describes the various methods of setting the behavior of the outputs.

### **Comparison Values**

You set the comparison values in the parameter assignment dialog boxes. When the CPU is in RUN mode you can enter the comparison values in the data block of the FC CNT2\_WR / FB CNT2WRPN (CMP\_VAL0...7) and transfer them to the FM 350-2 by using jobs 30 to 37 or 60 to 62. (See the description of the relevant mode). The count is not affected by this.

The comparison values must lie inside the count range of the respective operating mode; the count range limits are not permitted as comparison values.

If you nevertheless want to set the comparison value to the start value or end value in a counting mode with main count direction, you must anticipate the following behavior:

| Assigned behavior of digital inputs         | Reaction of assigned digital output                              |
|---------------------------------------------|------------------------------------------------------------------|
| Activate if count value >= comparison value | The output is always switched on independent of the count value  |
| Activate if count value <= comparison value | The output is always switched off independent of the count value |

### **Enabling the Outputs**

Before the outputs can be set, you must enable them first by setting the relevant bits in the counter DB. If you reset one of these bits, the associated output is switched off immediately. The bits are transferred between the data block and the module by the FC CNT2\_CTR.

| Output | is enabled by |
|--------|---------------|
| Q07    | CTRL_DQ07     |

8.10 Setting: Behavior of the digital outputs

### Status of the Outputs

You can see the status of the outputs from the green status LEDs and from the relevant bits in the data block.

| Status of the output | Status of the LEDs | Status of the bit |
|----------------------|--------------------|-------------------|
| Q07 set              | Q07 lights up      | STS_DQ07 set      |
| Q07 reset            | Q07 dark           | STS_DQ07 reset    |

### Behavior of the Outputs

For the outputs, you can program one of three possible responses to reaching the comparison value. The various possibilities are shown in the table below for main count direction up.

| Behavior of the outputs                           |                                                                                                    |  |  |  |
|---------------------------------------------------|----------------------------------------------------------------------------------------------------|--|--|--|
| Comparison not executed                           | Start value Comparison value End value                                                                                                    |  |  |  |
|                                                   | The output remains deactivated and is not influenced by the events comparison value, zero crossing, jump from end value to start value, or jump from start value to end value.                                 |  |  |  |
| Activate if count<br>value >= comparison<br>value | Start value Comparison value End value                                                                                                    |  |  |  |
|                                                   | The output is activated if the counter is in the range between the comparison value n and the end value. Setting the counter to a value between the comparison value and the end value activates the output.   |  |  |  |
| Activate if count<br>value <= comparison<br>value | Start value Comparison value End value                                                                                                    |  |  |  |
|                                                   | The output is activated if the counter is in the range between the comparison value and the start value. Setting the counter to a value between the comparison value and the start value activates the output. |  |  |  |
| = output active                                   |                                                                                                    |  |  |  |
| Observe the requirements specified below.         |                                                                                                    |  |  |  |

### Requirements

If you want to set an output to "activate if count value >= comparison value" or "activate if count value <= comparison value", you must ensure that the time between reaching the comparison value and the start or end value is greater than the minimum switching time of the outputs (switching time:  $300 \mu$ s); otherwise, the control pulses at the outputs are lost.

### **Disabling the Outputs**

The outputs are disabled by the following events, irrespective of the parameter assignment:

- Module watchdog timeout (internal error)
- Removing the enable bits (CTRL\_DQ0...7 for Q0...7 in the DB)

### Controlling the Outputs

Irrespective of switching the outputs using comparators, you can set and reset the outputs once they are enabled by CTRL\_DQ0...7 using the SET\_DQ0...7 bit.

The following applies to the relationship between controlling and switching: Controlling has priority over switching using the comparators. This means:

• If switching using the comparator is not planned for the output, the output can be used as a digital output.

You can always control the outputs using SET\_DQ0...7 if you select a compare function for the outputs. You can use this setup in the user program to simulate the effect of the comparison function:

- The output is set with the positive edge of SET\_DQ0...7.
- A negative edge of SET\_DQ0...7 resets the output.

Note that the comparators remain active and the output can be set or reset when the comparison result is changed.

### Note

An output set with SET\_DQ0..7 cannot be reset via the comparator.

8.10 Setting: Behavior of the digital outputs

### **Reaction to CPU STOP**

The outputs behave as you set in the basic parameters under "Reaction to CPU STOP". Below you will find additional information on the individual settings and their effects on the reaction of the outputs depending on whether a transition from RUN to STOP or from STOP to RUN occurs in the CPU.

• RUN to STOP:

**Substitution values:** The set substitute values are always output even if the gate is closed and the respective output is not enabled.

**Continue:** The transition from RUN to STOP is ignored. FM 350-2 continues to count. When a comparison value is reached, the assigned action is performed (for example, switching a DO).

• STOP to RUN:

Cancel: The module starts again.

**Substitution values / last value:** If the parameters did not change, the substitute values/last values on all channels are removed as soon as the **first** operation at a channel is detected.

**Continue:** If the parameters have not changed, the FM 350-2 continues from the current count. If the parameters have changed, the module restarts and the count value is reset.

### **Default Setting**

The default setting for the outputs is disabled.

# 8.11 Triggering a hardware interrupt

### Introduction

With the FM 350-2, you can set which events are to trigger a hardware interrupt. For this purpose, assign the FM 350-2 interrupts in the parameter assignment dialog boxes.

### What is a Hardware Interrupt?

If you want to program a response to a specific event independently of the CPU cycle, the FM 350-2 can trigger a hardware interrupt. The CPU interrupts the cyclic program on receiving the interrupts and executes the hardware interrupt OB40.

### Which Events Can Trigger a Hardware Interrupt?

The following events during operation of the FM 350-2 can trigger a hardware interrupt:

- Opening the hardware gate
- Closing the hardware gate
- Overflow / underflow
- Reaching a comparison value (either direction)
- Undershooting/exceeding limit values
- Measurement ended

Independent of the set operating mode, you can select a number of events to trigger a hardware interrupt. Observe the conditions applicable to hardware interrupts triggered when the count reaches a reference value.

### **Enabling the Hardware Interrupt**

You enable the interrupts for the module in the parameter assignment dialog boxes when configuring the hardware and you decide whether the module is to trigger a diagnostic interrupt and/or a hardware interrupt.

### Hardware Interrupt OB, OB40

If a hardware interrupt occurs, the user program is interrupted, the data are transferred from the module to the start information of OB40, and OB40 is called. The hardware interrupt is acknowledged by exiting OB40.

If OB40 has not been programmed, the CPU goes into STOP. If you then switch back to RUN, the hardware interrupt requirements are deleted.

### Hardware Interrupt Reaction Time

The hardware interrupt reaction time or the time between an event occurring to trigger the hardware interrupt and the message from the hardware interrupt to the CPU is between 0.5 and 2.5 ms.

8.11 Triggering a hardware interrupt

### Start Information

The temporary variable OB40\_POINT\_ADDR is written in the start information of OB40.

The variable OB40\_POINT\_ADDR consists of four bytes (bytes 8 to 11). The information on the event that initiated the hardware interrupt is entered into these bytes.

The following table shows which bits are set for which interrupt. All bits not listed have no meaning and are zero.

| Mode: Continuous counting, single counting, periodic counting |         |                                                     |                                           |                            |                           |                                                     |                                           |                            |                           |
|---------------------------------------------------------------|---------|-----------------------------------------------------|-------------------------------------------|----------------------------|---------------------------|-----------------------------------------------------|-------------------------------------------|----------------------------|---------------------------|
| Channel                                                       | Byte    | Bit 7                                               | Bit 6                                     | Bit 5                      | Bit 4                     | Bit 3                                               | Bit 2                                     | Bit 1                      | Bit 0                     |
| 0                                                             | 8       |                                                     |                                           |                            |                           | Compar<br>ator<br>respond<br>ed                     | Overflo<br>w /<br>underflo<br>w           | Close<br>hardwar<br>e gate | Open<br>hardwar<br>e gate |
| 1                                                             |         | Compar<br>ator<br>respond<br>ed                     | Overflo<br>w /<br>underflo<br>w           | Close<br>hardwar<br>e gate | Open<br>hardwar<br>e gate |                                                     |                                           |                            |                           |
| 2 to 7                                                        | 9 to 11 | See byte                                            | 8                                         |                            |                           |                                                     |                                           |                            |                           |
|                                                               | [       |                                                     | Mode                                      | : Frequenc                 | y measure                 | ement                                               | [                                         | [                          | [                         |
| Channel                                                       | Byte    | Bit 7                                               | Bit 6                                     | Bit 5                      | Bit 4                     | Bit 3                                               | Bit 2                                     | Bit 1                      | Bit 0                     |
| 0                                                             | 8       |                                                     |                                           |                            |                           | High/lo<br>w<br>frequen<br>cy limit<br>exceed<br>ed | Frequen<br>cy<br>measur<br>ement<br>ended | Close<br>hardwar<br>e gate | Open<br>hardwar<br>e gate |
| 1                                                             |         | High/lo<br>w<br>frequen<br>cy limit<br>exceede<br>d | Frequen<br>cy<br>measur<br>ement<br>ended | Close<br>hardwar<br>e gate | Open<br>hardwar<br>e gate |                                                     |                                           |                            |                           |
| 2 to 7                                                        | 9 to 11 | See byte                                            | 8                                         |                            |                           |                                                     |                                           |                            |                           |
|                                                               |         |                                                     | Мос                                       | de: Speed                  | measurem                  | nent                                                |                                           |                            |                           |
| Channel                                                       | Byte    | Bit 7                                               | Bit 6                                     | Bit 5                      | Bit 4                     | Bit 3                                               | Bit 2                                     | Bit 1                      | Bit 0                     |
| 0                                                             | 8       |                                                     |                                           |                            |                           | High/lo<br>w speed<br>limit<br>exceed<br>ed         | Speed<br>measur<br>ement<br>ended         | Close<br>hardwar<br>e gate | Open<br>hardwar<br>e gate |
| 1                                                             | 0.1-11  | High/lo<br>w speed<br>limit<br>exceede<br>d         | Speed<br>measur<br>ement<br>ended         | Close<br>hardwar<br>e gate | Open<br>hardwar<br>e gate |                                                     |                                           |                            |                           |
| 2 to 7                                                        | 9 to 11 | See byte                                            | ö                                         |                            |                           |                                                     |                                           |                            |                           |

8.11 Triggering a hardware interrupt

| Mode: Period measurement |         |                                            |                                    |                                   |                                   |                                            |                                    |                            |                           |
|--------------------------|---------|--------------------------------------------|------------------------------------|-----------------------------------|-----------------------------------|--------------------------------------------|------------------------------------|----------------------------|---------------------------|
| Channel                  | Byte    | Bit 7                                      | Bit 6                              | Bit 5                             | Bit 4                             | Bit 3                                      | Bit 2                              | Bit 1                      | Bit 0                     |
| 0                        | 8       |                                            |                                    |                                   |                                   | High/<br>low time<br>limit<br>exceed<br>ed | Period<br>measur<br>ement<br>ended | Close<br>hardwar<br>e gate | Open<br>hardwar<br>e gate |
| 1                        | 1       | High/<br>low time<br>limit<br>exceede<br>d | Period<br>measur<br>ement<br>ended | Close<br>hardwar<br>e gate        | Open<br>hardwar<br>e gate         |                                            |                                    |                            |                           |
| 2 to 7                   | 9 to 11 | See byte                                   | 8                                  |                                   |                                   |                                            |                                    |                            |                           |
|                          |         |                                            |                                    | Mode:                             | Dosing                            |                                            |                                    |                            |                           |
| Channel                  | Byte    | Bit 7                                      | Bit 6                              | Bit 5                             | Bit 4                             | Bit 3                                      | Bit 2                              | Bit 1                      | Bit 0                     |
| 0                        | 8       | -                                          | Overflo<br>w /<br>underflo<br>w    | Compar<br>ator 4<br>triggere<br>d | Compar<br>ator 3<br>triggere<br>d | Compar<br>ator 2<br>triggere<br>d          | Compar<br>ator 1<br>triggere<br>d  | Close<br>hardwar<br>e gate | Open<br>hardwar<br>e gate |
| 4                        | 10      | See byte                                   | 8                                  |                                   |                                   |                                            |                                    |                            |                           |

### Hardware Interrupt Lost

If an event occurs that is to trigger a hardware interrupt and the same previous event has not yet been acknowledged, no further hardware interrupt is triggered; the hardware interrupt is lost.

This can result in the diagnostic interrupt "hardware interrupt lost" depending on the parameters assigned.

If a time of less than 2 ms lies between two events which should trigger a hardware interrupt, the second hardware interrupt is lost but a diagnostic interrupt cannot be triggered.

### **Default Setting**

No hardware interrupt is assigned in the default setting.

### See also

Setting: Behavior of the digital outputs (Page 115)

8.12 Mapping the count and measurement values of all channels in the expanded user data

# 8.12 Mapping the count and measurement values of all channels in the expanded user data

#### Mapping of all count and measurement values in the user data image

Under certain conditions, all count and measurement values can be mapped in the user data image (use of extended user data).

The following basic conditions apply to use of extended user data:

- Configure the module "6ES7350-2AH01-0AE0 E" in HW Config.
- The extended user data can only be used locally:
  - downstream from an IM153-2 V5.0 (order number: 6ES7 153-2BA02-0XB0 V5.0) or later
  - downstream from an IM153-4 PN HF V3.0 (order number: 6ES7 153-4BA00-0XB0 V3.0) or later
- A total of 40 bytes of input data are now available.
- The update cycle of the extended user data differs from the update cycle of the first 16 bytes of input data. Depending on the PROFIBUS DP cycle time, the update cycle of the extended user data is approximately 100 to 200 ms.

The structure of the first 16 bytes in the user data is the same as previous and can be obtained from the previous sections for the respective operating mode. The additional 24 bytes are defined through the operating mode.

Depending on the operating mode, the values (count or measurement value) of channels 2 to 7 are stored in the extended user data. These values are preassigned to "0". The input data are occupied with 0 as long as valid values have not been detected.

| Byte | Counting modes                                                                   | Measuring modes                                                               | Dosing mode<br>(two dosing counters)                                          |
|------|----------------------------------------------------------------------------------|-------------------------------------------------------------------------------|-------------------------------------------------------------------------------|
| 015  | Same as previous –<br>structure can be<br>influenced via parameter<br>assignment | Same as previous – structure<br>can be influenced via<br>parameter assignment | Same as previous – structure<br>can be influenced via<br>parameter assignment |
| 1619 | Count value channel 2                                                            | Measurement value channel 2                                                   | 0                                                                             |
| 2023 | Count value channel 3                                                            | Measurement value channel 3                                                   | 0                                                                             |
| 2427 | Count value channel 4                                                            | Measurement value channel 4                                                   | Dosing counter channel 4                                                      |
| 2831 | Count value channel 5                                                            | Measurement value channel 5                                                   | 0                                                                             |
| 3235 | Count value channel 6                                                            | Measurement value channel 6                                                   | 0                                                                             |
| 3639 | Count value channel 7                                                            | Measurement value channel 7                                                   | 0                                                                             |

Structure of the extended user data depending on the operating mode.

# **Encoder Signals and Their Evaluation**

### 9.1 Overview

#### Introduction

The count signals that the FM 350-2 can process are rectangular signals generated either by incremental encoders or by signal encoders.

Incremental encoders scan a grating and so generate rectangular electrical pulses. They differ in pulse height and in the number of signals.

Pulse encoders such as light barriers or initiators (BEROs) supply only a rectangular signal with a specific voltage level.

### **Connecting Different Encoders**

You can connect different bounce-free encoders to the FM 350-2 in order to supply the pulses for the count signals. The table below gives an overview of the different encoders and corresponding signals.

| Encoders                                 | Signal                        |
|------------------------------------------|-------------------------------|
| 24-V incremental encoders                |                               |
| 24-V pulse encoders with direction level | 24 V with direction level     |
| 24-V initiators                          | 24-V without direction level  |
| NAMUR encoders                           | 8.2-V without direction level |

For 24-V pulse encoders with direction level, a minimum time span of 50  $\mu$ s must lie between direction signal (B) and count signal (A).

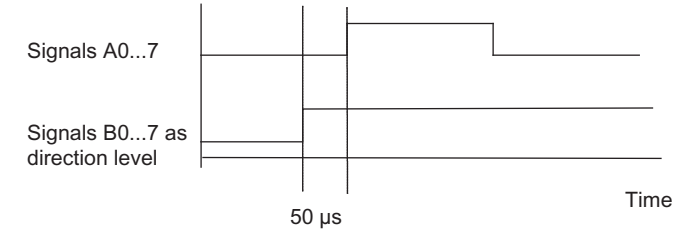

Figure 9-1 Time Span Between Direction Level and Count Signal

#### **Default setting**

In the default setting, 24-V count signals with direction evaluation are set.

9.2 NAMUR Signals

# 9.2 NAMUR Signals

### NAMUR encoder

The encoder supplies one count signal in accordance with DIN 19234 that must be connected to terminal A0...7 of the front connector.

You can wire a directional signal (24 V) to terminal B0...7 of the relevant counter. If your encoder does not return a corresponding signal, you can also generate and interconnect a relevant identifier within the S7 system, or use a suitable process signal.

The diagram shows the time-based signal profile of a NAMUR encoder with directional level

| Signal A0 to A7                         |    |      |
|-----------------------------------------|----|------|
| Signal B0 to B7 as directional<br>level | Up | Down |
| Up count pulses                         |    |      |
| Down count pulses                       |    |      |

You can assign parameters to the inputs A0...3, A4...7, or all inputs for connecting NAMUR encoders in the parameter assignment dialog boxes.

### How are the Signals Monitored?

When programmed accordingly, FM 350-2 monitors wire break and short-circuit at A0 to A7. This indirectly includes monitoring of the 8.2 V encoder supply. This is only possible with NAMUR encoders.

If a wire break or short circuit is detected, the group error LED lights up, you can also assign a diagnostic interrupt to be triggered.

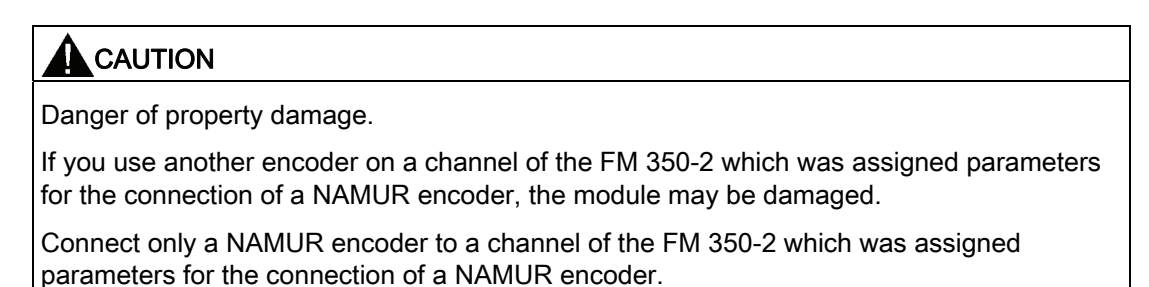

### 9.3 24-V signals

### 24-V Incremental Encoder

The 24-V incremental encoder supplies signals A and B. Signals A and B are out of phase by  $90^{\circ}$ .

Encoders that do not supply inverse signals are known as asymmetric encoders.

You can change the count direction via the "inverted direction" parameter. Assigning the parameter "Main Count Direction: Down" does **not** automatically reverse the count direction.

### 24-V Pulse Encoder Without/With Direction Level

The encoder, for example, an initiator (BERO) or a light barrier, supplies only one count signal that must be connected to terminal A0...7 of the front connector.

Additionally you can wire a directional signal to the terminal B0...7 of the relevant counter. If your encoder does not return a corresponding signal, you can also generate and interconnect a relevant direction within the S7 system, or use a suitable process signal.

The figure shows the sequence of signals of a 24-V pulse encoder with directional signal, and the resultant count pulses.

| Signal A                    |    |      |
|-----------------------------|----|------|
| Signal B as direction level | Up | Down |
| Up count pulses             |    |      |
| Down count pulses           |    |      |

Signals of a 24-V pulse encoder with direction level

When selecting the encoder, you must select the "Pulse and direction" parameter.

Changing direction by inverting the B signal is possible with these count signals using the parameter setting "inverted direction".

#### Note

With pulse encoders without direction level, the count value in the case of an oscillating count signal can "run away" as all the signals are added together.

### **Signal Monitoring**

24-V count signals are not monitored for wire break or short circuit.

9.4 Pulse evaluation

### 9.4 Pulse evaluation

### Introduction

The counters of the FM 350-2 can count the edges of the signals. Normally, only the edge at A is evaluated (single evaluation). To achieve a higher resolution, you can decide when you assign parameters whether the signals are to have single, double, or quadruple evaluation.

Multiple evaluation is only possible in the case of asymmetric 24-V incremental encoders with signals A and B out of phase by 90°.

### **Single Evaluation**

Single evaluation means that only one edge of A is evaluated; up count pulses are captured on a rising edge of A and low level at B, and down count pulses are captured on a rising edge of A and high level at B.

The diagram shows the single evaluation of signals.

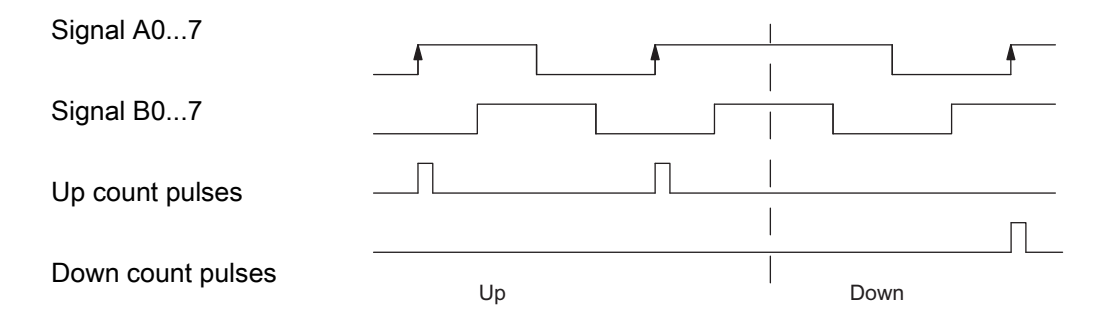

### **Double Evaluation**

Double evaluation means that the rising and falling edges of signal A are evaluated; whether up or down count pulses are generated depends on the level of signal B.

The diagram shows the double evaluation of signals.

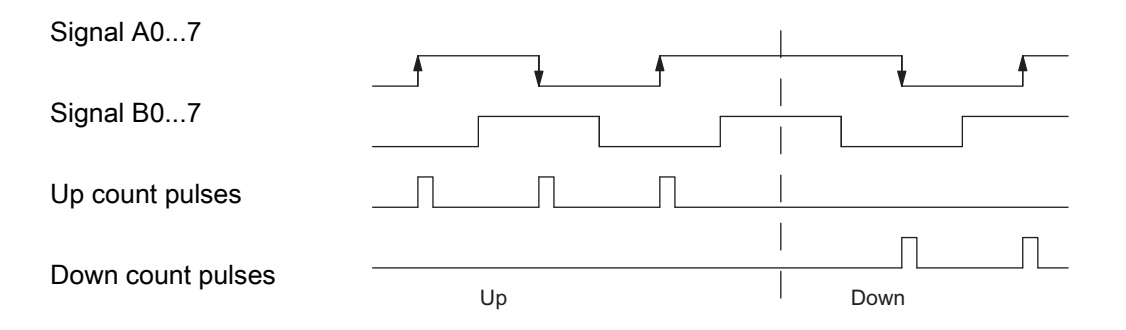

### **Quadruple Evaluation**

Quadruple evaluation means that the rising and falling edges of A and B are evaluated; whether up or down count pulses are generated depends on the levels of signals A and B.

The diagram shows the quadruple evaluation of signals.

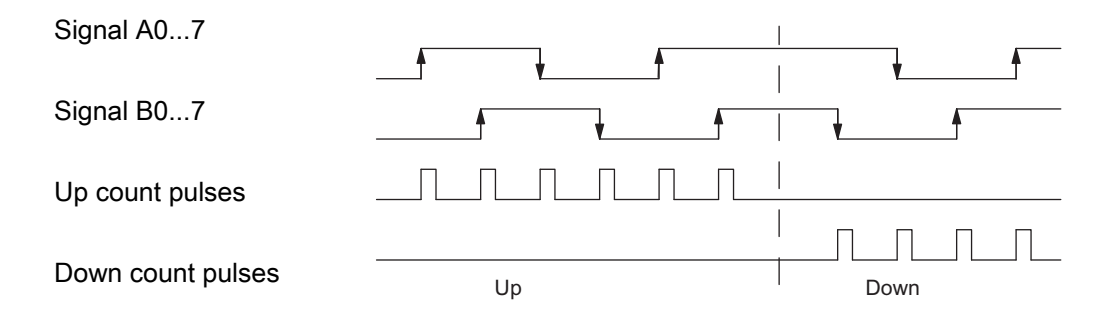

9.5 Hysteresis

### 9.5 Hysteresis

### Introduction

An encoder can come to rest at a particular position and then "oscillate" about this position. This causes the count value to fluctuate around a certain value. If there is a comparison value within this fluctuation range, for example, the associated output would be switched on and off in time with these fluctuations. To prevent an output being switched on and off by very small fluctuations, the FM 350-2 has a programmable hysteresis function. You can assign a range between 0 and 255 (0 means: hysteresis deactivated) from which the input treats a fluctuation in the input signal as a real change and an output can be controlled as required.

### **Function Principle**

The following figure shows an example of the effect of hysteresis. The diagram shows the differences in the output behavior when hysteresis values of 0 (= switched off) and 3 are assigned.

The counter is assigned the settings "Main Count Direction Up" and output "On if Count Value >= Comparison Value".

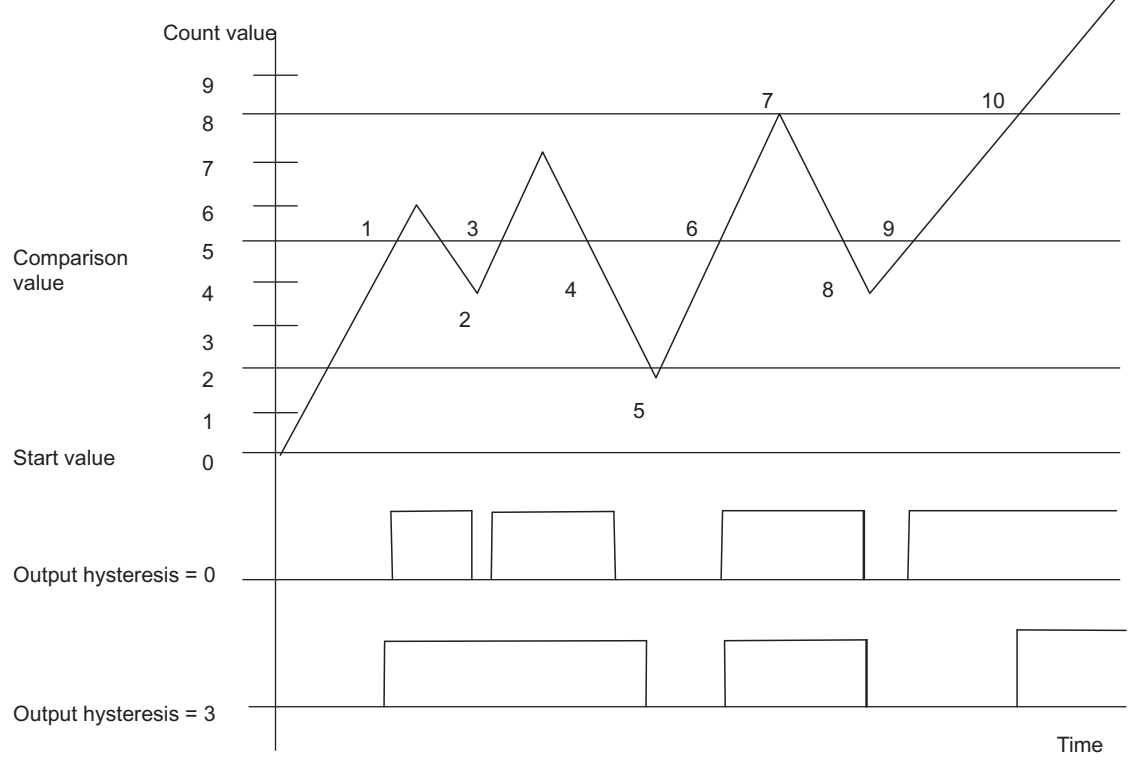

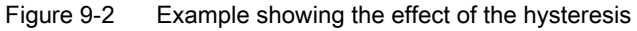

### Legend

To see the effect of hysteresis, note the behavior of the output depending on the hysteresis set and particularly the count value marked with numbers.

1. The counter reaches the comparison value.

Hysteresis = 0: The output is set.

Hysteresis = 3: The output is set.

2. The counter falls below the comparison value (reaches comparison value - 1)

Hysteresis = 0: The output is reset

Hysteresis = 3: The output remains set because the counter has not exited the hysteresis range since the output was set.

3. The counter reaches the comparison value.

Hysteresis = 0: The output is set.

Hysteresis = 3: The output remains set

4. The counter falls below the comparison value (reaches comparison value - 1)

Hysteresis = 0: The output is reset

Hysteresis = 3: The output remains set because the counter has not exited the hysteresis range since the output was set.

5. The counter exits the hysteresis range (Hysteresis = 3)

Hysteresis = 0: -

Hysteresis = 3: The output is reset

6. The counter reaches the comparison value.

Hysteresis = 0: The output is set.

Hysteresis = 3: The output is set.

7. The counter exits the hysteresis range (Hysteresis = 3)

Hysteresis = 0: -

Hysteresis = 3: -

8. The counter falls below the comparison value (reaches comparison value - 1)

Hysteresis = 0: The output is reset

Hysteresis = 3: The output is reset because the counter has since exited the hysteresis range.

9. The counter reaches the comparison value.

Hysteresis = 0: The output is set.

Hysteresis = 3: The output is not set because the counter has not exited the hysteresis range since the output was reset.

10. The counter exits the hysteresis range (Hysteresis = 3)

Hysteresis = 0: -

Hysteresis = 3: The output is set.

Encoder Signals and Their Evaluation

9.5 Hysteresis

### 10.1 DB for FC CNT2\_CTR

#### Overview

All data belonging to one channel of the module are stored in the data block (DB) of the function CNT2\_CTR. The data structure and the length of the DB are defined by UDT1. Before you program the module, the data outlined below must be written to the DB (see the relevant section.)

- Module address (address 12.0)
- Channel address (address 14.0)
- DS offset (address 18.0), permanently at zero

The DB has been generated from UDT1 as a data block with associated user- defined data type. The DB assignments resulting from this are shown below.

| Address | Variable | Data type                | Initial value | Comment                          |
|---------|----------|--------------------------|---------------|----------------------------------|
| 0.0     | NO       | BYTE                     | B#16#0        | Number                           |
| 1.0     | BUSY     | BOOL                     | FALSE         | TRUE: Write job in progress      |
|         |          |                          |               | FALSE: Write job not in progress |
| 1.1     | DONE     | BOOL                     | FALSE         | TRUE: Write job finished         |
|         |          |                          |               | FALSE: Write job not finished    |
| 1.2     | IMPOSS   | BOOL                     | FALSE         | TRUE: Write job not possible     |
|         |          |                          |               | FALSE: Write job possible        |
| 1.3     | UNKNOWN  | BOOL                     | FALSE         | TRUE: Write job unknown          |
|         |          |                          |               | FALSE: Write job known           |
| 2.0     | NO       | BYTE                     | B#16#0        | Number                           |
| 3.0     | BUSY     | BOOL                     | FALSE         | TRUE: Read job in progress       |
|         |          |                          |               | FALSE: Read job not in progress  |
| 3.1     | DONE     | BOOL                     | FALSE         | TRUE: Read job finished          |
|         |          |                          |               | FALSE: Read job not finished     |
| 3.2     | IMPOSS   | BOOL                     | FALSE         | TRUE: Read job not possible      |
|         |          |                          |               | FALSE: Read job possible         |
| 3.3     | UNKNOWN  | BOOL                     | FALSE         | TRUE: Read job unknown           |
|         |          |                          |               | FALSE: Read job known            |
| 4.0     | RESERV_0 | ARRAY<br>[13] OF<br>WORD | W#16#0        | Reserved                         |

| Address | Variable | Data type | Initial value | Comment                     |
|---------|----------|-----------|---------------|-----------------------------|
| 10.0    | RESERV_1 | WORD      | W#16#0        | Reserved                    |
| 12.0    | MOD_ADR  | WORD      | W#16#0        | Module address              |
| 14.0    | CH_ADR   | DWORD     | DW#16#0       | Channel address             |
| 18.0    | DS_OFFS  | BYTE      | B#16#0        | Data block offset           |
| 19.0    | RESERV_2 | BYTE      | B#16#0        | Reserved                    |
| 20.0    | BIT0_0   | BOOL      | FALSE         | Reserved                    |
| 20.1    | BIT0_1   | BOOL      | FALSE         | Reserved                    |
| 20.2    | BIT0_2   | BOOL      | FALSE         | Reserved                    |
| 20.3    | BIT0_3   | BOOL      | FALSE         | Reserved                    |
| 20.4    | BIT0_4   | BOOL      | FALSE         | Reserved                    |
| 20.5    | BIT0_5   | BOOL      | FALSE         | Reserved                    |
| 20.6    | BIT0_6   | BOOL      | FALSE         | Reserved                    |
| 20.7    | BIT0_7   | BOOL      | FALSE         | Reserved                    |
| 21.0    | CTRL_DQ0 | BOOL      | FALSE         | TRUE: Output 0 enabled      |
|         |          |           |               | FALSE: Output 0 not enabled |
| 21.1    | CTRL_DQ1 | BOOL      | FALSE         | TRUE: Output 1 enabled      |
|         |          |           |               | FALSE: Output 1 not enabled |
| 21.2    | CTRL_DQ2 | BOOL      | FALSE         | TRUE: Output 2 enabled      |
|         |          |           |               | FALSE: Output 2 not enabled |
| 21.3    | CTRL_DQ3 | BOOL      | FALSE         | TRUE: Output 3 enabled      |
|         |          |           |               | FALSE: Output 3 not enabled |
| 21.4    | CTRL_DQ4 | BOOL      | FALSE         | TRUE: Output 4 enabled      |
|         |          |           |               | FALSE: Output 4 not enabled |
| 21.5    | CTRL_DQ5 | BOOL      | FALSE         | TRUE: Output 5 enabled      |
|         |          |           |               | FALSE: Output 5 not enabled |
| 21.6    | CTRL_DQ6 | BOOL      | FALSE         | TRUE: Output 6 enabled      |
|         |          |           |               | FALSE: Output 6 not enabled |
| 21.7    | CTRL_DQ7 | BOOL      | FALSE         | TRUE: Output 7 enabled      |
|         |          |           |               | FALSE: Output 7 not enabled |
| 22.0    | SET_DQ0  | BOOL      | FALSE         | TRUE: Output 0 set          |
|         |          |           |               | FALSE: Output 0 not set     |
| 22.1    | SET_DQ1  | BOOL      | FALSE         | TRUE: Output 1 set          |
|         |          |           |               | FALSE: Output 1 not set     |
| 22.2    | SET_DQ2  | BOOL      | FALSE         | TRUE: Output 2 set          |
|         |          |           |               | FALSE: Output 2 not set     |
| 22.3    | SET_DQ3  | BOOL      | FALSE         | TRUE: Output 3 set          |
|         |          |           |               | FALSE: Output 3 not set     |
| 22.4    | SET_DQ4  | BOOL      | FALSE         | TRUE: Output 4 set          |
|         |          |           |               | FALSE: Output 4 not set     |
| 22.5    | SET_DQ5  | BOOL      | FALSE         | TRUE: Output 5 set          |
|         |          |           |               | FALSE: Output 5 not set     |

| Address | Variable        | Data type | Initial value | Comment                               |
|---------|-----------------|-----------|---------------|---------------------------------------|
| 22.6    | SET_DQ6         | BOOL      | FALSE         | TRUE: Output 6 set                    |
|         |                 |           |               | FALSE: Output 6 not set               |
| 22.7    | SET_DQ7         | BOOL      | FALSE         | TRUE: Output 7 set                    |
|         |                 |           |               | FALSE: Output 7 not set               |
| 23.0    | SW_GATE0        | BOOL      | FALSE         | TRUE: Software gate counter 0 open    |
|         |                 |           |               | FALSE: Software gate counter 0 closed |
| 23.1    | SW_GATE1        | BOOL      | FALSE         | TRUE: Software gate counter 1 open    |
|         |                 |           |               | FALSE: Software gate counter 1 closed |
| 23.2    | SW_GATE2        | BOOL      | FALSE         | TRUE: Software gate counter 2 open    |
|         |                 |           |               | FALSE: Software gate counter 2 closed |
| 23.3    | SW_GATE3        | BOOL      | FALSE         | TRUE: Software gate counter 3 open    |
|         |                 |           |               | FALSE: Software gate counter 3 closed |
| 23.4    | SW_GATE4        | BOOL      | FALSE         | TRUE: Software gate counter 4 open    |
|         |                 |           |               | FALSE: Software gate counter 4 closed |
| 23.5    | SW_GATE5        | BOOL      | FALSE         | TRUE: Software gate counter 5 open    |
|         |                 |           |               | FALSE: Software gate counter 5 closed |
| 23.6    | SW_GATE6        | BOOL      | FALSE         | TRUE: Software gate counter 6 open    |
|         |                 |           |               | FALSE: Software gate counter 6 closed |
| 23.7    | SW_GATE7        | BOOL      | FALSE         | TRUE: Software gate counter 7 open    |
|         |                 |           |               | FALSE: Software gate counter 7 closed |
| 24.0    | CTRL_DWOR<br>D1 | DWORD     | DW#16#0       | Reserved                              |
| 28.0    | CTRL_DWOR<br>D2 | DWORD     | DW#16#0       | Reserved                              |
| 32.0    | CTRL_DWOR<br>D3 | DWORD     | DW#16#0       | Reserved                              |
| 36.0    | BIT0_0          | BOOL      | FALSE         | Reserved                              |
| 36.1    | STS_TFB         | BOOL      | FALSE         | TRUE: PG operation active             |
|         |                 |           |               | FALSE: PG operation deactivated       |
| 36.2    | BIT0_2          | BOOL      | FALSE         | Reserved                              |
| 36.3    | BIT0_3          | BOOL      | FALSE         | Reserved                              |
| 36.4    | DATA_ERR        | BOOL      | FALSE         | Data error                            |
| 36.5    | BIT0_5          | BOOL      | FALSE         | Reserved                              |
| 36.6    | BIT0_6          | BOOL      | FALSE         | Reserved                              |
| 36.7    | PARA            | BOOL      | FALSE         | TRUE: Module assigned parameters      |
|         |                 |           |               | FALSE: Module not assigned parameters |
| 37.0    | STS_CMP0        | BOOL      | FALSE         | TRUE: Comparator 0 triggered          |
|         |                 |           |               | FALSE: Comparator 0 not triggered     |
| 37.1    | STS_CMP1        | BOOL      | FALSE         | TRUE: Comparator 1 triggered          |
|         |                 |           |               | FALSE: Comparator 1 not triggered     |
| 37.2    | STS_CMP2        | BOOL      | FALSE         | TRUE: Comparator 2 triggered          |
|         |                 |           |               | FALSE: Comparator 2 not triggered     |

| Address | Variable  | Data type | Initial value | Comment                           |
|---------|-----------|-----------|---------------|-----------------------------------|
| 37.3    | STS_CMP3  | BOOL      | FALSE         | TRUE: Comparator 3 triggered      |
|         |           |           |               | FALSE: Comparator 3 not triggered |
| 37.4    | STS_CMP4  | BOOL      | FALSE         | TRUE: Comparator 4 triggered      |
|         |           |           |               | FALSE: Comparator 4 not triggered |
| 37.5    | STS_CMP5  | BOOL      | FALSE         | TRUE: Comparator 5 triggered      |
|         |           |           |               | FALSE: Comparator 5 not triggered |
| 37.6    | STS_CMP6  | BOOL      | FALSE         | TRUE: Comparator 6 triggered      |
|         |           |           |               | FALSE: Comparator 6 not triggered |
| 37.7    | STS_CMP7  | BOOL      | FALSE         | TRUE: Comparator 7 triggered      |
|         |           |           |               | FALSE: Comparator 7 not triggered |
| 38.0    | STS_UFLW0 | BOOL      | FALSE         | TRUE: Underflow counter 0         |
|         |           |           |               | FALSE: No underflow counter 0     |
| 38.1    | STS_UFLW1 | BOOL      | FALSE         | TRUE: Underflow counter 1         |
|         |           |           |               | FALSE: No underflow counter 1     |
| 38.2    | STS_UFLW2 | BOOL      | FALSE         | TRUE: Underflow counter 2         |
|         |           |           |               | FALSE: No underflow counter 2     |
| 38.3    | STS_UFLW3 | BOOL      | FALSE         | TRUE: Underflow counter 3         |
|         |           |           |               | FALSE: No underflow counter 3     |
| 38.4    | STS_UFLW4 | BOOL      | FALSE         | TRUE: Underflow counter 4         |
|         |           |           |               | FALSE: No underflow counter 4     |
| 38.5    | STS_UFLW5 | BOOL      | FALSE         | TRUE: Underflow counter 5         |
|         |           |           |               | FALSE: No underflow counter 5     |
| 38.6    | STS_UFLW6 | BOOL      | FALSE         | TRUE: Underflow counter 6         |
|         |           |           |               | FALSE: No underflow counter 6     |
| 38.7    | STS_UFLW7 | BOOL      | FALSE         | TRUE: Underflow counter 7         |
|         |           |           |               | FALSE: No underflow counter 7     |
| 39.0    | STS_OFLW0 | BOOL      | FALSE         | TRUE: Overflow counter 0          |
|         |           |           |               | FALSE: No overflow counter 0      |
| 39.1    | STS_OFLW1 | BOOL      | FALSE         | TRUE: Overflow counter 1          |
|         |           |           |               | FALSE: No overflow counter 1      |
| 39.2    | STS_OFLW2 | BOOL      | FALSE         | TRUE: Overflow counter 2          |
|         |           |           |               | FALSE: No overflow counter 2      |
| 39.3    | STS_OFLW3 | BOOL      | FALSE         | TRUE: Overflow counter 3          |
|         |           |           |               | FALSE: No overflow counter 3      |
| 39.4    | STS_OFLW4 | BOOL      | FALSE         | TRUE: Overflow counter 4          |
|         |           |           |               | FALSE: No overflow counter 4      |
| 39.5    | STS_OFLW5 | BOOL      | FALSE         | TRUE: Overflow counter 5          |
|         |           |           |               | FALSE: No overflow counter 5      |
| 39.6    | STS_OFLW6 | BOOL      | FALSE         | TRUE: Overflow counter 6          |
|         |           |           |               | FALSE: No overflow counter 6      |
| 39.7    | STS_OFLW7 | BOOL      | FALSE         | TRUE: Overflow counter 7          |
|         |           |           |               | FALSE: No overflow counter 7      |

| Address | Variable | Data type | Initial value | Comment                              |
|---------|----------|-----------|---------------|--------------------------------------|
| 40.0    | STS_DIR0 | BOOL      | FALSE         | TRUE: Down count direction counter 0 |
|         |          |           |               | FALSE: Up count direction counter 0  |
| 40.1    | STS_DIR1 | BOOL      | FALSE         | TRUE: Down count direction counter 1 |
|         |          |           |               | FALSE: Up count direction counter 1  |
| 40.2    | STS_DIR2 | BOOL      | FALSE         | TRUE: Down count direction counter 2 |
|         |          |           |               | FALSE: Up count direction counter 2  |
| 40.3    | STS_DIR3 | BOOL      | FALSE         | TRUE: Down count direction counter 3 |
|         |          |           |               | FALSE: Up count direction counter 3  |
| 40.4    | STS_DIR4 | BOOL      | FALSE         | TRUE: Down count direction counter 4 |
|         |          |           |               | FALSE: Up count direction counter 4  |
| 40.5    | STS_DIR5 | BOOL      | FALSE         | TRUE: Down count direction counter 5 |
|         |          |           |               | FALSE: Up count direction counter 5  |
| 40.6    | STS_DIR6 | BOOL      | FALSE         | TRUE: Down count direction counter 6 |
|         |          |           |               | FALSE: Up count direction counter 6  |
| 40.7    | STS_DIR7 | BOOL      | FALSE         | TRUE: Down count direction counter 7 |
|         |          |           |               | FALSE: Up count direction counter 7  |
| 41.0    | STS_DI0  | BOOL      | FALSE         | TRUE: Digital input 0 set            |
|         |          |           |               | FALSE: Digital input 0 not set       |
| 41.1    | STS_DI1  | BOOL      | FALSE         | TRUE: Digital input 1 set            |
|         |          |           |               | FALSE: Digital input 1 not set       |
| 41.2    | STS_DI2  | BOOL      | FALSE         | TRUE: Digital input 2 set            |
|         |          |           |               | FALSE: Digital input 2 not set       |
| 41.3    | STS_DI3  | BOOL      | FALSE         | TRUE: Digital input 3 set            |
|         |          |           |               | FALSE: Digital input 3 not set       |
| 41.4    | STS_DI4  | BOOL      | FALSE         | TRUE: Digital input 4 set            |
|         |          |           |               | FALSE: Digital input 4 not set       |
| 41.5    | STS_DI5  | BOOL      | FALSE         | TRUE: Digital input 5 set            |
|         |          |           |               | FALSE: Digital input 5 not set       |
| 41.6    | STS_DI6  | BOOL      | FALSE         | TRUE: Digital input 6 set            |
|         |          |           |               | FALSE: Digital input 6 not set       |
| 41.7    | STS_DI7  | BOOL      | FALSE         | TRUE: Digital input 7 set            |
|         |          |           |               | FALSE: Digital input 7 not set       |
| 42.0    | STS_DQ0  | BOOL      | FALSE         | TRUE: Digital output 0 set           |
|         |          |           |               | FALSE: Digital output 0 not set      |
| 42.1    | STS_DQ1  | BOOL      | FALSE         | TRUE: Digital output 1 set           |
|         |          |           |               | FALSE: Digital output 1 not set      |
| 42.2    | STS_DQ2  | BOOL      | FALSE         | TRUE: Digital output 2 set           |
|         |          |           |               | FALSE: Digital output 2 not set      |
| 42.3    | STS_DQ3  | BOOL      | FALSE         | TRUE: Digital output 3 set           |
|         |          |           |               | FALSE: Digital output 3 not set      |
| 42.4    | STS_DQ4  | BOOL      | FALSE         | TRUE: Digital output 4 set           |
|         |          |           |               | FALSE: Digital output 4 not set      |

| Address  | Variable                  | Data type | Initial value | Comment                                                        |
|----------|---------------------------|-----------|---------------|----------------------------------------------------------------|
| 42.5     | STS_DQ5                   | BOOL      | FALSE         | TRUE: Digital output 5 set                                     |
|          |                           |           |               | FALSE: Digital output 5 not set                                |
| 42.6     | STS_DQ6                   | BOOL      | FALSE         | TRUE: Digital output 6 set                                     |
|          |                           |           |               | FALSE: Digital output 6 not set                                |
| 42.7     | STS_DQ7                   | BOOL      | FALSE         | TRUE: Digital output 7 set                                     |
|          |                           |           |               | FALSE: Digital output 7 not set                                |
| 43.0     | STS_GATE0                 | BOOL      | FALSE         | TRUE: Internal gate counter 0 open                             |
|          |                           |           |               | FALSE: Internal gate counter 0 closed                          |
| 43.1     | STS_GATE1                 | BOOL      | FALSE         | TRUE: Internal gate counter 1 open                             |
|          |                           |           |               | FALSE: Internal gate counter 1 closed                          |
| 43.2     | STS_GATE2                 | BOOL      | FALSE         | TRUE: Internal gate counter 2 open                             |
|          |                           |           |               | FALSE: Internal gate counter 2 closed                          |
| 43.3     | STS_GATE3                 | BOOL      | FALSE         | TRUE: Internal gate counter 3 open                             |
|          |                           |           |               | FALSE: Internal gate counter 3 closed                          |
| 43.4     | STS_GATE4                 | BOOL      | FALSE         | TRUE: Internal gate counter 4 open                             |
|          |                           |           |               | FALSE: Internal gate counter 4 closed                          |
| 43.5     | STS_GATE5                 | BOOL      | FALSE         | TRUE: Internal gate counter 5 open                             |
|          |                           |           |               | FALSE: Internal gate counter 5 closed                          |
| 43.6     | STS_GATE6                 | BOOL      | FALSE         | TRUE: Internal gate counter 6 open                             |
|          |                           |           |               | FALSE: Internal gate counter 6 closed                          |
| 43.7     | STS_GATE7                 | BOOL      | FALSE         | TRUE: Internal gate counter 7 open                             |
|          |                           |           |               | FALSE: Internal gate counter 7 closed                          |
| 44       | USER_STAT_<br>WORD0       | WORD      | W#16#0        | Depends on parameter assignment of<br>count/measurement values |
| 46       | USER_STAT_                | WORD      | W#16#0        | Depends on parameter assignment of                             |
|          | WORD1                     |           |               | count/measured values                                          |
| 48       | USER_STAT_                | WORD      | W#16#0        | Depends on parameter assignment of                             |
|          | WORD2                     |           |               | count/measured values                                          |
| 50       |                           | WORD      | W#16#0        | Depends on parameter assignment of                             |
| 52       |                           |           | 1 #0          |                                                                |
| 56       |                           |           | 1#0           | Load counter 1 directly                                        |
| 50<br>60 |                           |           | 1#0           | Load counter 2 directly                                        |
| 64       |                           |           | 1#0           | Load counter 2 directly                                        |
| 68       |                           |           | 1#0           | Load counter 4 directly                                        |
| 72       |                           |           | 1#0           | Load counter 5 directly                                        |
| 76       |                           |           | 1#0           |                                                                |
| 80       |                           |           | 1#0           | Load counter 7 directly                                        |
| 94       |                           |           | L#0           |                                                                |
| 04       | PREPARE-<br>VAL0          | DINT      | L#0           |                                                                |
| 88       | LOAD-<br>PREPARE-<br>VAL1 | DINT      | L#0           | Load counter 1 in preparation                                  |

| Address | Variable                  | Data type | Initial value | Comment                       |
|---------|---------------------------|-----------|---------------|-------------------------------|
| 92      | LOAD-<br>PREPARE-<br>VAL2 | DINT      | L#0           | Load counter 2 in preparation |
| 96      | LOAD-<br>PREPARE-<br>VAL3 | DINT      | L#0           | Load counter 3 in preparation |
| 100     | LOAD-<br>PREPARE-<br>VAL4 | DINT      | L#0           | Load counter 4 in preparation |
| 104     | LOAD-<br>PREPARE-<br>VAL5 | DINT      | L#0           | Load counter 5 in preparation |
| 108     | LOAD-<br>PREPARE-<br>VAL6 | DINT      | L#0           | Load counter 6 in preparation |
| 112     | LOAD-<br>PREPARE-<br>VAL7 | DINT      | L#0           | Load counter 7 in preparation |
| 116     | CMP-VAL0                  | DINT      | L#0           | Load comparator 0             |
| 120     | CMP-VAL1                  | DINT      | L#0           | Load comparator 1             |
| 124     | CMP-VAL2                  | DINT      | L#0           | Load comparator 2             |
| 128     | CMP-VAL3                  | DINT      | L#0           | Load comparator 3             |
| 132     | CMP-VAL4                  | DINT      | L#0           | Load comparator 4             |
| 136     | CMP-VAL5                  | DINT      | L#0           | Load comparator 5             |
| 140     | CMP-VAL6                  | DINT      | L#0           | Load comparator 6             |
| 144     | CMP-VAL7                  | DINT      | L#0           | Load comparator 7             |
| 148     | ACT_CNTV0                 | DINT      | L#0           | Actual counter value 0        |
| 152     | ACT_MSRV0                 | DINT      | L#0           | Measurement result 0          |
| 156     | ACT_CNTV1                 | DINT      | L#0           | Actual counter value 1        |
| 160     | ACT_MSRV1                 | DINT      | L#0           | Measurement result 1          |
| 164     | ACT_CNTV2                 | DINT      | L#0           | Actual counter value 2        |
| 168     | ACT_MSRV2                 | DINT      | L#0           | Measurement result 2          |
| 172     | ACT_CNTV3                 | DINT      | L#0           | Actual counter value 3        |
| 176     | ACT_MSRV3                 | DINT      | L#0           | Measurement result 3          |
| 180     | ACT_CNTV4                 | DINT      | L#0           | Actual counter value 4        |
| 184     | ACT_MSRV4                 | DINT      | L#0           | Measurement result 4          |
| 188     | ACT_CNTV5                 | DINT      | L#0           | Actual counter value 5        |
| 192     | ACT_MSRV5                 | DINT      | L#0           | Measurement result 5          |
| 196     | ACT_CNTV6                 | DINT      | L#0           | Actual counter value 6        |
| 200     | ACT_MSRV6                 | DINT      | L#0           | Measurement result 6          |
| 204     | ACT_CNTV7                 | DINT      | L#0           | Actual counter value 7        |
| 208     | ACT_MSRV7                 | DINT      | L#0           | Measurement result 7          |
| 212.0   | BYTE0                     | BYTE      | B#16#0        | Reserved                      |
| 213.0   | BYTE1                     | BYTE      | B#16#0        | Reserved                      |
| 214.0   | BYTE2                     | BYTE      | B#16#0        | Reserved                      |

10.1 DB for FC CNT2\_CTR

| Address | Variable | Data type | Initial value | Comment                |
|---------|----------|-----------|---------------|------------------------|
| 215.0   | BYTE3    | BYTE      | B#16#0        | Reserved               |
| 216.0   | BYTE4    | BYTE      | B#16#0        | Channel type           |
| 217.0   | BYTE5    | BYTE      | B#16#0        | Length of channel info |
| 218.0   | BYTE6    | BYTE      | B#16#0        | Number of channels     |
| 219.0   | BYTE7    | BYTE      | B#16#0        | Channel error vector   |
| 220.0   | BYTE8    | BYTE      | B#16#0        | Error counter 0        |
| 221.0   | BYTE9    | BYTE      | B#16#0        | Error counter 1        |
| 222.0   | BYTE10   | BYTE      | B#16#0        | Error counter 2        |
| 223.0   | BYTE11   | BYTE      | B#16#0        | Error counter 3        |
| 224.0   | BYTE12   | BYTE      | B#16#0        | Error counter 4        |
| 225.0   | BYTE13   | BYTE      | B#16#0        | Error counter 5        |
| 226.0   | BYTE14   | BYTE      | B#16#0        | Error counter 6        |
| 227.0   | BYTE15   | BYTE      | B#16#0        | Error counter 7        |

### See also

The CNT2\_CTR Function (FC2), Control the Module (Page 57)

# Errors and diagnostics

# 11.1 Errors and diagnostics

#### **Overview**

Defects on the module, operator errors, incorrect wiring, or contradictory parameter assignments can cause faults that the module indicates to the user.

The different types of faults are indicated and displayed at different positions and must be acknowledged in different ways.

You will find the following described in this chapter:

- errors which may occur
- where those errors are indicated
- how you acknowledge errors

Errors are divided into the following error classes:

| Error class             | Cause                                             |
|-------------------------|---------------------------------------------------|
| Data error              | Incorrect jobs from the PLC or programming device |
| Messages                | Module status is reported                         |
| Module parameter error  | Incorrect basic parameters in module              |
| Channel parameter error | Incorrect channel parameter assignment            |
| Diagnostic error        | Diagnostic event occurred                         |

11.2 Types of Errors

# 11.2 Types of Errors

### **Overview of Error Types**

The FM 350-2 distinguishes between the following types of errors:

| Type of Fault          | Description                                                                                                    |
|------------------------|----------------------------------------------------------------------------------------------------|
| Internal error         | Error state or defect at the module which can not be assigned to a channel (counter.)<br>Example: Watchdog timeout.                                                                                          |
| External error         | I/O error, or external error which can not be assigned to a channel (counter.)                                                                                                    |
| External channel error | I/O error, or external error which can not be assigned specifically to a channel (counter.)<br>Example: Error at the signal line from NAMUR encoder.                                                         |
| Data error             | Errors which occur when a channel (counter) is controlled via system data records and limit values or counter states are not maintained or observed. Example: Comparison value lies outside the count range. |

### Reactions

The FM 350-2 reacts as follows to the faults/errors:

| Type of Error          | Reaction     | LED | Message                    | Acknowledg<br>ment                  |
|------------------------|--------------|-----|----------------------------|-------------------------------------|
| Internal error         | all off      | SF  | Diagnostic interrupt       |                                     |
| External error         | all off      | SF  | Diagnostic interrupt       |                                     |
| External channel error | all off      | SF  | Diagnostic interrupt       |                                     |
| Data error             | Job rejected |     | Entry in diagnostic buffer | New job<br>with<br>modified<br>data |

### Triggering a Diagnostic Interrupt

Internal faults, external faults, and external channel faults can trigger a diagnostic interrupt provided you have enabled the diagnostic interrupt in the relevant parameter assignment dialog box. You can see which fault has caused the LED to light up from the diagnostics data sets DS0 and DS1. For information on the contents of diagnostics data records DS0 and DS1, refer to the relevant chapter.

11.3 Error indication at the group error LED

# 11.3 Error indication at the group error LED

### Where the error is indicated

If the red group error LED lights up, a fault has occurred either on the module (internal fault) or at the cable connections (external fault), or the parameter assignment is faulty.

### Which Errors are Indicated?

The following faults are indicated by the group error LED lighting up:

| Type of Error           | Cause of error                                                            | Remedy                                           |  |
|-------------------------|---------------------------------------------------------------------------|--------------------------------------------------|--|
| Internal error          | Watchdog tripped                                                          | Module replacement                               |  |
|                         | Hardware interrupt lost                                                   | acknowledged by hardware<br>interrupt processing |  |
| External errors         | No module parameters                                                      | Assign parameters and download                   |  |
|                         | Parameter assignment error                                                | them                                             |  |
| External channel errors | Encoder supply short-circuited or<br>overloaded                           | Correct the connection                           |  |
|                         | Fault in NAMUR encoder signals (wire break, short circuit, cable missing) | Correct the connection                           |  |

11.4 Triggering diagnostics interrupts

# 11.4 Triggering diagnostics interrupts

### Definition of the Diagnostic Interrupt

If a user program is to respond to an internal or external fault, you can assign a diagnostic interrupt that stops the cyclic program of the CPU and calls the diagnostic interrupt OB (OB82).

### Events Capable of Triggering a Diagnostic Interrupt

The list shows you which events can trigger a diagnostic interrupt:

- Channel fault in set channel
- No module parameters
- Incorrect parameters in module
- Watchdog timeout
- Hardware interrupt lost
- Signal line monitoring NAMUR encoder reports error
- Encoder supply 8.2 V NAMUR encoder faulty

### **Enabling the Diagnostic Interrupt**

You disable or enable the interrupts for the module in the parameter assignment dialog boxes and you decide there whether the module is to trigger a diagnostic interrupt and/or a hardware interrupt.

### Responses to a Diagnostic Interrupt

If an event occurs that can trigger a diagnostic interrupt, the following happens:

- The diagnostic information is stored in diagnostic data records DS0 and DS1 on the module.
- The group error LED lights up.
- The counting process continues unchanged, provided that an OB 82 is programmed. If no OB 82 is programmed, the CPU goes to STOP.
- The diagnostic interrupt OB (OB 82) is called.
- Diagnostic data record DS0 is entered in the start information of the diagnostic interrupt OB.
- When the fault is remedied, the group error LED goes out.

11.4 Triggering diagnostics interrupts

### **Diagnostic Data Records DS0 and DS1**

The information as to which event triggered a diagnostic interrupt is stored in diagnostic data records DS0 and DS1. Diagnostic data record DS0 comprises 4 bytes; DS1 comprises 16 bytes with the first 4 bytes being identical to DS0.

### Reading the Data Record from the Module

Diagnostic data record DS0 is automatically transferred to the start information when the diagnostic OB is called. These four bytes are stored there in the local data element (bytes 8-11) of OB 82.

You can read out the module's diagnostic data record DS1 (and, thus also the content of the DS0) with the FC DIAG\_RD. This is only useful if DS0 signals an error in one channel.

### Assignment of Diagnostic Data Record DS0 and the Start Information

The following table shows the assignment of diagnostic data record DS0 in the start information. All bits not listed have no meaning and are zero.

| Byte | Bit | Meaning                     | Remark                                                                                                    | Event No. |
|------|-----|-----------------------------|----------------------------------------------------------------------------------------------------|-----------|
| 0    | 0   | Module error                | Set for every diagnostic event                                                                                                    | 8:x:00    |
|      | 1   | Internal error              | Set for all internal faults                                                                                                    | 8:x:01    |
|      | 2   | External error              | Set for all external faults                                                                                                    | 8:x:02    |
|      | 3   | Error in one channel        | See DS1, byte 4 for further breakdown                                                                                                    | 8:x:03    |
|      | 6   | No parameter<br>assignment  | Execute parameter assignment                                                                                                    | 8:x:06    |
|      | 7   | Faulty parameter assignment | For further explanation, see section Data error (Page 146)                                                                                                    | 8:x:07    |
| 1    | 0 3 | Type class                  | Always assigned 8                                                                                                    |           |
|      | 4   | Channel information         | Always assigned 1                                                                                                    |           |
| 2    | 3   | Watchdog timeout            | Module defective or strong interference                                                                                                    | 8:x:33    |
| 3    | 6   | Hardware interrupt<br>lost  | Check configuration. Hardware interrupt<br>event has been detected and cannot be<br>signaled since the same event has not yet<br>been acknowledged by the user<br>program/CPU. | 8:x:46    |

### 11.4 Triggering diagnostics interrupts

### **Diagnostic Data Record DS1**

Diagnostic data record DS1 consists of 16 bytes. The first 4 bytes are identical to diagnostic data record DS0. The following table shows the assignment of the remaining bytes. All bits not listed have no meaning and are zero. This data record is entered from the FC DIAG\_RD in the data block of the FC CNT2\_CTR starting at DW212.

| Byte            | Bit | Meaning                            | Remark                     | Event No. |
|-----------------|-----|------------------------------------|----------------------------|-----------|
| 4               | 06  | Channel type                       | Always assigned 76H        |           |
|                 | 7   | Other channel types                | Always assigned 0          |           |
| 5               | 0 7 | Diagnostic information length      | Always assigned 8          |           |
| 6               | 07  | Number of channels                 | Always assigned 8          |           |
| 7               | 0   | Channel fault vector               | Channel bit                |           |
| 8<br>Channel 0  | 4   | Failure of 8.2 V encoder supply    | NAMUR encoder              | 8:x:94    |
|                 | 6   | Signal line NAMUR<br>encoder       | Short-circuit / wire break | 8:x:96    |
| 9<br>Channel 1  | 4   | Failure of 8.2 V encoder supply    | NAMUR encoder              | 8:x:94    |
|                 | 6   | Signal line NAMUR<br>encoder       | Short-circuit / wire break | 8:x:96    |
| 10<br>Channel 2 | 4   | Failure of 8.2 V encoder supply    | NAMUR encoder              | 8:x:94    |
|                 | 6   | Signal line NAMUR<br>encoder       | Short-circuit / wire break | 8:x:96    |
| 11<br>Channel 3 | 4   | Failure of 8.2 V encoder<br>supply | NAMUR encoder              | 8:x:94    |
|                 | 6   | Signal line NAMUR<br>encoder       | Short-circuit / wire break | 8:x:96    |
| 12<br>Channel 4 | 4   | Failure of 8.2 V encoder supply    | NAMUR encoder              | 8:x:94    |
|                 | 6   | Signal line NAMUR<br>encoder       | Short-circuit / wire break | 8:x:96    |
| 13<br>Channel 5 | 4   | Failure of 8.2 V encoder supply    | NAMUR encoder              | 8:x:94    |
|                 | 6   | Signal line NAMUR<br>encoder       | Short-circuit / wire break | 8:x:96    |
| 14<br>Channel 6 | 4   | Failure of 8.2 V encoder supply    | NAMUR encoder              | 8:x:94    |
|                 | 6   | Signal line NAMUR<br>encoder       | Short-circuit / wire break | 8:x:96    |
| 15<br>Channel 7 | 4   | Failure of 8.2 V encoder supply    | NAMUR encoder              | 8:x:94    |
|                 | 6   | Signal line NAMUR<br>encoder       | Short-circuit / wire break | 8:x:96    |
11.4 Triggering diagnostics interrupts

#### Diagnostic Text in the Diagnostic Buffer of the CPU

If you want to enter the diagnostic message in the diagnostic buffer of the CPU, you must call the SFC52 ' Write a user-defined diagnostic event to the diagnostic buffer' in the user program. The event number of the diagnostic message in each case is specified in the input parameter EVENTN. The interrupt is entered in the diagnostic buffer with x=1 as incoming and with x=0 as outgoing. The diagnostic buffer contains the relevant diagnostic text in the 'Meaning' column as well as the time of the entry.

#### **Default Setting**

The diagnostic interrupt is disabled in the default setting.

11.5 Data error

## 11.5 Data error

#### Occurrence

If jobs are given to the module by the programming device or by means of FC CNT2\_WR / FB CNT2WRPN, these are checked. If errors occur during this check, the module signals these data errors.

Incorrect jobs are not accepted by the module.

#### Display

The data errors are displayed in the parameter assignment screen forms in the **Debug > Diagnostics** menu command.

If an error is located when jobs are checked, the bit CHECKBACK\_SIGNALS, DATA\_ERR=1 is set in the counter DB.

#### Acknowledgment

Correct the jobs in accordance with the specifications. Download the corrected jobs again to the FM 350-2.

#### Diagnostic buffer of the FM 350-2

Entries in the diagnostic buffer of the FM 350-2 are displayed in the parameter assignment screen forms using in the **Debug > Diagnostics** menu command.

# **Technical data**

## A.1 General technical specifications

The following technical specifications are described in the Operating Instructions SIMATIC S7-300 CPU 31xC and CPU 31x: Installation (http://support.automation.siemens.com/WW/view/en/13008499):

- Standards and certifications
- Electromagnetic compatibility
- Shipping and storage conditions
- Mechanical and climatic environment conditions
- Specifications for insulation tests, protection class, degree of protection, and rated voltage
- Rated voltages

#### **Observing the Design Guidelines**

SIMATIC products meet the requirements if you observe the design guidelines described in the manual when installing and operating the equipment.

A.2 Technical data of FM 350-2

# A.2 Technical data of FM 350-2

## **Technical specifications**

| Dimensions and weight                              |                                           |  |  |  |
|----------------------------------------------------|-------------------------------------------|--|--|--|
| Dimensions                                         |                                           |  |  |  |
| W x H x D [mm]                                     | 80 x 125 x 120                            |  |  |  |
| Weight                                             | Approx. 460 g                             |  |  |  |
| Voltages, currents, potentials                     |                                           |  |  |  |
| Auxiliary voltage L+/M                             | 24 VDC                                    |  |  |  |
| Range                                              | 20,4 28.8 V                               |  |  |  |
| Reverse polarity protection                        | No                                        |  |  |  |
| Electrical isolation                               | Yes, to rear panel bus and shield         |  |  |  |
| NAMUR encoder supply                               |                                           |  |  |  |
| Output voltage                                     | 8.2 V ± 2%                                |  |  |  |
| Output current                                     | Max. 200 mA, short circuit-proof          |  |  |  |
| Current consumption                                |                                           |  |  |  |
| • from S7-300 bus                                  | Approx. 100 mA                            |  |  |  |
| • from L+ (no-load)                                | Approx. 150 mA                            |  |  |  |
| Power loss of the module                           | Approx. 10 W                              |  |  |  |
| Status, interrupts, diagnostics                    |                                           |  |  |  |
| Status display                                     | Yes, 16 green LEDs for status of I07, Q07 |  |  |  |
| Interrupts                                         |                                           |  |  |  |
| Hardware interrupt                                 | Yes, assignable                           |  |  |  |
| Diagnostic interrupt                               | Yes, assignable                           |  |  |  |
| Diagnostic functions                               | Yes                                       |  |  |  |
| Fault indication on the module for group<br>errors | Yes, red LED                              |  |  |  |
| Diagnostic information can be read out             | Yes                                       |  |  |  |

Technical data

A.2 Technical data of FM 350-2

| Data on Counter Signals and Digital Inputs and Outputs |                                                                    |  |
|--------------------------------------------------------|--------------------------------------------------------------------|--|
| NAMUR encoder inputs A07                               |                                                                    |  |
| • Level                                                | Acc. to DIN 19 234                                                 |  |
| Cable length shielded                                  | 100 m                                                              |  |
| Input current                                          | 0 signal: ≤ 1.2 mA                                                 |  |
|                                                        | 1 signal: ≥ 2.1 mA                                                 |  |
| • Input delay                                          | Max. 50 μs                                                         |  |
| Max. input frequency                                   | 20 kHz                                                             |  |
| Electrical isolation                                   | Yes, to rear panel bus and shield                                  |  |
| 24-V encoder inputs A07                                | Count signal                                                       |  |
| Pulse encoders                                         |                                                                    |  |
| Incremental encoder                                    |                                                                    |  |
| Input voltage                                          | Track A<br>0 signal: -3 to 5 V                                     |  |
|                                                        | 1 signal: 11 V to 30.2 V                                           |  |
| Input current                                          | 0 signal: ≤ 2 mA (quiescent current)<br>1 signal: 9 mA (typically) |  |
| Input delay                                            | Max. 50 μs                                                         |  |
| Max. input frequency                                   | 20 kHz (when t_pulse/ t_pause : 50/50)                             |  |
| Electrical isolation                                   | Yes, to rear panel bus and shield                                  |  |
| Connection of 2-wire BERO type 2                       | Possible                                                           |  |
| Cable length shielded                                  | 100 m                                                              |  |
| Demand factor in                                       | Up to 40 °C = 100%                                                 |  |
| Horizontal mounting position                           | Up to 60 °C = 50%                                                  |  |
| Vertical mounting position                             | Up to 40 °C = 50%                                                  |  |
| 24-V encoder inputs B07                                |                                                                    |  |
| Pulse encoder                                          | Direction signal                                                   |  |
| Incremental encoder                                    | Track B                                                            |  |
| Max. input frequency                                   | 10 kHz *)                                                          |  |
| All other values as encoder inputs A07                 |                                                                    |  |

## Technical data

A.2 Technical data of FM 350-2

| Di       | Digital inputs I07                                                                        |                                                          |  |  |
|----------|-------------------------------------------------------------------------------------------|----------------------------------------------------------|--|--|
| •        | Input voltage                                                                             | 0 signal: -3 V to +5 V                                   |  |  |
|          |                                                                                           | 1 signal: 11 V to 30.2 V                                 |  |  |
| •        | Input current                                                                             | 0 signal: ≤ 2 mA (quiescent current)                     |  |  |
| <u> </u> |                                                                                           | 1 signal: 9 mA (typically)                               |  |  |
| •        | Input delay                                                                               | 0>1 max. 50 μs                                           |  |  |
|          |                                                                                           | 0>2 1>0 max. 50 μs                                       |  |  |
| •        | Connection of 2-wire BERO type 2                                                          | Possible                                                 |  |  |
| •        | Electrical isolation                                                                      | Yes, to rear panel bus and shield                        |  |  |
| •        | Cable length shielded                                                                     | 100 m                                                    |  |  |
| •        | Demand factor in                                                                          | Up to 40 °C = 100%                                       |  |  |
|          | Horizontal mounting position                                                              | Up to 60 °C = 50%                                        |  |  |
|          | Vertical mounting position                                                                | Up to 40 °C = 50%                                        |  |  |
| Di       | gital outputs                                                                             | 1                                                        |  |  |
| •        | Output current                                                                            | 0 signal: 0.5 mA                                         |  |  |
|          |                                                                                           | 1 signal: 0.5 A (permitted range 5 mA to 0.6 A)          |  |  |
| •        | Demand factor                                                                             | 100%                                                     |  |  |
| •        | Status display                                                                            | Yes, green LED                                           |  |  |
| •        | Output delay                                                                              | 0>1 typ. 300 μs at I_A 0.5 A                             |  |  |
|          |                                                                                           | 0>2 1>0 typ. 300 μs at I_A 0.5 A                         |  |  |
| •        | "1" signal level                                                                          | L+ -0.8 V                                                |  |  |
| •        | Controls a standard digital input                                                         | Yes                                                      |  |  |
| •        | Controls a fast digital input                                                             | Yes, see note below                                      |  |  |
| •        | Short circuit-proof                                                                       | Yes                                                      |  |  |
| •        | Limiting of inductive cut-off voltage                                                     | L+ -40 V (typical)                                       |  |  |
| •        | Switching frequency                                                                       | Resistive load max. 500 Hz<br>Inductive load max. 0.5 Hz |  |  |
| •        | Residual current of all digital outputs with                                              | Up to 40 °C = 4 A                                        |  |  |
|          | horizontal installation                                                                   | Up to 60 °C = 2 A                                        |  |  |
| •        | Residual current of all digital outputs with vertical installation                        | Up to 40 °C = 2 A                                        |  |  |
| •        | Cable length unshielded                                                                   | 100 m                                                    |  |  |
| •        | Cable length shielded                                                                     | 600 m                                                    |  |  |
| •        | Electrical isolation                                                                      | Yes, to rear panel bus and shield                        |  |  |
| * T      | * This restricts the maximum frequency for operation with incremental encoders to 10 kHz. |                                                          |  |  |

A.2 Technical data of FM 350-2

#### Note

When you connect the 24-V supply voltage via a mechanical contact, the outputs of the FM 350-2 carry a "1" signal for approximately 50  $\mu$ s owing to the switching. You must remember this if you use the FM 350-2 in combination with fast digital inputs.

For listings of further relevant data, such as environmental conditions, see the manual.

Technical data

A.2 Technical data of FM 350-2

# Spare parts

## B.1 Spare parts

### Overview

The following Table lists all spare parts of the S7-300 that you can order for the FM 350-2 either additionally or later.

| S7–300 parts                                     | Order number       |
|--------------------------------------------------|--------------------|
| Bus connector                                    | 6ES7390-0AA00-0AA0 |
| Labeling sheet                                   | 6ES7392-2XX00-0AA0 |
| Slot number plate                                | 6ES7912-0AA00-0AA0 |
| Front connector (40-pin) Screw-type terminals    | 6ES7392-1AM00-0AA0 |
| Front connector (40-pin) spring-loaded terminals | 6ES7392-1BM01-0AA0 |
| Shield attachment (with 2 screw-type bolts)      | 6ES7390-5AA00-0AA0 |
| Shield connection terminals for                  |                    |
| • 2 cables with 2 to 6 mm shield diameter each   | 6ES7390-5AB00-0AA0 |
| • 1 cable with 3 to 8 mm shield diameter         | 6ES7390-5BA00-0AA0 |
| 1 cable with 4 to 13 mm shield diameter          | 6ES7390-5CA00-0AA0 |

Spare parts

B.1 Spare parts

## Glossary

#### **Asymmetric Signals**

Asymmetric signals are two pulse trains A and B out of phase by 90 degrees without inverse traces (/A, /B).

#### Configuration

Assignment of modules to racks, slots, and addresses. To configure hardware, the user fills out a configuration table in STEP 7.

#### **Double Evaluation**

Double evaluation means that the rising edges of pulse trains A and B are evaluated in an incremental encoder.

#### Encoders

Encoders are used for exact measurement of paths, positions, velocities, rotational speeds, masses, etc.

#### Function (FC)

A function (FC) is a code block without static data. A function allows parameter passing in the user program. This makes them suitable for programming commonly recurring complex functions.

#### Function Module (FM)

A function module (FM) is a module that relieves the CPU of the S7 automation systems of process signal processing tasks that are critical in time or memory-intensive. FMs normally use the internal communications bus for fast exchange of data with the CPU. Examples of FM applications: counting, positioning, controlling.

#### **Incremental Encoder**

Incremental encoders acquire paths, positions, velocities, rotational speeds, masses, etc., by counting small increments.

#### Increments per Encoder Revolution

Increments per encoder revolution define the number of increments output by an encoder per revolution.

#### Initiator

An initiator is a simple BERO switch without direction information. It supplies only a counting signal. Only the rising edge of Signal A is counted. The count direction must be specified by the user.

#### OD

In STOP and HOLD modes, the "output disable" signal (OD) switches all modules in an S7 automation system to a safe state. A safe state can be, e.g.: Outputs are deenergized or connected to a substitute value.

#### **Quadruple Evaluation**

Quadruple evaluation means that all edges of pulse trains A and B are evaluated in an incremental encoder.

#### SFC

A system function (SFC) is a function integrated in the operating system of the CPU that can be called when necessary in the STEP 7 user program.

#### **Single Evaluation**

Single evaluation means that only the rising edge of pulse train A is evaluated in an incremental encoder.

#### UDT

User-defined data types are created using the data type declaration. UDTs have their own names, which means that they can be reused. For example, a user-defined data type can be used to generate several data blocks with the same structure (e.g., controllers).

## Index

## 2

24-V incremental encoders Terminal, 41
24-V initiator Terminal, 41
24-V pulse encoder with direction level Terminal, 41

## Α

Acknowledgment Data error, 146 addressing free, 35 permanent, 35 Allocation of the DB, 131 Assignment Front connectors, 41 Audience of this manual, 3

## В

Block Technical Specifications, 79

## С

Cables, 41 Digital inputs, 41 CD-ROM, 3 Channel start address, 131 Checklist mechanical configuration, 83 Parameter assignment, 83 Commissioning mechanical configuration, 83 Parameter assignment, 83 Conditions download of parameter assignment data, 47 Configuration package, 17 Configuration, mechanical Checklist, 83 Configuring, 35 Configuring mechanical configuration, 35 Contents of this manual, 3 Counter DB Pin assignment, 131 Counting with gate functions, 30

## D

Data error, 146 Acknowledgment, 146 Display, 146 Default Parameter assignment, 47 Defining Mounting position, 35 Start address, 35 **Diagnostic buffer** of FM 350-2, 146 Digital inputs, 41 Cables, 41 Digital outputs Q0 to Q7, 41 Display Data error, 146 Disposal, 3 DS offset, 131

## Ε

Encoder signals, 41 Encoder supply 24-V encoders, 41 Encoder supply 8.2 V DC, 41 Encoders Power supply, 41

## F

FM 350-2 in the S7-300 configuration, 17 mounting on rail, 35 replacing, 35 Technical specifications, 148 FM 350-2, front connectors, 41

FM 350-2 Counter module Manual, 05/2011, A5E01365983-03 Front connectors Assignment, 41 Pin assignment, 41 Wiring, 41 Function principle Hysteresis, 128

### G

Gate functions Counting, 30

### Η

Hardware gate, 30 Help Parameter assignment dialogs, 47 Hysteresis, 128 Function principle, 128

## I

Installing Parameter assignment dialogs, 47 Internal gate, 30

## Μ

Maximum number FM 350-1 used, 35 Module address, 131 Mounting on rail FM 350-2, 35 Mounting position defining, 35

## Ν

NAMUR encoder Terminal, 41

### Ρ

Parameter assignment Checklist, 83 Default, 47 Parameter assignment dialogs installing, 47 Integrated help, 47 Parameter assignment screen forms, 17 Pin assignment Front connectors, 41 Power supply of encoders, 41 Power supply L+, 1M, 41 Protective measures, 35 Purpose of this manual, 3

### R

README file, 47 Recycling, 3 Replacing FM 350-2, 35

### S

S7-300 Standards, 3 Safety rules, 35 Scope of this manual, 3 Service & support on the Internet, 3 Shield connection element, 41 Terminating, 41 Slots Permissible, 35 Software gate, 30 Start address defining, 35 Support, 3

### Т

Terminal 24-V incremental encoders, 41 24-V initiator, 41 24-V pulse encoder with direction level, 41 NAMUR encoder, 41 Terminating Shield connection element, 41 Tool, 35 Wiring front connectors, 41 Training Center, 3

Index

## U

UDT 1, 131

## W

Wire-end ferrule, 41 Wiring Front connectors, 41 Index